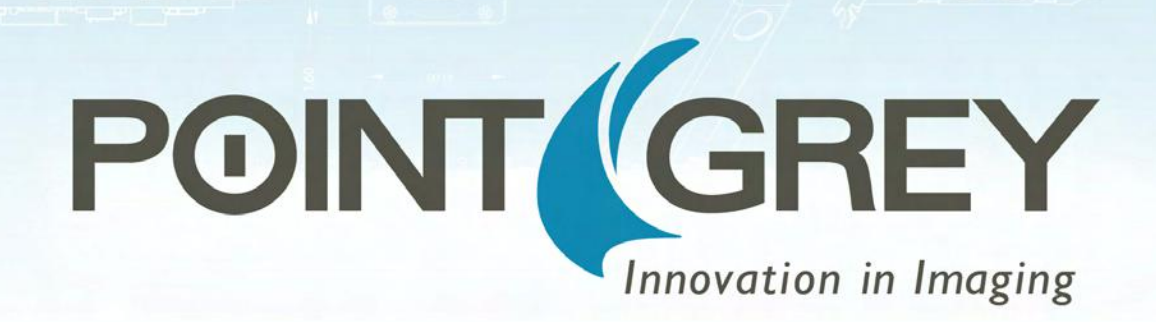

# Flea3 USB 3.0

## **Digital Camera**

### **Technical Reference**

Version 7.0 Revised 9/9/2014

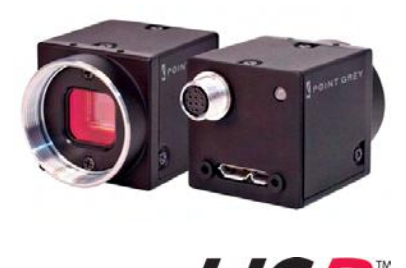

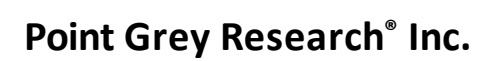

12051 Riverside Way • Richmond, BC • Canada • V6W 1K7 •T (604) 242-9937 • www.ptgrey.com

Copyright © 2011-2014 Point Grey Research Inc. All Rights Reserved.

#### **FCC Compliance**

This device complies with Part 15 of the FCC rules. Operation is subject to the following two conditions: (1) This device may not cause harmful interference, and (2) this device must accept any interference received, including interference that may cause undesirable operation.

#### **Korean EMC Certification**

The KCC symbol indicates that this product complies with Korea's Electrical Communication Basic Law regarding EMC testing for electromagnetic interference (EMI) and susceptibility (EMS).

#### **Hardware Warranty**

The warranty for the Flea3 USB 3.0 camera is Three years. For detailed information on how to repair or replace your camera, please see the terms and conditions on our website.

#### WEEE

The symbol indicates that this product may not be treated as household waste. Please ensure this product is properly disposed as inappropriate waste handling of this product may cause potential hazards to the environment and human health. For more detailed information about recycling of this product, please contact Point Grey Research.

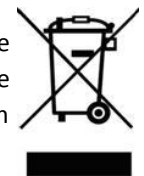

#### Trademarks

Point Grey Research, PGR, the Point Grey Research, Inc. logo, Blackfly, Bumblebee, Chameleon, Cricket, Digiclops, Dragonfly, Dragonfly Express, Firefly, Flea, FlyCapture, Gazelle, Grasshopper, Ladybug, Triclops and Zebra are trademarks or registered trademarks of Point Grey Research, Inc. in Canada and other countries.

## **Table of Contents**

| Contacting Point Grey Research                            | i        |
|-----------------------------------------------------------|----------|
| 1 Flea3 USB 3.0 Specifications                            | L        |
| 1.1 Flea3 USB 3.0 Specifications                          | L        |
| 1.2 Handling Precautions and Camera Care 3                | 3        |
| 1.2.1 Case Temperature and Heat Dissipation               | 3        |
| 1.3 Analog-to-Digital Converter                           | ;        |
| 2 Flea3 USB 3.0 Installation                              | ;        |
| 2.1 Before You Install                                    | 5        |
| 2.1.1 Will your system configuration support the camera?  | 5        |
| 2.1.2 Do you have all the parts you need?6                | ;        |
| 2.1.3 Do you have a downloads account? 6                  | 5        |
| 2.2 Installing Your Interface Card and Software 7         | ,        |
| 2.3 Installing Your Camera                                | 3        |
| 2.4 Configuring Camera Setup                              | )        |
| 2.4.1 Configuring Camera Drivers                          | )        |
| 2.4.2 Maximum Number of Cameras on a Single Bus           | )        |
| 3 Tools to Control the Flea3 USB 3.0                      | )        |
| 3.1 Using FlyCapture                                      | )        |
| 3.1.1 FlyCap Program                                      | )        |
| 3.1.2 Custom Applications Built with the FlyCapture API10 | )        |
| 3.2 Using GenICam Applications                            | L        |
| 3.3 Using Control and Status Registers12                  | <u>,</u> |
| 4 Flea3 USB 3.0 Physical Interface                        | \$       |
| 4.1 Flea3 USB 3.0 Physical Description13                  | ;        |
| 4.2 Flea3 USB 3.0 Dimensions                              | ŀ        |
| 4.3 Mounting with the Case or Mounting Bracket            | ;        |
| 4.3.1 Tripod Adapter Dimensions                           | ;        |
| 4.4 Lens Mounting                                         | ;        |
| 4.4.1 Back Flange Distance                                | ;        |
| 4.5 Dust Protection                                       | ,        |
| 4.6 Infrared Cut-Off Filters                              | 3        |
| 4.7 Camera Interface and Connectors                       | ¢        |
| 4.7.1 USB 3.0 Connector                                   | ¢        |
| 4.7.2 Interface Cables                                    | ¢        |
| 4.7.3 Interface Card                                      | )        |
| 4.7.4 General Purpose Input/Output (GPIO)                 | )        |

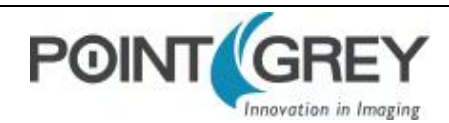

| 5 General Flea3 USB 3.0 Operation                  |    |
|----------------------------------------------------|----|
| 5.1 Powering the Camera                            | 21 |
| 5.2 User Sets (Memory Channels)                    | 21 |
| 5.2.1 GenlCam User Set Control                     |    |
| 5.3 On-Camera Frame Buffer                         |    |
| 5.4 Non-Volatile Flash Memory                      | 23 |
| 5.5 Camera Firmware                                | 23 |
| 5.5.1 Determining Firmware Version                 | 24 |
| 5.5.2 Upgrading Camera Firmware                    | 24 |
| 6 Input/Output Control                             | 25 |
| 6.1 General Purpose Input/Output (GPIO)            | 25 |
| 6.2 GPIO Modes                                     |    |
| 6.2.1 GPIO Mode 0: Input                           | 26 |
| 6.2.2 GPIO Mode 1: Output                          | 26 |
| 6.2.3 GPIO Mode 2: Asynchronous (External) Trigger |    |
| 6.2.4 GPIO Mode 3: Strobe                          | 26 |
| 6.2.5 GPIO Mode 4: Pulse Width Modulation (PWM)    | 26 |
| 6.3 GenlCam Digital Input/Output Control           | 27 |
| 6.4 Programmable Strobe Output                     | 28 |
| 6.5 Pulse Width Modulation (PWM)                   |    |
| 6.6 Serial Communication                           | 29 |
| 6.7 Debouncer                                      | 29 |
| 6.8 GPIO Electrical Characteristics                |    |
| 7 Image Acquisition                                |    |
| 7.1 Asynchronous Triggering                        | 33 |
| 7.1.1 GenICam Acquisition Control                  | 33 |
| 7.1.2 Standard External Trigger (Mode 0)           | 35 |
| 7.1.3 Bulb Shutter Trigger (Mode 1)                |    |
| 7.1.4 Multi-Shot Trigger (Mode 15)                 |    |
| 7.2 External Trigger Timing                        |    |
| 7.3 Maximum Frame Rate in External Trigger Mode    |    |
| 7.4 Camera Behavior Between Triggers               |    |
| 7.5 Changing Video Modes While Triggering          | 40 |
| 7.6 Asynchronous Software Triggering               | 41 |
| 8 Flea3 USB 3.0 Attributes                         | 42 |
| 8.1 Pixel Formats                                  | 42 |
| 8.1.1 Raw                                          |    |
| 8.1.2 Mono                                         | 42 |
| 8.1.3 RGB                                          |    |

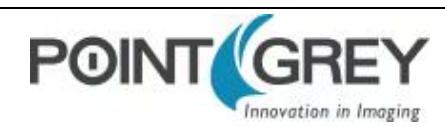

| 8.1.4 YUV                                     |    |
|-----------------------------------------------|----|
| 8.2 Video Modes Overview                      |    |
| 8.2.1 Video Mode Descriptions                 |    |
| 8.3 GenlCam Image Format Control              |    |
| 8.4 Frame Rates                               |    |
| 8.4.1 Calculating Maximum Possible Frame Rate |    |
| 8.4.2 FL3-U3-13S2 Frame Rates                 | 50 |
| 8.4.3 FL3-U3-13Y3 Frame Rates                 | 52 |
| 8.4.4 FL3-U3-13E4 Frame Rates                 | 53 |
| 8.4.5 FL3-U3-20E4 Frame Rates                 | 55 |
| 8.4.6 FL3-U3-32S2 Frame Rates                 | 56 |
| 8.4.7 FL3-U3-88S2 Frame Rates                 | 58 |
| 8.5 Shutter Type                              | 59 |
| 8.5.1 Global Shutter                          |    |
| 8.5.2 Rolling Shutter                         |    |
| 8.5.3 Rolling Shutter with Global Reset       | 61 |
| 8.6 Overview of Imaging Parameters            |    |
| 8.7 GenlCam Analog Control                    |    |
| 8.8 Brightness                                | 64 |
| 8.9 Shutter Time                              | 64 |
| 8.10 Gain                                     | 65 |
| 8.11 Auto Exposure                            |    |
| 8.12 Sharpness                                |    |
| 8.13 Gamma and Lookup Table                   |    |
| 8.14 Image Flip/Mirror                        | 69 |
| 8.15 Embedded Image Information               | 69 |
| 8.16 White Balance                            |    |
| 8.17 Bayer Color Processing                   |    |
| 8.18 Hue                                      |    |
| 8.19 Saturation                               |    |
| 9 Troubleshooting                             |    |
| 9.1 Support                                   | 74 |
| 9.2 Camera Diagnostics                        | 75 |
| 9.3 Status Indicator LED                      |    |
| 9.4 Test Pattern                              |    |
| 9.5 Link Recovery                             |    |
| 9.6 Blemish Pixel Artifacts                   |    |
| 9.6.1 Pixel Defect Correction                 |    |
| 9.7 Horizontal Line Artifact                  |    |

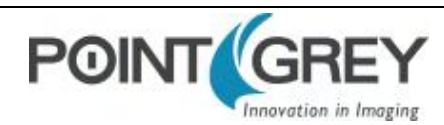

| 9.8 Rolling Shutter Artifacts                                                     |    |
|-----------------------------------------------------------------------------------|----|
| 9.9 Fixed Pattern Noise Artifact                                                  | 79 |
| A FlyCapture API Code Samples                                                     | 80 |
| A.1 Setting a GPIO Pin to Strobe Using the FlyCapture API                         |    |
| A.2 Setting a Standard Video Mode, Format and Frame Rate Using the FlyCapture API |    |
| A.3 Asynchronous Hardware Triggering Using the FlyCapture API                     |    |
| A.4 Setting Brightness Using the FlyCapture API                                   | 81 |
| A.5 Setting Shutter Using the FlyCapture API                                      |    |
| A.6 Setting Gain Using the FlyCapture API                                         |    |
| A.7 Setting Auto Exposure Using the FlyCapture API                                |    |
| A.8 Setting Sharpness Using the FlyCapture API                                    |    |
| A.9 Setting Gamma Using the FlyCapture API                                        | 82 |
| A.10 Setting White Balance Using the FlyCapture API                               |    |
| A.11 Accessing Raw Bayer Data using FlyCapture                                    | 83 |
| A.12 Setting Hue Using the FlyCapture API                                         |    |
| A.13 Setting Saturation Using the FlyCapture API                                  | 84 |
| B FlyCapture SDK Examples                                                         |    |
| B.1 AsyncTriggerEx                                                                | 85 |
| B.2 BusEventsEx                                                                   | 85 |
| B.3 CustomImageEx                                                                 |    |
| B.4 ExtendedShutterEx                                                             | 86 |
| B.5 FlyCap2CameraControl                                                          | 86 |
| B.6 FlyCap2_GTKmm                                                                 |    |
| B.7 FlyCap2MFC                                                                    |    |
| B.8 FlyCapture2GUI                                                                |    |
| B.9 FlyCapture2SimpleGUI_WPF                                                      | 87 |
| B.10 FlyCapture2Test                                                              | 87 |
| B.11 GigEGrabEx                                                                   |    |
| B.12 GrabCallbackEx                                                               |    |
| B.13 HighDynamicRangeEx                                                           | 88 |
| B.14 ImageEventEx                                                                 | 88 |
| B.15 MultipleCameraEx                                                             |    |
| B.16 MultipleCameraWriteToDiskEx                                                  | 90 |
| B.17 MultiSyncEx                                                                  | 90 |
| B.18 SaveImageToAviEx                                                             | 90 |
| B.19 SaveImageToFlashEx                                                           | 90 |
| B.20 SerialPortEx                                                                 | 91 |
| C GenlCam Features                                                                | 92 |
| C.1 Device Control                                                                | 92 |

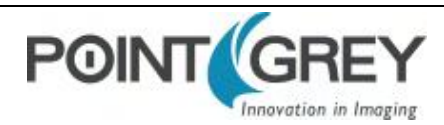

| C.2 Analog Control               | 92  |
|----------------------------------|-----|
| C.3 Image Format Control         |     |
| C.4 Acquisition Control          | 94  |
| C.5 Digital Input Output Control |     |
| C.6 Transport Layer Control      |     |
| C.7 User Set Control             | 97  |
| C.8 Chunk Data Control           | 97  |
| D Control and Status Registers   | 98  |
| D.1 TEMPERATURE: 82Ch            |     |
| D.2 Memory Channel Registers     |     |
| D.3 IMAGE_RETRANSMIT: 634h       | 100 |
| D.4 GPIO_CTRL_PIN: 1110h-1140h   |     |
| D.5 GPIO_XTRA_PIN: 1114h-1144h   | 102 |
| D.6 TRIGGER_MODE: 830h           |     |
| D.7 LUT: 80000h – 80048h         |     |
| D.8 MIRROR_IMAGE_CTRL: 1054h     |     |
| D.9 FRAME_INFO: 12F8h            | 105 |
| D.10 INITIALIZE: 000h            | 106 |
| D.11 TIME_FROM_INITIALIZE: 12E0h |     |
| D.12 TIME_FROM_BUS_RESET: 12E4h  |     |
| D.13 XMIT_FAILURE: 12FCh         |     |
| D.14 VMODE_ERROR_STATUS: 628h    |     |
| D.15 CAMERA_LOG: 1D00 – 1DFFh    |     |
| D.16 LED_CTRL: 1A14h             |     |
| D.17 TEST_PATTERN: 104Ch         |     |
| Revision History                 |     |

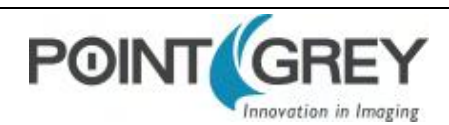

## **Contacting Point Grey Research**

For any questions, concerns or comments please contact us via the following methods:

| Email                             | General questions about Point Grey Research<br>Technical support (existing customers only) |                                                                                                    |  |  |
|-----------------------------------|--------------------------------------------------------------------------------------------|----------------------------------------------------------------------------------------------------|--|--|
| Knowledge Base                    | Find answers to commonly asked questions in our Knowledge Base                             |                                                                                                    |  |  |
| Downloads                         | Download the latest documents and software                                                 | Download the latest documents and software                                                                                         |  |  |
| Main Office                       | Point Grey Research, Inc.<br>12051 Riverside Way<br>Richmond, BC, Canada V6W 1K7           | Tel: +1 (604) 242-9937<br>Toll Free +1 (866) 765-0827<br>(North America only)<br>Fax: +1 (604) 242-9938<br>Email: sales@ptgrey.com |  |  |
| USA                               |                                                                                            | Tel: +1 (866) 765-0827<br>Email: <u>na-sales@ptgrey.com</u>                                                                        |  |  |
| Europe and Israel                 | Point Grey Research GmbH Schwieberdinger Strasse<br>60<br>71636 Ludwigsburg<br>Germany     | Tel: +49 7141 488817-0<br>Fax: +49 7141 488817-99<br>Email: <u>eu-sales@ptgrey.com</u>                                             |  |  |
| Distributors                      |                                                                                            |                                                                                                    |  |  |
| Japan                             | ViewPLUS Inc.                                                                              | www.viewplus.co.jp                                                                                                    |  |  |
| Korea                             | Cylod Co. Ltd.                                                                             | www.cylod.com                                                                                                    |  |  |
| China                             | LUSTER LightVision Tech. Co., Ltd.                                                         | www.lusterlighttech.com                                                                                                    |  |  |
| Singapore, Malaysia &<br>Thailand | Voltrium Systems Pte Ltd.                                                                  | www.voltrium.com.sg                                                                                                    |  |  |
| Taiwan                            | Apo Star Co., Ltd.                                                                         | www.apostar.com.tw                                                                                                    |  |  |
| United Kingdom                    | ClearView Imaging Ltd.                                                                     | www.clearviewimaging.co.uk                                                                                                    |  |  |

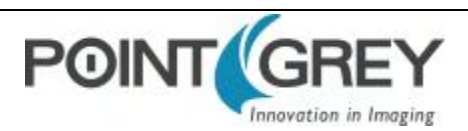

## **About This Manual**

This manual provides the user with a detailed specification of the Flea3 USB 3.0 camera system. The user should be aware that the camera system is complex and dynamic – if any errors or omissions are found during experimentation, please contact us. (See Contacting Point Grey Research.)

This document is subject to change without notice.

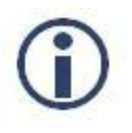

All model-specific information presented in this manual reflects functionality available in the model's firmware version.

For more information see Camera Firmware.

### Where to Find Information

| Chapter                                   | What You Will Find                                                                                                    |
|-------------------------------------------|----------------------------------------------------------------------------------------------------|
| Flea3 USB 3.0 Specifications              | General camera specifications and specific model specifications, and camera properties.                               |
| Flea3 USB 3.0 Installation                | Instructions for installing the Flea3 USB 3.0, as well as introduction to Flea3 USB 3.0 configuration.                |
| Tools to Control the Flea3 USB 3.0        | Information on the tools available for controlling the Flea3 USB 3.0.                                                 |
| Flea3 USB 3.0 Physical<br>Interface       | Information on the mechanical properties of the Flea3 USB 3.0.                                                        |
| General Flea3 USB 3.0<br>Operation        | Information on powering the Flea3 USB 3.0, monitoring status, user configuration sets, memory controls, and firmware. |
| Input/Output Control                      | Information on input/output modes and controls.                                                                       |
| Image Acquisition                         | Information on asynchronous triggering and supported trigger modes.                                                   |
| Flea3 USB 3.0 Attributes                  | Information on supported imaging parameters and their controls.                                                       |
| Troubleshooting                           | Information on how to get support, diagnostics for the Flea3 USB 3.0, and common sensor artifacts.                    |
| Appendix: FlyCapture API Code<br>Samples  | Examples of FlyCapture API code.                                                                                      |
| Appendix: FlyCapture SDK<br>Examples      | Sample programs provided with the FlyCapture SDK.                                                                     |
| Appendix: GenICam Features                | Information on GenICam Feature controls.                                                                              |
| Appendix: Control and Status<br>Registers | Information on IIDC Control and Status Registers for functions not handled via FlyCapture API.                        |

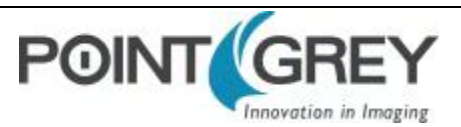

### **Document Conventions**

This manual uses the following to provide you with additional information:

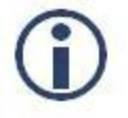

A note that contains information that is distinct from the main body of text. For example, drawing attention to a difference between models; or a reminder of a limitation.

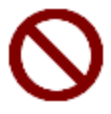

A note that contains a warning to proceed with caution and care, or to indicate that the information is meant for an advanced user. For example, indicating that an action may void the camera's warranty.

If further information can be found in our Knowledge Base, a list of articles is provided.

#### **Related Knowledge Base Articles**

| Title                | Article                                       |
|----------------------|-----------------------------------------------|
| Title of the Article | Link to the article on the Point Grey website |

If there are further resources available, a link is provided either to an external website, or to the SDK.

#### **Related Resources**

| Title                 | Link                 |
|-----------------------|----------------------|
| Title of the resource | Link to the resource |

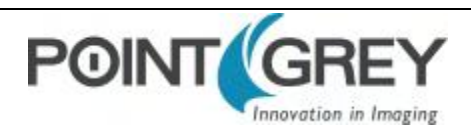

## **1** Flea3 USB 3.0 Specifications

The fully redesigned, next generation Flea3 camera series builds on the success of the ultra-compact Flea2 by adding new Sony image sensors to the line-up. The Flea3 also offers a host of new features, including enhanced opto-isolated GPIO; an on-camera frame buffer; non-volatile flash memory for user data storage; new trigger modes; and improved imaging performance.

### 1.1 Flea3 USB 3.0 Specifications

| Model                              | Version       | MP     | Imaging Sensor                                                                                                    |
|------------------------------------|---------------|--------|----------------------------------------------------------------------------------------------------|
| FL3-U3-13S2C-CS<br>FL3-U3-13S2M-CS | Color<br>Mono | 1.3 MP | <ul> <li>Sony IMX035 CMOS, 1/3", 3.63 μm</li> <li>Rolling Shutter</li> <li>120 FPS at 1328 x 1048</li> </ul>                    |
| FL3-U3-13Y3M-C                     | Mono          | 1.3 MP | <ul> <li>On Semi VITA1300 CMOS, 1/2", 4.8 μm</li> <li>Global Shutter</li> <li>150 FPS at 1280 x 1024</li> </ul>                 |
| FL3-U3-13E4C-C<br>FL3-U3-13E4M-C   | Color<br>Mono | 1.3 MP | <ul> <li>e2v EV76C560 CMOS, 1/1.8", 5.3 μm</li> <li>Global Shutter</li> <li>60 FPS at 1280 x 1024</li> </ul>                    |
| FL3-U3-20E4C-C<br>FL3-U3-20E4M-C   | Color<br>Mono | 2.0 MP | <ul> <li>e2v EV76C5706F, 1/1.8", 4.5 μm</li> <li>Global shutter</li> <li>60 FPS at 1600 x 1200</li> </ul>                       |
| FL3-U3-32S2C-CS<br>FL3-U3-32S2M-CS | Color<br>Mono | 3.2 MP | <ul> <li>Sony IMX036 CMOS, 1/2.8", 2.5 μm</li> <li>Rolling Shutter with Global Reset</li> <li>60 FPS at 2080 x 1552</li> </ul>  |
| FL3-U3-88S2C-C                     | Color         | 8.8 MP | <ul> <li>Sony IMX121 CMOS, 1/2.5", 1.55 μm</li> <li>Rolling Shutter with Global Reset</li> <li>21 FPS at 4096 x 2160</li> </ul> |

|                                    | All Flea3 USB 3.0 Models                                                                                                    |
|------------------------------------|----------------------------------------------------------------------------------------------------|
| Imaging Performance<br>(EMVA 1288) | See the Imaging Performance Specification, which includes quantum efficiency, saturation capacity (full well depth), read noise, dynamic range and signal to noise ratio. |
| A/D Converter                      | 12-bit (FL3-U3-13S2, FL3-U3-32S2, FL3-U3-88S2) / 10-bit ( FL3-U3-13Y3, FL3-U3-13E4,<br>FL3-U3-20E4)                                                                       |
| Video Data Output                  | 8, 12, 16 and 24-bit digital data                                                                                                    |
| Image Data Formats                 | Y8, Y16, Mono8, Mono12, Mono16, Raw8, Raw12, Raw16 (all models); RGB, YUV411,<br>YUV422, YUV 444 (color models)                                                           |
| Partial Image Modes                | Pixel binning and region of interest (ROI) modes                                                                                                    |
| Image Processing                   | Gamma, lookup table, hue, saturation, and sharpness                                                                                                    |

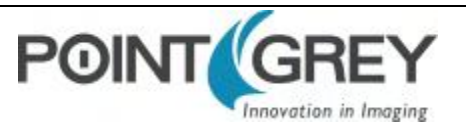

|                         | All Flea3 USB 3.0 Models                                                                                                    |  |  |  |  |
|-------------------------|----------------------------------------------------------------------------------------------------|--|--|--|--|
| Shutter                 | Rolling Shutter (FL3-U3-13S2) / Global Reset (FL3-U3-32S2, FL3-U3-88S2) / Global Shutter<br>(FL3-U3-13Y3, FL3-U3-13E4, FL3-U3-20E4); Automatic*/Manual/One-Push*/Extended<br>Shutter** modes (*Free running only) (**except FL3-U3-13Y3)<br>0.008 ms to 1 second (FL3-U3-13S2) / 0.006 ms to 1 second (FL3-U3-13Y3) / 0.016 ms to<br>1 second (FL3-U3-13E4) / 0.014 ms to 898 ms (FL3-U3-20E4) / 0.01 ms to 32 seconds<br>(FL3-U3-32S2) / 0.021 ms to 1 second (FL3-U3-88S2) |  |  |  |  |
| Gain                    | Automatic*/Manual/One-Push* Gain modes (*Free running only)<br>0 dB to 24 dB (FL3-U3-20E4, FL3-U3-32S2, FL3-U3-88S2) / 0 dB to 18 dB (FL3-U3-13S2,<br>FL3-U3-13Y3, FL3-U3-13E4)                                                                                                    |  |  |  |  |
| Gamma                   | 0.50 to 4.00, programmable lookup table                                                                                                    |  |  |  |  |
| White Balance           | Automatic/Manual modes, programmable via software                                                                                                    |  |  |  |  |
| Color Processing        | On-camera in YUV or RGB format, or on-PC in Raw format                                                                                                    |  |  |  |  |
| Digital Interface       | USB 3.0 interface with screw locks for camera control, data, and power                                                                                                    |  |  |  |  |
| Transfer Rates          | 5 Gbit/s                                                                                                    |  |  |  |  |
| GPIO                    | 8-pin Hirose HR25 GPIO connector for power, trigger, strobe, PWM, and serial I/O: 1<br>opto-isolated input, 1 opto-isolated output, 2 bi-directional I/O pins                                                                                                    |  |  |  |  |
| External Trigger Modes  | IIDC Trigger Modes 0, 1 (excluding FL3-U3-13E4 and FL3-U3-20E4), and 15                                                                                                    |  |  |  |  |
| Synchronization         | via external trigger or software trigger                                                                                                    |  |  |  |  |
| Image Buffer            | 32 MB frame buffer                                                                                                    |  |  |  |  |
| Memory Channels         | 2 memory channels for custom camera settings                                                                                                    |  |  |  |  |
| Flash Memory            | 1 MB non-volatile memory                                                                                                    |  |  |  |  |
| Dimensions              | 29 x 29 x 30 mm excluding lens holder (metal case)                                                                                                    |  |  |  |  |
| Mass                    | Without optics: 35 g (FL3-U3-13S2, FL3-U3-32S2) / 41 g (FL3-U3-13Y3, FL3-U3-13E4, FL3-<br>U3-20E4, FL3-U3-88S2)                                                                                                    |  |  |  |  |
| Power Consumption       | 5-24 V via GPIO or 5 V via USB 3.0 interface, maximum <3 W                                                                                                    |  |  |  |  |
| Machine Vision Standard | IIDC v1.32, USB3 Vision v1                                                                                                    |  |  |  |  |
| Camera Control          | Via FlyCapture SDK, CSRs, or third party software                                                                                                    |  |  |  |  |
| Camera Updates          | In-field firmware updates                                                                                                    |  |  |  |  |
| Lens Mount              | CS-mount (FL3-U3-13S2, FL3-U3-32S2) / C-mount (FL3-U3-13Y3, FL3-U3-13E4, FL3-U3-<br>20E4, FL3-U3-88S2)                                                                                                    |  |  |  |  |
| Temperature             | Operating: 0° to 45°C; Storage: -30° to 60°C                                                                                                    |  |  |  |  |
| Humidity                | Operating: 20 to 80% (no condensation); Storage: 20 to 95% (no condensation)                                                                                                    |  |  |  |  |
| Compliance              | CE, FCC, KCC, RoHS                                                                                                    |  |  |  |  |
| Operating System        | Windows 7, Linux (32- or 64-bit)                                                                                                    |  |  |  |  |
| Warranty                | Three years                                                                                                    |  |  |  |  |

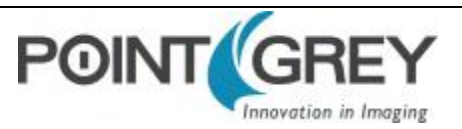

### **1.2** Handling Precautions and Camera Care

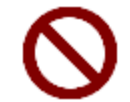

Do not open the camera housing. Doing so voids the Hardware Warranty described at the beginning of this manual.

Your Point Grey digital camera is a precisely manufactured device and should be handled with care. Here are some tips on how to care for the device.

- Avoid electrostatic charging.
- When handling the camera unit, avoid touching the lenses. Fingerprints will affect the quality of the image produced by the device.
- To clean the lenses, use a standard camera lens cleaning kit or a clean dry cotton cloth. Do not apply excessive force.
- Extended exposure to bright sunlight, rain, dusty environments, etc. may cause problems with the electronics and the optics of the system.
- Avoid excessive shaking, dropping or any kind of mishandling of the device.

#### **Related Knowledge Base Articles**

| Title                                       | Article                   |
|---------------------------------------------|---------------------------|
| Solving problems with static electricity    | Knowledge Base Article 42 |
| Cleaning the imaging surface of your camera | Knowledge Base Article 66 |

#### 1.2.1 Case Temperature and Heat Dissipation

You must provide sufficient heat dissipation to control the internal operating temperature of the camera.

The camera is equipped with an on-board temperature sensor. It allows you to obtain the temperature of the camera board-level components. The sensor measures the ambient temperature within the case.

#### **Table 1.1: Temperature Sensor Specifications**

| Accuracy | /  | 0.5°C          |
|----------|----|----------------|
| Range    |    | -25°C to +85°C |
| Resoluti | on | 12-bits        |

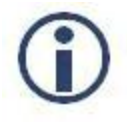

Revised 9/9/2014

Copyright © 2011-2014 Point Grey Research Inc.

As a result of packing the camera electronics into a small space, the outer case of the camera can become very warm to the touch when running in some modes. This is expected behavior and will not damage the camera electronics.

To reduce heat, use a cooling fan to set up a positive air flow around the camera, taking into consideration the following precautions:

 Mount the camera on a heat sink, such as a camera mounting bracket, made out of a heat-conductive material like aluminum.

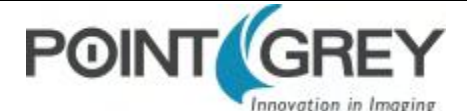

- Make sure the flow of heat from the camera case to the bracket is not blocked by a non-conductive material like plastic.
- Make sure the camera has enough open space around it to facilitate the free flow of air.

To access temperature information use:

- GenlCam—Device Control
- CSRs—TEMPERATURE: 82Ch

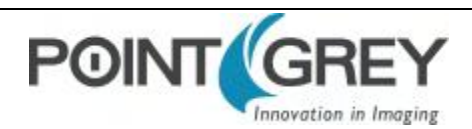

### **1.3** Analog-to-Digital Converter

All CMOS camera sensors incorporate an on-chip analog to digital converter.

The Flea3 USB 3.0's ADC is configured to a fixed bit output. If the pixel format selected has fewer bits per pixel than the ADC output, the least significant bits are dropped. If the pixel format selected has greater bits per pixel than the ADC output, the least significant bits are padded with zeros.

A 10-bit conversion produces 1,024 possible values between 0 and 65,472. Image data is left-aligned across a 2-byte format. The least significant bits are always zero.

A 12-bit conversion produces 4,096 possible digital image values between 0 and 65,520, left-aligned across a 2-byte data format. The four unused bits are padded with zeros.

The following table illustrates the most important aspects of the ADC.

| Resolution              | 12-bit, 50 MHz                      |
|-------------------------|-------------------------------------|
| Black Level Clamp       | 0 LSB to 255.75 LSB, 0.25 LSB steps |
| Pixel Gain Amplifier    | -3 dB to 6 dB, 3 dB steps           |
| Variable Gain Amplifier | 6 dB to 42 dB, 10-bit               |

The bit depth of the output varies between sensors and can be seen in the table below. Image data is left-aligned across a 2-byte format. The least significant bits, which are the unused bits, are always zero.

For example, for a 12 bit output, the least significant 4 bits will be zeros in order to fill 2 bytes. E.g. 0xFFF0.

| Model           | ADC    |
|-----------------|--------|
| FL3-U3-13S2M-CS | 12-bit |
| FL3-U3-13S2C-CS | 12-bit |
| FL3-U3-13Y3M-C  | 10-bit |
| FL3-U3-13E4M-C  | 10-bit |
| FL3-U3-13E4C-C  | 10-bit |
| FL3-U3-20E4M-C  | 10-bit |
| FL3-U3-20E4C-C  | 10-bit |
| FL3-U3-32S2M-CS | 12-bit |
| FL3-U3-32S2C-CS | 12-bit |
| FL3-U3-88S2C-C  | 12-bit |

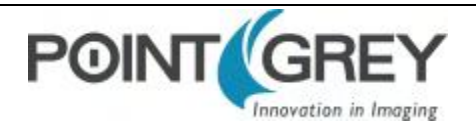

## 2 Flea3 USB 3.0 Installation

### 2.1 Before You Install

#### 2.1.1 Will your system configuration support the camera?

#### **Recommended System Configuration**

| Operating<br>System | CPU               | RAM  | Video | Ports                    | Software                                 |
|---------------------|-------------------|------|-------|--------------------------|------------------------------------------|
| Windows 7,          | Intel Core i3 3.1 | 2 GB | 128   | PCle 2.0 compatible host | Microsoft Visual Studio 2005 SP1 and SP1 |
| Linux (32- or       | GHz or            |      | MB    | controller with USB 3.0  | Update (to compile and run example       |
| 64-bit)             | equivalent        |      | RAM   | connector                | code)                                    |

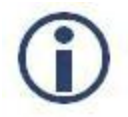

*Refer to <u>Knowledge Base Article 368</u> for important information on recommended and unsupported USB 3.0 system components.* 

#### 2.1.2 Do you have all the parts you need?

To install your camera you will need the following components:

- USB 3.0 cable (see Interface Cables)
- 8-pin GPIO cable (see General Purpose Input/Output (GPIO))
- CS-mount (or C-mount with adaptor)/C-mount (FL3-U3-13Y3) Lens (see Lens Mounting)
- Tripod adapter (optional) (see Mounting with the Case or Mounting Bracket)
- Interface card (see Interface Card)

Point Grey sells a number of the additional parts required for installation. To purchase, visit the <u>Point Grey Accessories</u> page.

#### 2.1.3 Do you have a downloads account?

The Point Grey downloads page has many resources to help you operate your camera effectively, including:

- Software, including Drivers (required for installation)
- Firmware updates and release notes
- Dimensional drawings and CAD models
- Documentation

To access the downloads resources you must have a downloads account.

- 1. Go to the Point Grey downloads page.
- 2. Under Register (New Users), complete the form, then click Submit.

After you submit your registration, you will receive an email with instructions on how to activate your account.

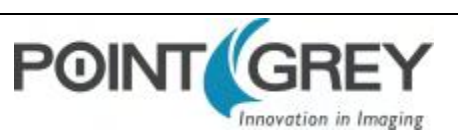

### 2.2 Installing Your Interface Card and Software

#### 1. Install your Interface Card

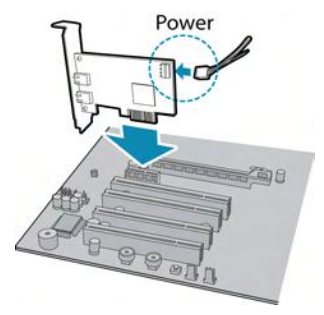

Ensure the card is installed per the manufacturer's instructions.

Connect the internal IDE or SATA power connector on the card to the computer power supply.

Alternatively, use your PC's built-in host controller, if equipped.

Open the Windows Device Manager. Ensure the card is properly installed under **Universal Serial Bus Controllers**. An exclamation point (!) next to the card indicates the driver has not yet been installed.

#### 2. Install the FlyCapture<sup>®</sup> Software

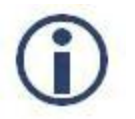

For existing users who already have FlyCapture installed, we recommend ensuring you have the latest version for optimal performance of your camera. If you do not need to install FlyCapture, use the DriverControlGUI to install and enable drivers for your card.

- a. Login to the **Point Grey downloads** page.
- b. Select your Camera and Operating System from the drop-down lists and click the Search button.
- c. Click on the **Software** search results to expand the list.
- d. Click the appropriate link to begin the download and installation.

After the download is complete, the FlyCapture setup wizard begins. If the wizard does not start automatically, doubleclick the .exe file to open it. Follow the steps in each setup dialog.

#### 3. Enable the Drivers for the card

During the FlyCapture installation, you are prompted to select your interface driver.

#### In the Interface Driver Selection dialog, select the I will use USB cameras.

For optimal performance, after setup, we recommend configuring the pgrxhci (UsbPro) driver on the host controller to operate directly with the camera.

To uninstall or reconfigure the driver at any time after setup is complete, use the DriverControlGUI (see Configuring Camera Setup).

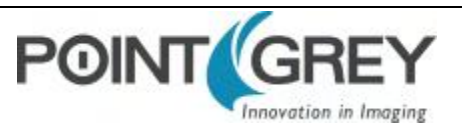

### 2.3 Installing Your Camera

#### 1. Install the Tripod Mounting Bracket (optional)

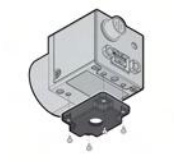

The ASA and ISO-compliant tripod mounting bracket attaches to the camera using the included metal screws.

#### 2. Attach a Lens

For FL3-U3-13S2/FL3-U3-32S2: Unscrew the dust cap from the CS-mount lens holder to install a lens. Note: the camera can be used with a removable 5 mm C- mount adapter.

For FL3-U3-13Y3: Unscrew the dust cap from the C-mount lens holder to install a lens.

#### 3. Connect the interface Card and Cable to the Camera

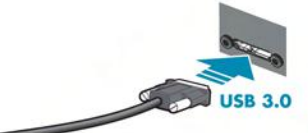

Plug the interface cable into the host controller card and the camera. The cable jack screws can be used for a secure connection.

#### 4. Plug in the GPIO connector (optional)

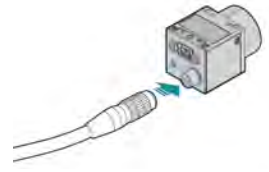

GPIO can be used for power, trigger, pulse width modulation, serial input output, and strobe.

The wiring harness must be compatible with a Hirose HR25 8-pin female GPIO connector.

#### 5. Confirm Successful Installation

Check Device Manager to confirm that installation was successful.

- Go to the Start menu, select Run, and enter devmgmt.msc.
   Verify the camera is listed under "Point Grey Research Devices."
- B. Run the FlyCap program: Start-> FlyCapture SDK-> FlyCap
   The FlyCap program can be used to test the camera's image acquisition capabilities.

Changes to your camera's installation configuration can be made using utilities available in the FlyCapture SDK (see Configuring Camera Setup on the next page).

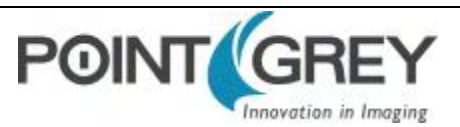

### 2.4 Configuring Camera Setup

After successful installation of your camera and interface card, you can make changes to the setup. Use the tools described below to change the driver for your interface card.

For information on updating your camera's firmware post installation, see Camera Firmware.

#### 2.4.1 Configuring Camera Drivers

Point Grey has created its own Extensible Host Controller Interface (xHCI) driver that is compatible with several USB 3.0 host controller chipsets. The PGRxHCI driver offers the best compatibility between the camera and host controller; Point Grey recommends using this driver when using Point Grey USB 3.0 cameras.

Point Grey's PGRxHCI driver does not support USB devices from other manufacturers.

#### **Related Knowledge Base Articles**

| Title                                                | Article                    |
|------------------------------------------------------|----------------------------|
| Recommended USB 3.0 System Components                | Knowledge Base Article 368 |
| How does my USB 3.0 camera appear in Device Manager? | Knowledge Base Article 370 |

To manage and update drivers use the DriverControlGUI utility provided in the SDK. To open the DriverControlGUI:

#### Start Menu-->All Programs-->FlyCapture SDK-->Utilities-->DriverControlGUI

Select the interface from the tabs in the top left. Then select your interface card to see the current setup.

For more information about using the DriverControlGUI, see the online help provided in the tool.

#### 2.4.2 Maximum Number of Cameras on a Single Bus

A single USB port generally constitutes a single 'bus.' The USB 3.0 standard allows for multiple devices to be connected to a single bus. The number of cameras is limited by the following considerations:

- Adequate power supply. The camera requires a nominal 5 volts (V) to operate effectively. While a standard, non-powered bus provides 500 milliamps (mA) of current at 5 V, an internal, bus-powered hub provides only 400 mA. Externally-powered hubs provide 500 mA per port.
- Adequate bandwidth. The effective bandwidth available via the USB 3.0 bulk transfer method is 384 MB per second. However, many USB 3.0 interface cards currently available are built on PCIe 1.0 architecture, and cannot exceed 180 MB per second. In contrast, the PCIe 2.0 interface can transfer just under 400 MB per second. Regardless of PCIe interface, bandwidth must be shared on the system, depending on the operating configuration of the cameras (resolution, frame rate, and pixel format).

#### **Related Knowledge Base Articles**

| Title                               | Article                    |
|-------------------------------------|----------------------------|
| Setting up multiple USB 3.0 cameras | Knowledge Base Article 389 |

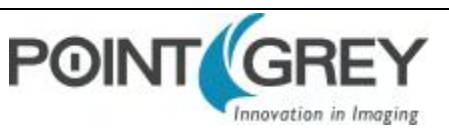

## Tools to Control the Flea3 USB 3.0

The Flea3 USB 3.0's features can be accessed using various controls, including:

- FlyCapture SDK including API examples and the FlyCap program
- GenICam Applications
- Control and Status Registers
- Third-party Software Applications

Examples of the controls are provided throughout this document. Additional information can be found in the appendices.

### 3.1 Using FlyCapture

The user can monitor or control features of the camera through FlyCapture API examples provided in the FlyCapture SDK, or through the FlyCap Program.

#### 3.1.1 FlyCap Program

The FlyCap application is a generic, easy-to-use streaming image viewer included with the FlyCapture SDK that can be used to test many of the capabilities of your compatible Point Grey camera. It allows you to view a live video stream from the camera, save individual images, adjust the various video formats, frame rates, properties and settings of the camera, and access camera registers directly. Consult the FlyCapture SDK Help for more information.

#### 3.1.2 Custom Applications Built with the FlyCapture API

The FlyCapture SDK includes a full Application Programming Interface that allows customers to create custom applications to control Point Grey Imaging Products. Included with the SDK are a number of source code examples to help programmers get started.

FlyCapture API examples are provided for C, C++, C#, and VB.NET languages. There are also a number of precompiled examples.

Code samples are provided in FlyCapture API Code Samples.

Examples of basic programming tasks are described in FlyCapture SDK Examples

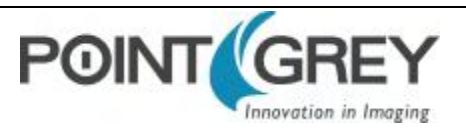

### **3.2 Using GenICam Applications**

USB3 Vision is a communication interface for vision applications based on the USB 3.0 technology. All cameras supporting USB3 Vision interact the same way with software also supporting USB3 Vision.

The standard defines required elements for camera identification, control, and output. It uses GenlCam, a programming interface for camera attribute control. GenlCam allows camera vendors to define features and attributes in an XML file stored inside the camera. The file is parsed by the host application when the camera is initially discovered. One of the key benefits of GenlCam is the ability for camera vendors to introduce new camera-specific features without needing to update the host application.

Each camera attribute, such as exposure time, is controlled by a specific GenlCam feature. The camera includes an XML device description file for interfacing with third-party GenlCam-compliant APIs. A full listing of features that are included in the XML file is provided in GenlCam Features.

Not all operations can be controlled using the XML file; those not included are controlled via Control and Status Registers (CSRs). These registers conform to the IIDC v1.32 standard. A complete list of CSRs can be found in the *Point Grey Digital Camera Register Reference* available from the <u>Downloads</u> page.

Throughout this document, GenICam features are referenced with their applicable operation; where no GenICam feature is available in the XML file, the CSR is referenced.

For more information on the USB3 Vision standard, visit visiononline.org.

For more information on GenlCam, visit emva.org.

#### **Related Knowledge Base Articles**

| Title                                                                                | Article                    |
|--------------------------------------------------------------------------------------|----------------------------|
| Using Point Grey USB3 Vision cameras with National Instruments' Acquisition Software | Knowledge Base Article 409 |
| Using Point Grey USB3 Vision cameras with A&B Software's ActiveUSB                   | Knowledge Base Article 412 |
| Using Point Grey USB3 Vision cameras with Matrox Imaging Library                     | Knowledge Base Article 416 |
| Using Point Grey USB3 Vision cameras with MVTec's Halcon software                    | Knowledge Base Article 420 |

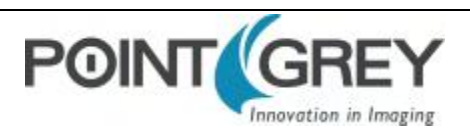

### **3.3 Using Control and Status Registers**

The user can monitor or control each feature of the camera through the control and status registers (CSRs) programmed into the camera firmware. These registers conform to the IIDC v1.32 standard (except where noted). *Format* tables for each 32-bit register are presented to describe the purpose of each bit that comprises the register. Bit 0 is always the most significant bit of the register value.

Register offsets and values are generally referred to in their hexadecimal forms, represented by either a '0x' before the number or 'h' after the number, e.g. the decimal number 255 can be represented as 0xFF or FFh.

## A complete list of CSRs can be found in the *Point Grey Digital Camera Register Reference* available from the **Downloads** page.

The controllable fields of most registers are Mode and Value.

#### Modes

Each CSR has three bits for mode control, ON\_OFF, One\_Push and A\_M\_Mode (Auto/Manual mode). Each feature can have four states corresponding to the combination of mode control bits.

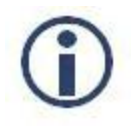

Not all features implement all modes.

| One_Push          | ON_OFF | A_M_Mode | State                                                                                                    |
|-------------------|--------|----------|----------------------------------------------------------------------------------------------------|
| N/A               | 0      | N/A      | <b>Off state</b> .<br>Feature will be fixed value state and uncontrollable.                                                          |
| N/A               | 1      | 1        | Auto control state.<br>Camera controls feature by itself continuously.                                                               |
| 0                 | 1      | 0        | Manual control state.<br>User can control feature by writing value to the value field.                                               |
| 1<br>(Self clear) | 1      | 0        | <b>One-Push action</b> .<br>Camera controls feature by itself only once and returns to the Manual control state with adjusted value. |

#### Table 3.1: CSR Mode Control Descriptions

#### Values

If the *Presence\_Inq* bit of the register is one, the *value* field is valid and can be used for controlling the feature. The user can write control values to the *value* field only in the **Manual control state**. In the other states, the user can only read the *value*. The camera always has to show the real setting value at the *value* field if *Presence\_Inq* is one.

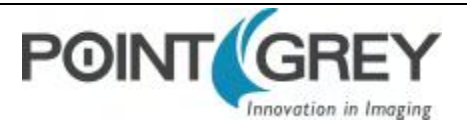

## 4 Flea3 USB 3.0 Physical Interface

### 4.1 Flea3 USB 3.0 Physical Description

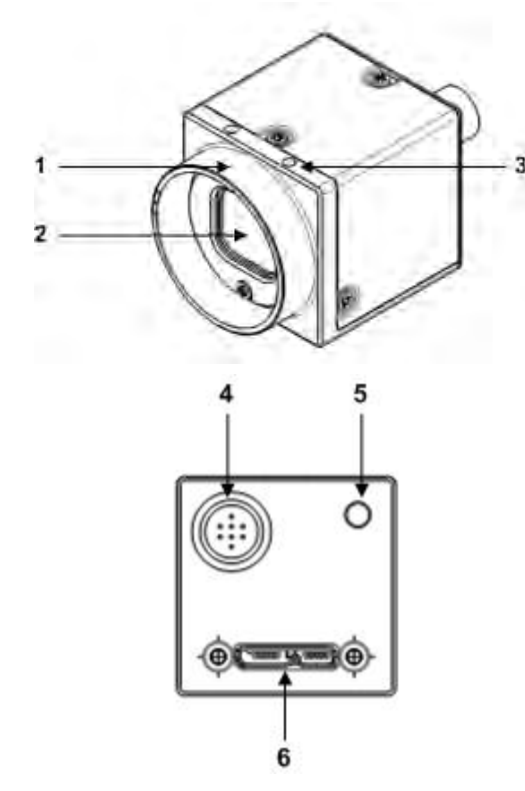

- 1. Lens holder Attach lens or other optical equipment. See Lens Mounting
- 2. Glass/IR filter system See Dust Protection and Infrared Cut-Off Filters
- 3. M2x2 mounting holes See Mounting with the Case or Mounting Bracket
- General purpose I/O connector The 8-pin GPIO connector is used for external triggering, strobe output or digital I/O. See Input/Output Control

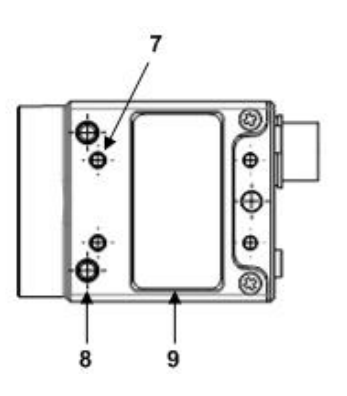

#### 5. Status LED

This light indicates the current state of the camera operation. See Status Indicator LED

- 6. USB3 connector See USB 3.0 Connector
- 7. M2x2 mounting holes
- 8. M3x2.5 mounting holes See Mounting with the Case or Mounting Bracket
- 9. Camera label

Contains camera information such as model name, serial number and required compliance.

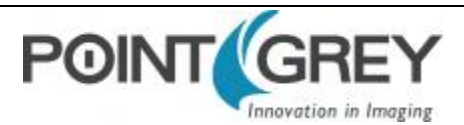

### 4.2 Flea3 USB 3.0 Dimensions

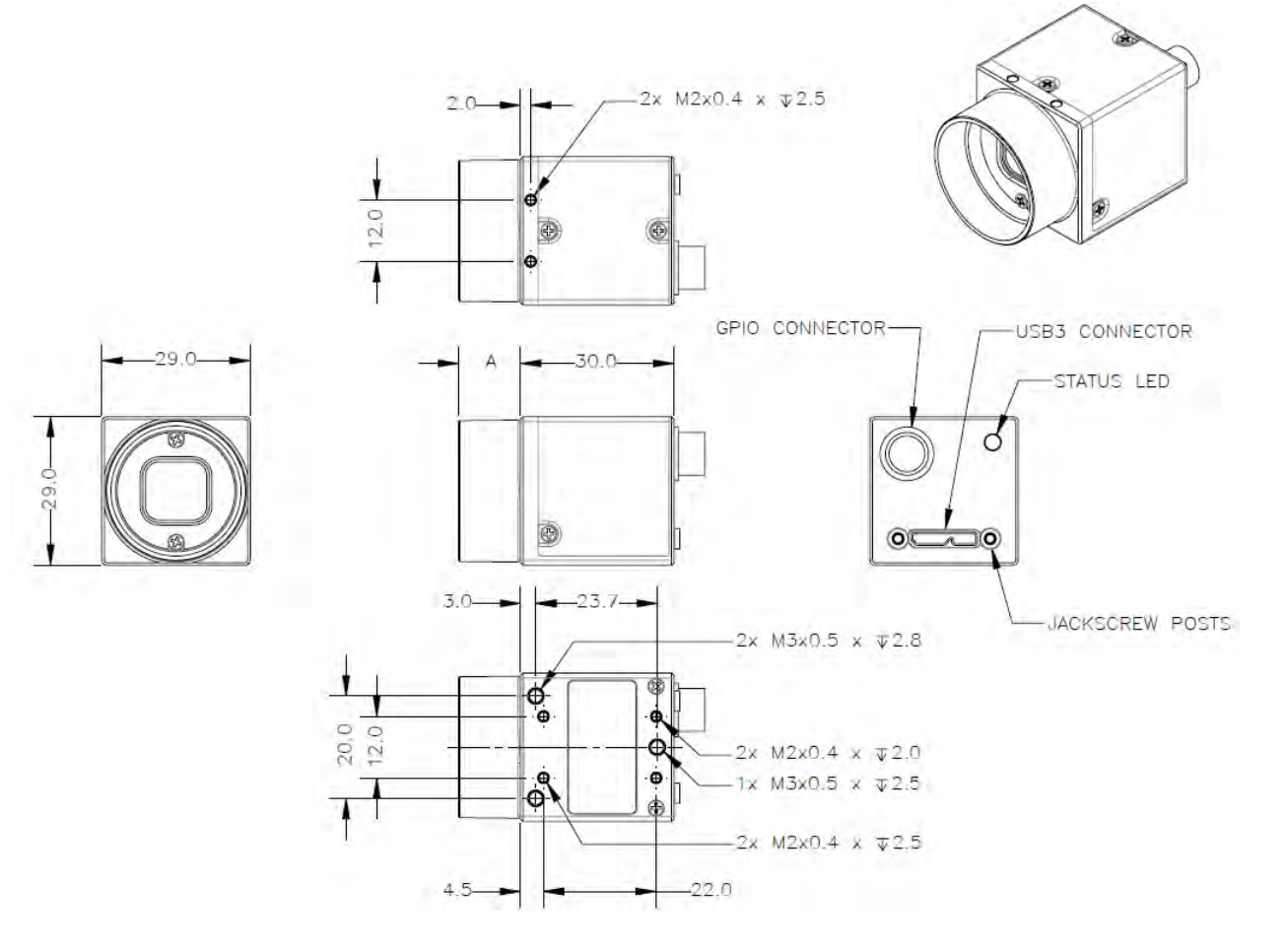

| Part Number | Barrel Length "A" |
|-------------|-------------------|
| FL3-U3-13S2 | 6.765             |
| FL3-U3-13Y3 | 12.063            |
| FL3-U3-13E4 | 12.032            |
| FL3-U3-20E4 | 12.032            |
| FL3-U3-32S2 | 6.765             |
| FL3-U3-88S2 | 11.744            |

Figure 4.1: Flea3 USB 3.0 Dimensional Drawing

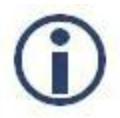

Revised 9/9/2014

Copyright © 2011-2014 Point Grey Research Inc.

To obtain 3D models, go to the <u>Point Grey Downloads</u> site or contact <u>support@ptgrey.com</u>.

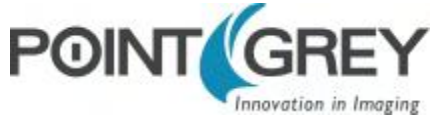

### 4.3 Mounting with the Case or Mounting Bracket

#### Using the Case

The case is equipped with the following mounting holes:

- Two (2) M2 x 2mm mounting holes on the top of the case
- Three (3) M3 x 2.5mm mounting holes on the bottom of the case
- Four (4) M2 x 2mm mounting holes on the bottom of the case that can be used to attach the camera directly to a custom mount or to the tripod mounting bracket

#### Using the Mounting Bracket

The tripod mounting bracket is equipped with two (2) M3 and one (1) M2 mounting holes.

#### 4.3.1 Tripod Adapter Dimensions

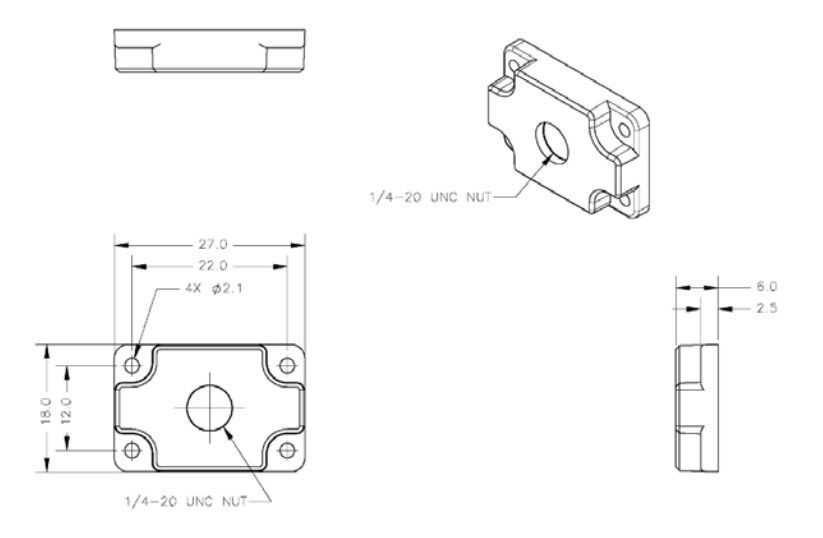

Figure 4.2: Tripod Adapter Dimensional Diagram

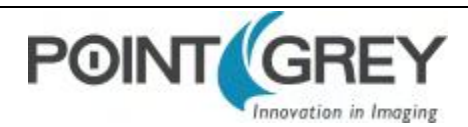

### 4.4 Lens Mounting

Lenses are not included with individual cameras.

#### **Related Knowledge Base Articles**

| Title                            | Article                    |
|----------------------------------|----------------------------|
| Selecting a lens for your camera | Knowledge Base Article 345 |

The FL3-U3-13S2 and FL3-U3-32S2 lens mount is compatible with CS-mount lenses. A 5 mm C-mount adapter is included.

The FL3-U3-13Y3, FL3-U3-13E4, FL3-U3-20E4, and FL3-U3-88S2 lens mount is compatible with C-mount lenses. Correct focus cannot be achieved using a CS-mount lens on a C-mount camera.

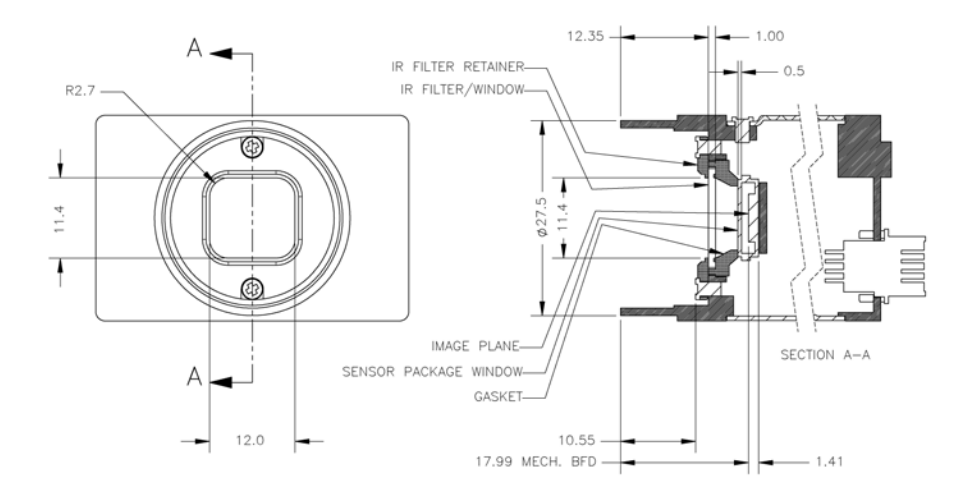

Figure 4.3: Example C-mount Cross Section

#### 4.4.1 Back Flange Distance

The Back Flange Distance (BFD) is offset due to the presence of both a 1 mm infrared cutoff (IRC) filter and a 0.5 mm sensor package window. These two pieces of glass fit between the lens and the sensor image plane. The IRC filter is installed on color cameras. In monochrome cameras, it is a transparent piece of glass. The sensor package window is installed by the sensor manufacturer. Both components cause refraction, which requires some offset in flange back distance to correct.

The resulting C-mount BFD is 17.99 mm.

The resulting CS-mount BFD is 12.52 mm.

For more information about the IRC filter, see Infrared Cut-Off Filters.

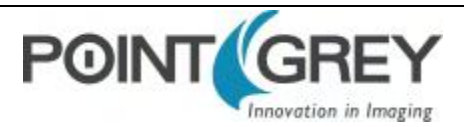

### 4.5 Dust Protection

The camera housing is designed to prevent dust from falling directly onto the sensor's protective glass surface. This is achieved by placing a piece of clear glass (monochrome camera models) or an IR cut-off filter (color models) that sits above the surface of the sensor's glass. A removable plastic retainer keeps this glass/filter system in place. By increasing the distance between the imaging surface and the location of the potential dust particles, the likelihood of interference from the dust (assuming non-collimated light) and the possibility of damage to the sensor during cleaning is reduced.

- Cameras are sealed when they are shipped. To avoid contamination, seals should not be broken until cameras are ready for assembly at customer's site.
- Use caution when removing the protective glass or filter. Damage to any component of the optical path voids the Hardware Warranty.
- Removing the protective glass or filter alters the optical path of the camera, and may
  result in problems obtaining proper focus with your lens.

#### **Related Knowledge Base Articles**

| Title                                      | Article                    |
|--------------------------------------------|----------------------------|
| Removing the IR filter from a color camera | Knowledge Base Article 215 |
| Selecting a lens for your camera           | Knowledge Base Article 345 |

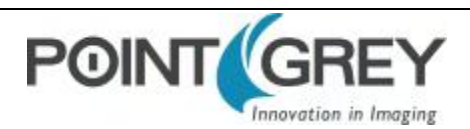

### 4.6 Infrared Cut-Off Filters

Point Grey color camera models are equipped with an additional infrared (IR) cut-off filter. This filter can reduce sensitivity in the near infrared spectrum and help prevent smearing. The properties of this filter are illustrated in the results below.

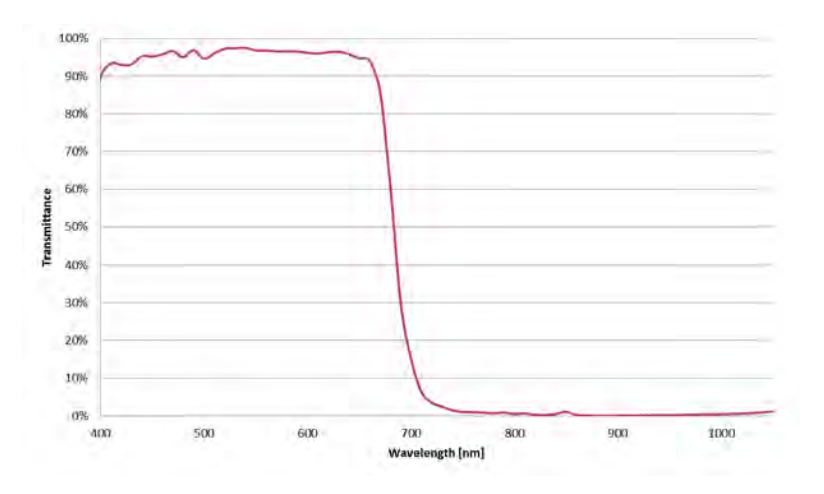

Figure 4.4: IR filter transmittance graph

In monochrome models, the IR filter is replaced with a transparent piece of glass.

The following are the properties of the IR filter/protective glass:

| Туре       | Anti-reflective        |
|------------|------------------------|
| Material   | Schott B270            |
| Dimensions | 14 ±0.08 x 14 ±0.08 mm |
| Thickness  | 1 ±0.07 mm             |

For more information, see **Dust Protection**.

#### **Related Knowledge Base Articles**

| Title                                      | Article                    |
|--------------------------------------------|----------------------------|
| Removing the IR filter from a color camera | Knowledge Base Article 215 |

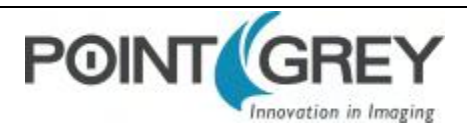

### 4.7 Camera Interface and Connectors

#### 4.7.1 USB 3.0 Connector

The camera is equipped with a USB 3.0 Micro-B connector that is used for data transmission, camera control and power. For more detailed information, consult the USB 3.0 specification available from <a href="http://www.usb.org/developers/docs/">http://www.usb.org/developers/docs/</a>.

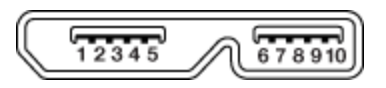

Figure 4.5: USB 3.0 Micro B Connector

Table 4.1: USB 3.0 Micro-B Connector Pin Assignments

| Pin | Signal Name Description |                                            |  |
|-----|-------------------------|--------------------------------------------|--|
| 1   | VBUS                    | Power                                      |  |
| 2   | D-                      | USB 2.0 differential pair                  |  |
| 3   | D+                      |                                            |  |
| 4   | ID                      | OTG identification                         |  |
| 5   | GND                     | Ground for power return                    |  |
| 6   | MicB_SSTX-              | - SuperSpeed transmitter differential pair |  |
| 7   | MicB_SSTX+              |                                            |  |
| 8   | GND_DRAIN               | Ground for SuperSpeed signal return        |  |
| 9   | MicB_SSRX-              | SuperSpeed receiver differential pair      |  |
| 10  | MicB_SSRX+              | SuperSpeed receiver differential pair      |  |

The USB 3.0 Micro-B receptacle accepts a USB 2.0 Micro-B plug and, therefore, the camera is backward compatible with the USB 2.0 interface.

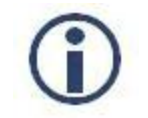

When the camera is connected to a USB 2.0 interface, it runs at USB 2.0 speed, and maximum frame rates are adjusted accordingly based on current imaging parameters.

#### **Related Knowledge Base Articles**

| Title                              | Article                    |
|------------------------------------|----------------------------|
| USB 3.0 Frequently Asked Questions | Knowledge Base Article 357 |

#### 4.7.2 Interface Cables

The USB 3.0 standard does not specify a maximum cable length.

To purchase a recommended cable from Point Grey, visit the Point Grey Webstore or the Products Accessories page.

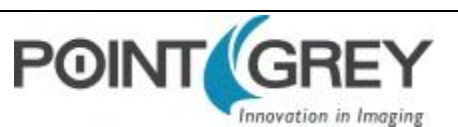

#### 4.7.3 Interface Card

The camera must connect to an interface card. This is sometimes called a host adapter, a bus controller, or a network interface card (NIC).

In order to achieve the maximum benefits of USB 3.0, the camera must connect to a USB 3.0 PCIe 2.0 card.

To purchase a compatible card from Point Grey, visit the **Point Grey Webstore** or the **Products Accessories** page.

#### 4.7.4 General Purpose Input/Output (GPIO)

The camera has an 8-pin GPIO connector on the back of the case; refer to the diagram below for wire color-coding. The connector is a Hirose HR25 8 pin connector with part number: HR25-7TR-8SA. The male connector is part number: HR25-7TP-8P.

| Diagram                  | Color  | Pin | Function         | Description                                                  |
|--------------------------|--------|-----|------------------|--------------------------------------------------------------|
| Bla<br>Wh<br>Rec<br>Gree | Black  | 1   | 10               | Opto-isolated input (default Trigger in)                     |
|                          | White  | 2   | 01               | Opto-isolated output                                         |
|                          | Red    | 3   | 102              | Input/Output/serial transmit (TX)                            |
|                          | Green  | 4   | 103              | Input/Output/serial receive (RX)                             |
| <b>S 6 7</b>             | Brown  | 5   | GND              | Ground for bi-directional IO, V <sub>EXT</sub> , +3.3 V pins |
|                          | Blue   | 6   | OPTO_GND         | Ground for opto-isolated IO pins                             |
|                          | Orange | 7   | V <sub>EXT</sub> | Allows the camera to be powered externally                   |
|                          | Yellow | 8   | +3.3 V           | Power external circuitry up to 150 mA                        |

For more information on camera power, see Powering the Camera.

For more information on configuring input/output with GPIO, see Input/Output Control.

For details on GPIO circuits, see GPIO Electrical Characteristics.

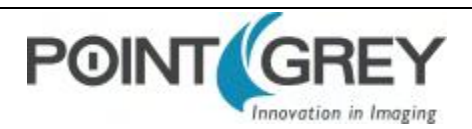

## 5 General Flea3 USB 3.0 Operation

### 5.1 Powering the Camera

The power consumption specification is: 5-24 V via GPIO or 5 V via USB 3.0 interface, maximum <3 W.

The USB 3.0 Micro-B connector provides a power connection between the camera and the host computer. The ideal input voltage is nominal 5 V DC.

#### **Related Knowledge Base Articles**

| Title                                         | Article                    |
|-----------------------------------------------|----------------------------|
| How can I power my Point Grey USB 3.0 camera? | Knowledge Base Article 405 |

Power can also be provided through the GPIO interface. For more information, see Input/Output Control. The camera selects whichever power source is supplying a higher voltage.

Point Grey sells a 12 V wall-mount power supply equipped with a HR25 8-pin GPIO wiring harness for connecting to the camera. For more information, see the miscellaneous product accessories page on the Point Grey website.

The camera does not transmit images for the first 100 ms after power-up. The auto-exposure and auto-white balance algorithms do not run while the camera is powered down. It may therefore take several (n) images to get a satisfactory image, where n is undefined.

When the camera is power cycled (power disengaged then re-engaged), the camera reverts to its default factory settings, or if applicable, the last saved memory channel. For more information, see User Sets (Memory Channels).

### 5.2 User Sets (Memory Channels)

The camera can save and restore settings and imaging parameters via on-board user configuration sets, also known as memory channels. This is useful for saving default power-up settings, such as gain, shutter, video format and frame rate, and others that are different from the factory defaults.

User Set 0 (or Memory channel 0) stores the factory default settings that can always be restored. Two additional user sets are provided for custom default settings. The camera initializes itself at power-up, or when explicitly reinitialized, using the contents of the last saved user set. Attempting to save user settings to the (read-only) factory default user set causes the camera to switch back to using the factory defaults during initialization.

The following camera settings are saved in user sets.

- Acquisition Frame Rate and Current Frame Rate
- Image Data Format, Position, and Size
- Current Video Mode and Current Video Format
- Camera power
- Frame information
- Trigger Mode and Trigger Delay
- Imaging Parameters such as: Brightness, Auto Exposure, Shutter, Gain, White Balance, Sharpness, Hue, Saturation, and Gamma

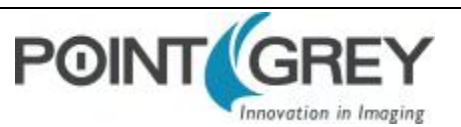

- Input/output controls such as: GPIO pin modes, GPIO strobe modes, GPIO PWM modes
- Color Coding ID/Pixel Coding

#### To access user sets:

- GenICam—User Set Control
- CSRs—Memory Channel Registers

#### 5.2.1 GenlCam User Set Control

| Name            | Display Name      | Description                                                                                                    | Value                               |
|-----------------|-------------------|----------------------------------------------------------------------------------------------------|-------------------------------------|
| CurrentUserSet  | Current User Set  | Indicates the user set that is currently in use. At initialization time, the camera loads the most recently saved user set | 0 (default)<br>1<br>2               |
| UserSetSelector | User Set Selector | Selects the user set to load or save                                                                                       | Default<br>User Set 1<br>User Set 2 |
| UserSetLoad     | User Set Load     | Loads the user set specified by the User Set Selector to the device and makes it active                                    | Write Only                          |
| UserSetSave     | User Set Save     | Saves the user set specified by the User Set Selector to the non-volatile memory of the device                             | Write Only                          |
| DefaultUserSet  | Default User Set  | Selects the default user set as the default start up set                                                                   | Default<br>User Set 1<br>User Set 2 |

### 5.3 On-Camera Frame Buffer

The camera has a 32 MB that can be used for temporary image storage. This may be useful in cases such as:

- Retransmission of an image is required due to data loss or corruption.
- Multiple camera systems where there is insufficient bandwidth to capture images in the desired configuration.

All images pass through the frame buffer mechanism. This introduces relatively little delay in the system.

The user can cause images to accumulate by enabling the frame buffer. This effectively disables the transmission of images in favor of accumulating them in the frame buffer. The user is then required to use the remaining elements of the interface to cause the transmission of the images.

The buffer system is circular in nature, storing only the last 32 MB worth of image data. The number of images that this accommodates depends on the currently configured image size.

The standard user interaction involves the following steps:

#### 1. Configure the imaging mode.

This first step involves configuring the format, mode and frame rate for acquiring images. This can be done by either directly manipulating the registers or using the higher level functionality associated with the software library being used. Depending on the software package, this may involve going so far as to configure the camera, perform bandwidth negotiation and grab an image. In cases where bandwidth is restricted, the user will want to disable transmission and free the bandwidth after the camera is configured.

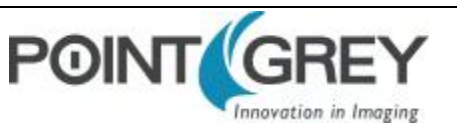

#### 2. Enable frame buffer accumulation

The second step involves enabling the frame buffer. Enabling this results in images being accumulated in the frame buffer rather than immediately being transmitted.

3. Negotiate bandwidth with the camera

Having accumulated some number of images on the camera, bandwidth will have to be renegotiated if it has not been done already. In most cases, this will involve effectively starting the camera in the imaging mode configured in step (1).

4. Disable isochronous transmission and enable buffered image transfer

To transfer buffered images, isochronous data transmission must be disabled, and transfer data enabled.

#### 5. Transmit images off of the camera

The final step involves setting One Shot/Multi-shot in order to cause the camera to transmit one or more images from the frame buffer over the data interface.

Although it is possible to repeatedly transmit the same image, there is no way to access images that are older than the last image transmitted.

Whether by enabling trigger or disabling isochronous data, switching out of a free running mode leaves the last image transmitted in an undefined state.

The frame buffer is volatile memory that is erased after power cycling. To store images on the camera after power cycling, use Non-Volatile Flash Memory. Accessing flash memory is significantly slower than accessing the frame buffer, and storage is limited.

#### To control frame buffer:

CSRs—IMAGE\_RETRANSMIT: 634h

### 5.4 Non-Volatile Flash Memory

The camera has 1 MB non-volatile memory for users to store data.

#### To control flash memory:

FlyCapture SDK example program—SaveImageToFlashEx

#### **Related Knowledge Base Articles**

| Title                                  | Article                    |
|----------------------------------------|----------------------------|
| Storing data in on-camera flash memory | Knowledge Base Article 341 |

### 5.5 Camera Firmware

Firmware is programming that is inserted into the programmable read-only memory (programmable ROM) of most Point Grey cameras. Firmware is created and tested like software. When ready, it can be distributed like other software and installed in the programmable read-only memory by the user.

The latest firmware versions often include significant bug fixes and feature enhancements. To determine the changes made in a specific firmware version, consult the Release Notes.

Firmware is identified by a version number, a build date, and a description.

#### **Related Knowledge Base Articles**

| Title                                                        | Article                    |
|--------------------------------------------------------------|----------------------------|
| PGR software and firmware version numbering scheme/standards | Knowledge Base Article 96  |
| Determining the firmware version used by a PGR camera        | Knowledge Base Article 94  |
| Should I upgrade my camera firmware or software?             | Knowledge Base Article 225 |

#### 5.5.1 Determining Firmware Version

#### To determine the firmware version number of your camera:

- In FlyCapture, open the Camera Control dialog and click on Camera Information.
- If you're implementing your own code, use flycaptureGetCameraRegister().
- Query the GenICam feature DeviceFirmwareVersion.

#### 5.5.2 Upgrading Camera Firmware

Camera firmware can be upgraded or downgraded to later or earlier versions using the UpdatorGUI program that is bundled with the FlyCapture SDK available from the Point Grey downloads site.

Before upgrading firmware:

- Install the SDK, downloadable from the Point Grey downloads site.
- Ensure that FlyCapture2.dll is installed in the same directory as UpdatorGUI3.
- Download the firmware file from the Point Grey downloads site.

#### To upgrade the firmware:

- 1. Start Menu-->All Programs-->FlyCapture2 SDK-->Utilities-->UpdatorGUI
- 2. Select the camera from the list at the top.
- 3. Click Open to select the firmware file.
- 4. Click Update.
- 5. Click Yes to continue.

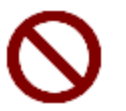

Do not disconnect the camera during the firmware update process.

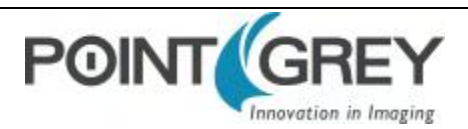

## 6 Input/Output Control

### 6.1 General Purpose Input/Output (GPIO)

The camera has an 8-pin GPIO connector on the back of the case; refer to the diagram below for wire color-coding. The connector is a Hirose HR25 8 pin connector with part number: HR25-7TR-8SA. The male connector is part number: HR25-7TP-8P.

| Diagram                 | Color  | Pin | Function         | Description                                                  |
|-------------------------|--------|-----|------------------|--------------------------------------------------------------|
| Bla<br>Wh<br>2 3 4 Gree | Black  | 1   | 10               | Opto-isolated input (default Trigger in)                     |
|                         | White  | 2   | 01               | Opto-isolated output                                         |
|                         | Red    | 3   | 102              | Input/Output/serial transmit (TX)                            |
|                         | Green  | 4   | 103              | Input/Output/serial receive (RX)                             |
| <b>S 6 7</b>            | Brown  | 5   | GND              | Ground for bi-directional IO, V <sub>EXT</sub> , +3.3 V pins |
|                         | Blue   | 6   | OPTO_GND         | Ground for opto-isolated IO pins                             |
|                         | Orange | 7   | V <sub>EXT</sub> | Allows the camera to be powered externally                   |
|                         | Yellow | 8   | +3.3 V           | Power external circuitry up to 150 mA                        |

#### Table 6.1: GPIO pin assignments (as shown looking at rear of camera)

Power can be provided through the GPIO interface. The camera selects whichever power source is supplying a higher voltage.

For more information on camera power, see Powering the Camera.

For details on GPIO circuits, see GPIO Electrical Characteristics.

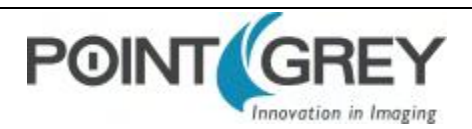

### 6.2 GPIO Modes

#### 6.2.1 GPIO Mode 0: Input

When a GPIO pin is put into GPIO Mode 0 it is configured to accept external trigger signals. See Serial Communication.

#### 6.2.2 GPIO Mode 1: Output

When a GPIO pin is put into GPIO Mode 1 it is configured to send output signals.

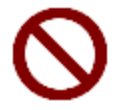

Do **not** connect power to a pin configured as an output (effectively connecting two outputs to each other). Doing so can cause damage to camera electronics.

### 6.2.3 GPIO Mode 2: Asynchronous (External) Trigger

When a GPIO pin is put into GPIO Mode 2, and an external trigger mode is enabled (which disables isochronous data transmission), the camera can be asynchronously triggered to grab an image by sending a voltage transition to the pin. See Asynchronous Triggering.

#### 6.2.4 GPIO Mode 3: Strobe

A GPIO pin in GPIO Mode 3 outputs a voltage pulse of fixed delay, either relative to the start of integration (default) or relative to the time of an asynchronous trigger. A GPIO pin in this mode can be configured to output a variable strobe pattern. See Programmable Strobe Output.

#### 6.2.5 GPIO Mode 4: Pulse Width Modulation (PWM)

When a GPIO pin is set to GPIO Mode 4, the pin outputs a specified number of pulses with programmable high and low duration. See Pulse Width Modulation (PWM).

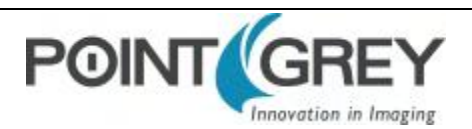
## 6.3 GenICam Digital Input/Output Control

| Name             | Display Name       | Description                                                                                                    | Value                                      |
|------------------|--------------------|----------------------------------------------------------------------------------------------------|--------------------------------------------|
| LineSelector     | + Line Selector    | Selects the physical line (or GPIO pin) of the external device connector to configure.                                         | Line 0<br>Line 1<br>Line 2<br>Line 3       |
| LineMode         | Line Mode          | Controls whether the physical line is used to Input<br>or Output a signal. Choices are dependent on which<br>line is selected. | Input<br>Trigger<br>Strobe<br>Output       |
| LineSource       | Line Source        | Selects which input or output signal to output on the selected line. Line Mode must be Output.                                 | Exposure Active<br>External Trigger Active |
| LineInverter     | Line Inverter      | Controls the invertion of the signal of the selected input or output line                                                      | True<br>False                              |
| StrobeEnabled    | Strobe Enabled     | Enables/disables strobe                                                                                                    | True<br>False                              |
| UserOutputValue  | User Output Value  | Sets the value of the user output selector                                                                                     | True = High<br>False = Low                 |
| LineDebounceTime | Line Debounce Time | Sets the value of the selected line debouncer time in microseconds                                                             |                                            |
| LineStatus       | Line Status        | Returns the current status of the selected input or output line                                                                | True = High<br>False = Low                 |
| LineStatusAll    | Line Status All    | Returns the current status of all available line signals at time of polling in a single bitfield                               |                                            |

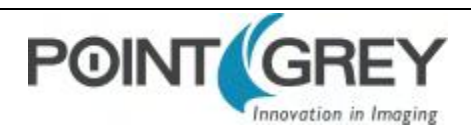

## 6.4 Programmable Strobe Output

The camera is capable of outputting a strobe pulse off select GPIO pins that are configured as outputs. The start of the strobe can be offset from either the start of exposure (free-running mode) or time of incoming trigger (external trigger mode). By default, a pin that is configured as a strobe output will output a pulse each time the camera begins integration of an image.

The duration of the strobe can also be controlled. Setting a strobe duration value of zero produces a strobe pulse with duration equal to the exposure (shutter) time.

Multiple GPIO pins, configured as outputs, can strobe simultaneously.

Connecting two strobe pins directly together is not supported. Instead, place a diode on each strobe pin.

The camera can also be configured to output a variable strobe pulse pattern. The strobe pattern functionality allows users to define the frames for which the camera will output a strobe. For example, this is useful in situations where a strobe should only fire:

- Every Nth frame (e.g. odd frames from one camera and even frames from another); or
- N frames in a row out of T (e.g. the last 3 frames in a set of 6); or
- Specific frames within a defined period (e.g. frames 1, 5 and 7 in a set of 8)

#### **Related Knowledge Base Articles**

| Title                                                                                    | Article                    |
|------------------------------------------------------------------------------------------|----------------------------|
| Buffering a GPIO pin strobe output signal using an optocoupler to drive external devices | Knowledge Base Article 200 |
| GPIO strobe signal continues after isochronous image transfer stops                      | Knowledge Base Article 212 |
| Setting a GPIO pin to output a strobe signal pulse pattern                               | Knowledge Base Article 207 |

## 6.5 Pulse Width Modulation (PWM)

When a GPIO pin is set to PWM (GPIO Mode 4), the pin will output a specified number of pulses with programmable high and low duration.

The pulse is independent of integration or external trigger. There is only one real PWM signal source (i.e. two or more pins cannot simultaneously output different PWMs), but the pulse can appear on any of the GPIO pins.

The units of time are generally standardized to be in ticks of a 1.024 MHz clock. A separate GPIO pin may be designated as an "enable pin"; the PWM pulses continue only as long as the enable pin is held in a certain state (high or low).

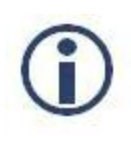

The pin configured to output a PWM signal (PWM pin) remains in the same state at the time the 'enable pin' is disabled. For example, if the PWM is in a high signal state when the 'enable pin' is disabled, the PWM pin remains in a high state. To re-set the pin signal, you must re-configure the PWM pin from GPIO Mode 4 to GPIO Mode 1.

## To control PWM:

CSRs—GPIO\_CTRL\_PIN: 1110h-1140h and GPIO\_XTRA\_PIN: 1114h-1144h

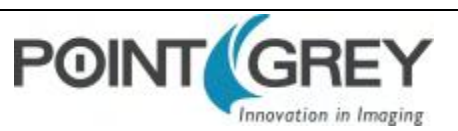

## 6.6 Serial Communication

The camera is capable of serial communications at baud rates up to 115.2 Kbps via the on-board serial port built into the camera's GPIO connector. The serial port uses TTL digital logic levels. If RS signal levels are required, a level converter must be used to convert the TTL digital logic levels to RS voltage levels.

#### **Related Knowledge Base Articles**

| Title                                          | Article                    |  |
|------------------------------------------------|----------------------------|--|
| Configuring and testing the RS-232 serial port | Knowledge Base Article 151 |  |

### **SIO Buffers**

Both the transmit and receive buffers are implemented as circular buffers that may exceed the 255 byte maximum.

- The transmit buffer size is 512 B.
- The receive buffer size is 8 KB.

Block reads and writes are both supported. Neither their length nor their address have to be 32-bit aligned or divisible by 4.

## 6.7 Debouncer

By default, Point Grey cameras will reject a trigger signal that has a pulse width of less than 16 ticks of the pixel clock. With the debouncer the user can define a debounce value. Once the debouncer is enabled and defined, the camera will reject a trigger signal with a pulse width less than the defined debounce value.

It is recommended to set the debounce value slightly higher than longest expected duration of an invalid signal to compensate for the quality of the input clock signal.

The debouncer is available on GPIO input pins. For the debouncer to take effect, the associated GPIO pin must be in Input mode (GPIO Mode 0). The debouncer works in all trigger modes.

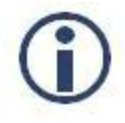

Each GPIO has its own input delay time. The debouncer time adds additional delay to the signal on the pin.

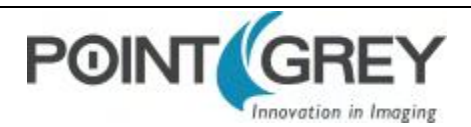

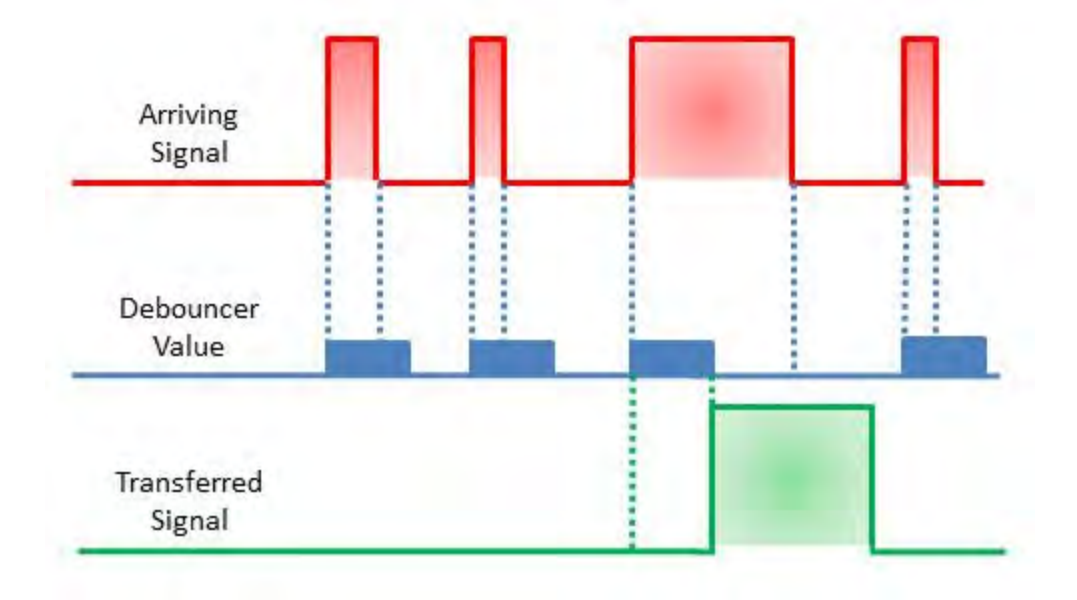

#### Figure 6.1: Debouncer Filtering Invalid Signals

### To set the debouncer:

GenlCam—Digital Input Output Control

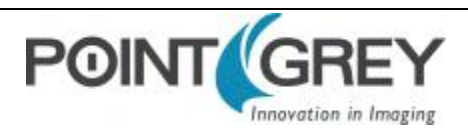

## 6.8 GPIO Electrical Characteristics

Both the opto-isolated input and output have over current protection.

The output is open collector and thus requires a pull-up resistor to operate. The rise time and bias current will be determined by the resistor value chosen. If the camera is generating an output signal that approaches the rise time plus the fall time of the opto-isolated circuit, care must be taken to optimize the pull-up resistor chosen to minimize the rise time while still remaining within the current limits of the output circuit.

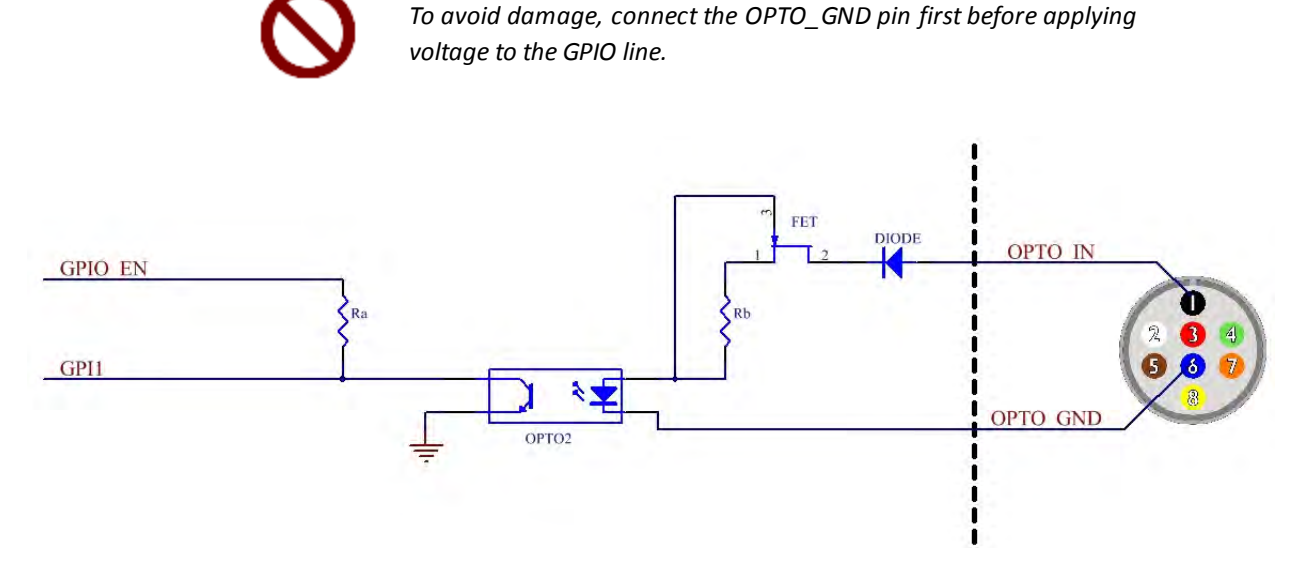

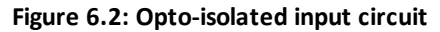

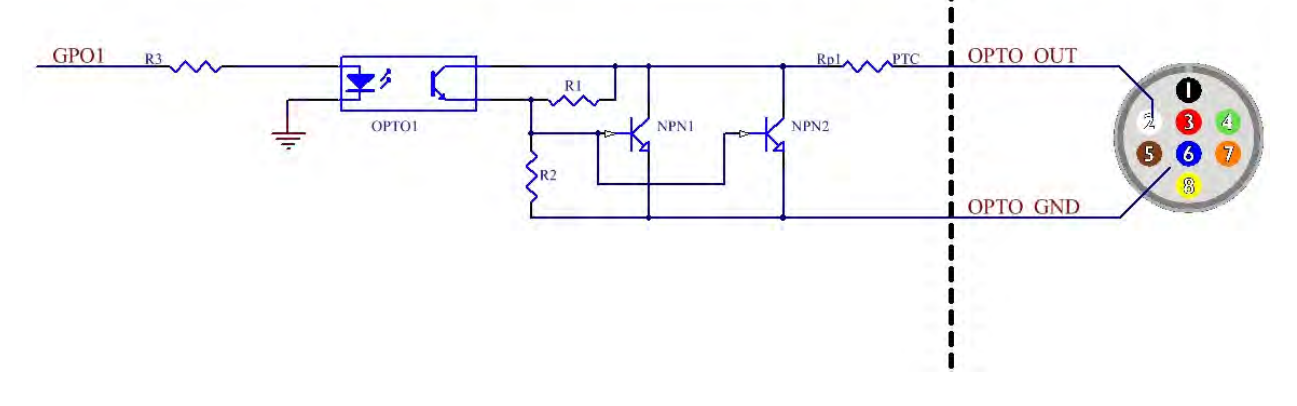

Figure 6.3: Opto-isolated output circuit

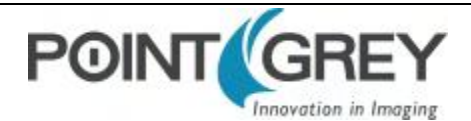

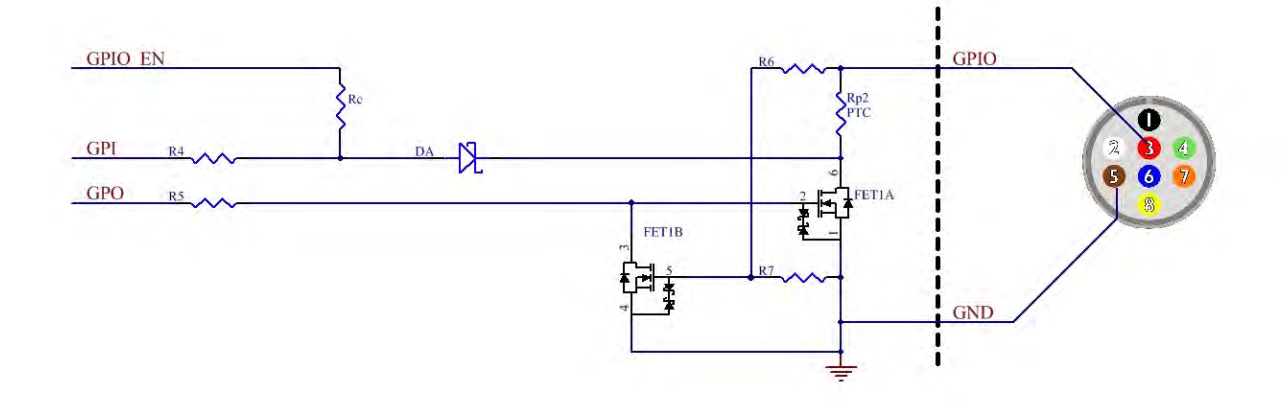

Note: identical for IO3 pin 4

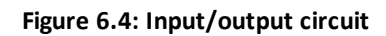

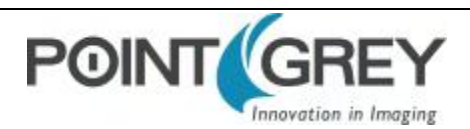

# 7 Image Acquisition

## 7.1 Asynchronous Triggering

The camera supports asynchronous triggering, which allows the start of exposure (shutter) to be initiated by an external electrical source (or hardware trigger) or from an internal software mechanism (software trigger).

| Flea3 USB 3.0 Supported Trigger Modes                    |                                    |  |
|----------------------------------------------------------|------------------------------------|--|
| Model                                                    |                                    |  |
| All                                                      | Standard External Trigger (Mode 0) |  |
| FL3-U3-13S2<br>FL3-U3-13Y3<br>FL3-U3-32S2<br>FL3-U3-88S2 | Bulb Shutter Trigger (Mode 1)      |  |
| All                                                      | Multi-Shot Trigger (Mode 15)       |  |

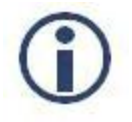

Auto/one-push shutter and auto/one-push gain control is not supported in asynchronous trigger modes.

### To access trigger modes:

- GenICam—Acquisition Control
- FlyCapture API—AsyncTriggerEx
- CSRs—TRIGGER\_MODE: 830h

## 7.1.1 GenICam Acquisition Control

| Name                               | Display Name                              | Description                                                               | Value                                     |
|------------------------------------|-------------------------------------------|---------------------------------------------------------------------------|-------------------------------------------|
| AcquisitionMode                    | Acquisition Mode                          | Sets the acquisition mode of the device                                   | Continuous<br>Single Frame<br>Multi Frame |
| AcquisitionStart                   | Acquisition Start                         | Starts the acquisition of the device                                      | Write Only                                |
| AcquisitionStop                    | Acquisition Stop                          | Stops the acquisition of the device at the end of the current frame       | Write Only                                |
| AcquisitionFrameCount              | Acquisition Frame Count                   | Number of frames to acquire in<br>Multi Frame acquisition mode            |                                           |
| AcquisitionFrameRate               | Acquisition Frame Rate (Hz)               | Controls the acquisition rate (in Hertz) at which the frames are captured |                                           |
| AcquisitionFrameRateControlEnabled | Acquisition Frame Rate<br>Control Enabled | Enables manual control of the camera frame rate                           | True<br>False                             |

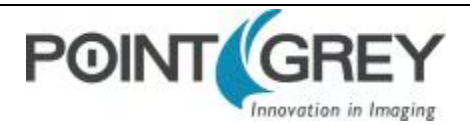

| Name                                                   | Display Name      | Description                                                                                                    | Value                                               |
|--------------------------------------------------------|-------------------|----------------------------------------------------------------------------------------------------|-----------------------------------------------------|
| FrameRateAuto                                          | Frame Rate Auto   | Controls the mode for automatic frame rate adjustment                                                                                                    | Off<br>Continuous                                   |
| TriggerSelector                                        | Trigger Selector  | Selects the type of trigger to configure. Derived from Exposure Mode.                                                                                     | Exposure Start/<br>Exposure Active                  |
| TriggerMode                                            | Trigger Mode      | Controls whether or not the selected trigger is active                                                                                                    | Off<br>On                                           |
| TriggerSource                                          | Trigger Source    | Specifies the internal signal or<br>physical input line to use as the<br>trigger source. The selected<br>trigger must have its Trigger<br>Mode set to On. | Software<br>Line x where x is a<br>GPIO trigger pin |
| TriggerActivation Trigger Activation                   |                   | Specifies the activation mode of the trigger                                                                                                    | Falling Edge<br>Rising Edge                         |
| TriggerDelay                                           | TriggerDelay (us) | Specifies the delay (in<br>microseconds) to apply after the<br>trigger reception before activating<br>it                                                  |                                                     |
| TriggerDelayEnabled Trigger Delay Enabled              |                   | Specifies whether or not the<br>Trigger Delay is enabled                                                                                                  | True<br>False                                       |
| Exposure Mode<br>(not all models support all<br>modes) |                   | Sets the operation mode of the<br>exposure (shutter). Toggles the<br>Trigger Selector. Timed =<br>Exposure Start; Trigger Width =<br>Exposure Active      | Timed<br>Trigger Width                              |
| ExposureTime (us)                                      |                   | Exposure time in microseconds when Exposure Mode is Timed                                                                                                 |                                                     |
| ExposureAuto                                           | Exposure Auto     | Sets the automatic exposure<br>mode when Exposure mode is<br>Timed                                                                                        | Off<br>Once<br>Continuous                           |

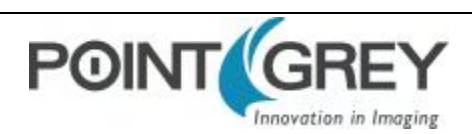

## 7.1.2 Standard External Trigger (Mode 0)

Trigger Mode 0 is best described as the standard external trigger mode. When the camera is put into Trigger Mode 0, the camera starts integration of the incoming light from external trigger input falling/rising edge. The Exposure Time describes integration time. No parameter is required. The camera can be triggered in this mode by using the GPIO pins as external trigger or by using a software trigger.

It is not possible to trigger the camera at full frame rate using Trigger Mode 0.

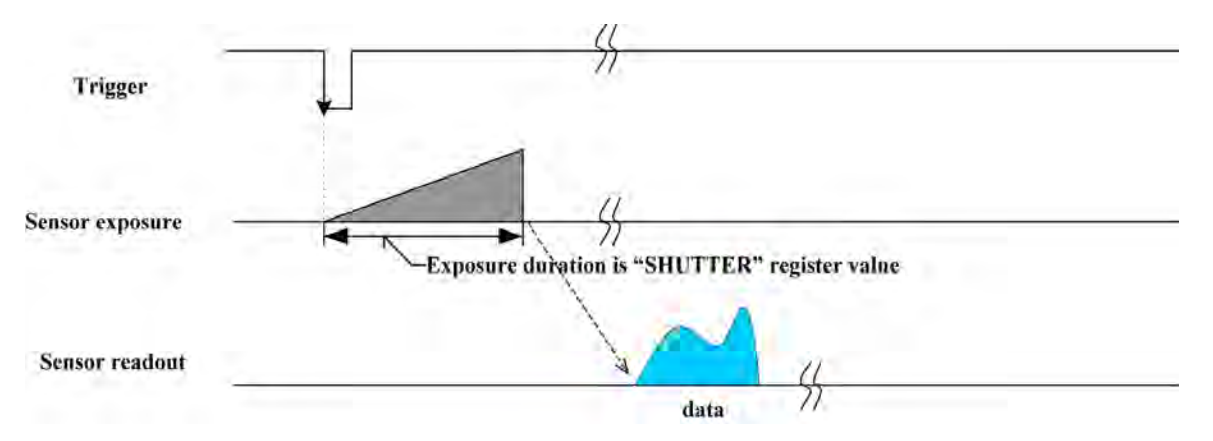

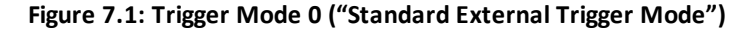

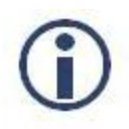

For FL3-U3-32S2 and FL3-U3-88S2 models operating in this trigger mode, exposure is controlled by the global reset feature of the sensor. This feature may reduce distortion artifacts typical of rolling shutter sensors. For more information, see Rolling Shutter Artifacts.

| GenICam—Acquisition Control |                        |  |
|-----------------------------|------------------------|--|
| Acquisition Mode            | Continuous             |  |
| Trigger Selector            | Exposure Start         |  |
| Trigger Mode                | On                     |  |
| Trigger Source              | Line x (GPIO pin)      |  |
| Trigger Activation          | Rising or Falling edge |  |
| Trigger Delay               | 0                      |  |
| Exposure Mode               | Timed                  |  |
| Exposure Time               | Integration Time       |  |
| Exposure Auto               | Off                    |  |

| Registers—TRIGGER_MODE: 830h |         |                |
|------------------------------|---------|----------------|
| Presence                     | [0]     | 1              |
| ON                           | [6]     | 1              |
| Polarity                     | [7]     | Low/High       |
| Source                       | [8-10]  | GPIO Pin       |
| Value                        | [11]    | Low/High       |
| Mode                         | [12-15] | Trigger_Mode_0 |
| Parameter                    | [20-31] | None           |

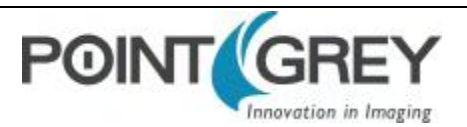

## 7.1.3 Bulb Shutter Trigger (Mode 1)

Also known as Bulb Shutter mode, the camera starts integration of the incoming light from external trigger input. Integration time is equal to low state time of the external trigger input.

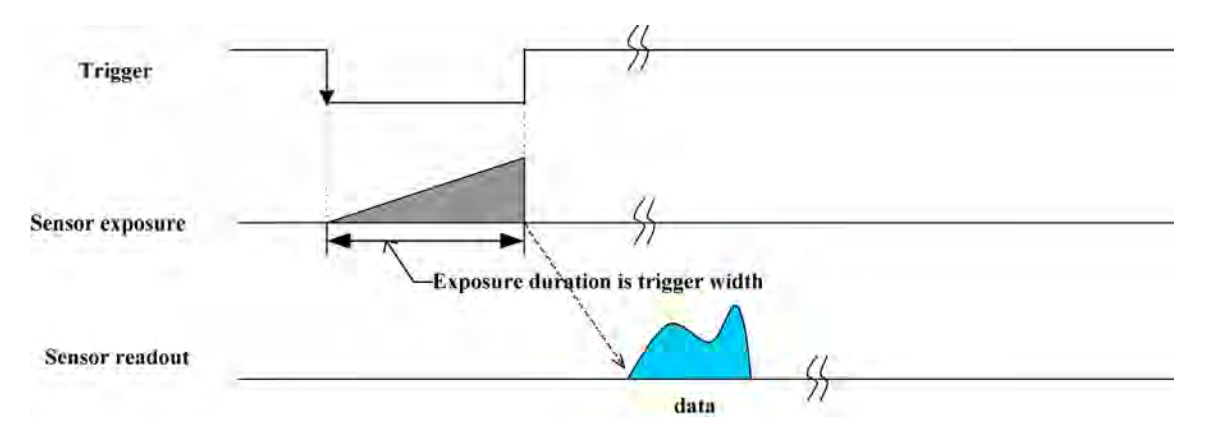

Figure 7.2: Trigger Mode 1 ("Bulb Shutter Mode")

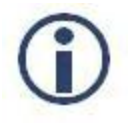

For FL3-U3-32S2 and FL3-U3-88S2 models operating in this trigger mode, exposure is controlled by the global reset feature of the sensor. This feature may reduce distortion artifacts typical of rolling shutter sensors. For more information, see Rolling Shutter Artifacts.

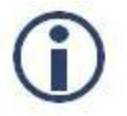

On FL3-U3-13Y3 a software trigger cannot be used for Trigger Mode 1.

| GenICam—Acquisition Control |                        |  |
|-----------------------------|------------------------|--|
| Acquisition Mode            | Trigger width          |  |
| Trigger Selector            | Exposure Active        |  |
| Trigger Mode                | On                     |  |
| Trigger Source              | Line x (GPIO pin)      |  |
| Trigger Activation          | Rising or Falling edge |  |
| Trigger Delay               | 0                      |  |
| Exposure Mode               | Trigger Width          |  |
| Exposure Time               | Integration Time       |  |
| Exposure Auto               | Off                    |  |

| Registers—TRIGGER_MODE: 830h |         |                |  |
|------------------------------|---------|----------------|--|
| Presence                     | [0]     | 1              |  |
| ON                           | [6]     | 1              |  |
| Polarity                     | [7]     | Low/High       |  |
| Source                       | [8-10]  | GPIO Pin       |  |
| Value                        | [11]    | Low/High       |  |
| Mode                         | [12-15] | Trigger_Mode_1 |  |
| Parameter                    | [20-31] | None           |  |

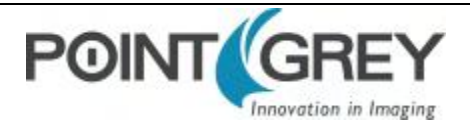

## 7.1.4 Multi-Shot Trigger (Mode 15)

Trigger Mode 15 is a vendor-unique trigger mode that allows the user to fire a single hardware or software trigger and have the camera acquire and stream a predetermined number of images at the current frame rate.

The number of images to be acquired is determined by the parameter specified with the trigger mode. This allows up to 255 images to be acquired from a single trigger. Setting the parameter to 0 results in a non-free running, non-overlap mode.

Once the trigger is fired, the camera will acquire N images with an exposure time equal to the value defined by the shutter, and stream the images to the host system at the current frame rate. Once this is complete, the camera can be triggered again to repeat the sequence.

Any changes to the trigger control cause the current sequence to stop.

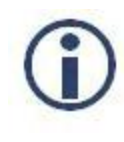

During the capture of N images, the camera is still in an asynchronous trigger mode, rather than continuous (free-running) mode. The result of this is that the frame rate is turned OFF, and the camera put into extended shutter mode. Users should ensure that the maximum shutter time is limited to 1/frame\_rate to get the N images captured at the current frame rate.

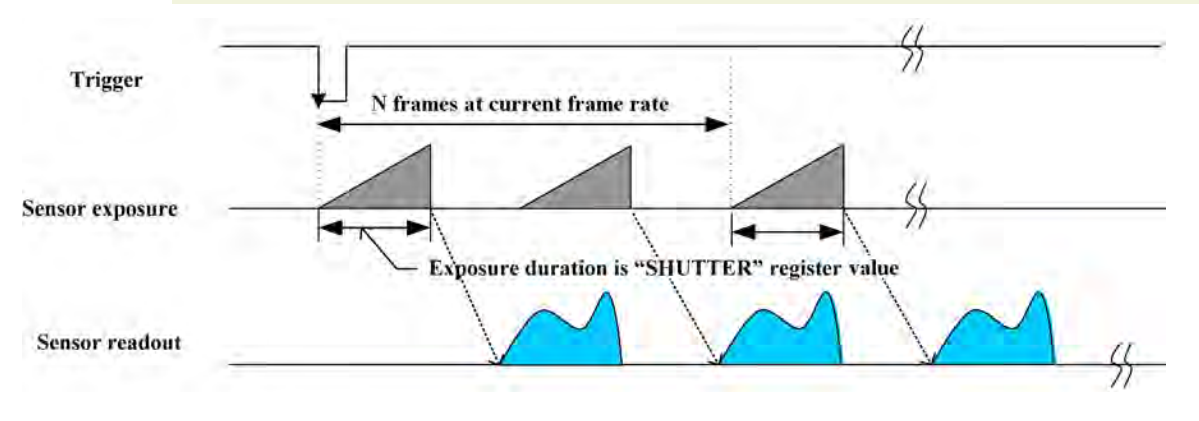

Figure 7.3: Trigger Mode 15 ("Multi-Shot Trigger Mode")

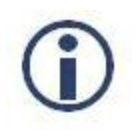

For FL3-U3-32S2 and FL3-U3-88S2 models operating in this trigger mode, exposure is controlled by the global reset feature of the sensor. This feature may reduce distortion artifacts typical of rolling shutter sensors. For more information, see Rolling Shutter Artifacts.

| GenICam—                | Registers—TRIGGER_MODE: 830h    |           |          |                          |
|-------------------------|---------------------------------|-----------|----------|--------------------------|
| Acquisition Mode        | MultiFrame                      | Presence  | [0]      | 1                        |
| Acquisition Frame Count | Number of images to be acquired | ON        | [6]      | 1                        |
| Trigger Selector        | Exposure Start                  | Polarity  | [7]      | Low/High                 |
| Trigger Mode            | On                              | Source    | [8-10]   | GPIO Pin                 |
| Trigger Source          | Line x (GPIO pin)               | Value     | [11]     | Low/High                 |
| Trigger Activation      | Rising or Falling edge          | Mode      | [12-15]  | Trigger_Mode_15          |
| Trigger Delay           | 0                               | Doromotor | [20, 21] | N number of images to be |
| Exposure Mode           | Timed                           | Parameter | [20-31]  | acquired                 |

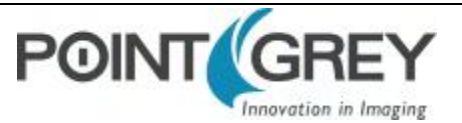

| GenICam—Acquisition Control |                  |  |
|-----------------------------|------------------|--|
| Exposure Time               | Integration Time |  |
| Exposure Auto               | Off              |  |

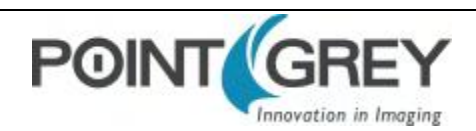

## 7.2 External Trigger Timing

The time from the external trigger firing to the start of shutter is shown below:

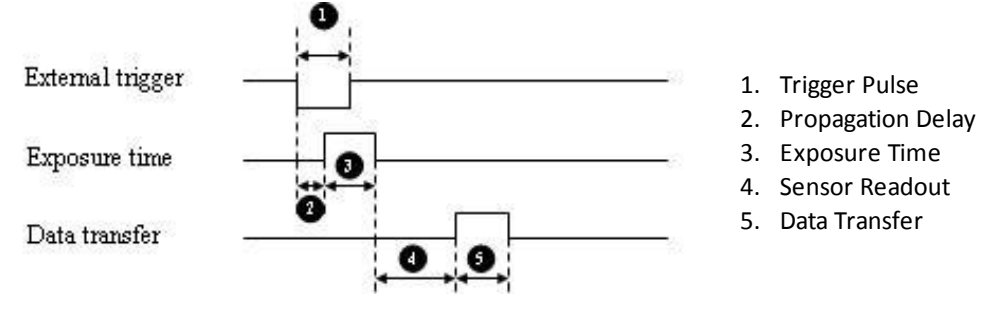

Figure 7.4: External trigger timing characteristics

It is possible for users to measure this themselves by configuring one of the camera's GPIO pins to output a strobe pulse (see Programmable Strobe Output) and connecting an oscilliscope up to the input trigger pin and the output strobe pin. The camera will strobe each time an image acquisition is triggered; the start of the strobe pulse represents the start of exposure.

## 7.3 Maximum Frame Rate in External Trigger Mode

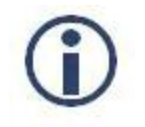

This section only applies to Rolling Shutter models (FL3-U3-13S2 and FL3-U3-32S2).

When image capture on a rolling shutter camera is triggered by an external source, achievable frame rate is half the rate achievable in free-running mode, regardless of the rate that is specified. This difference is caused by a change in the way rolling shutter cameras operate between free-running and trigger modes.

In free-running mode, integration can occur as quickly as the camera's pixel clock allows, because by the time the bottom row of the image sensor has integrated, the top row is already read out, and is free to integrate the next image without delay.

In trigger mode, however, rolling shutter cameras begin read-out only after the entire image is integrated. The camera is not ready to receive another trigger until read-out is complete. Essentially, one frame is required for reset, and one frame for read-out. As a result, the frame rate achieved in trigger mode will be half the rate specified for free-running mode.

## 7.4 Camera Behavior Between Triggers

When operating in external trigger mode, the camera clears charges from the sensor at the horizontal pixel clock rate determined by the current frame rate. For example, if the camera is set to 10 FPS, charges are cleared off the sensor at a horizontal pixel clock rate of 15 KHz. This action takes place following shutter integration, until the next trigger is received. At that point, the horizontal clearing operation is aborted, and a final clearing of the entire sensor is performed prior to shutter integration and transmission.

## 7.5 Changing Video Modes While Triggering

You can change the video format and mode of the camera while operating in trigger mode. Whether the new mode that is requested takes effect in the next triggered image depends on the timing of the request and the trigger mode in effect. The diagram below illustrates the relationship between triggering and changing video modes.

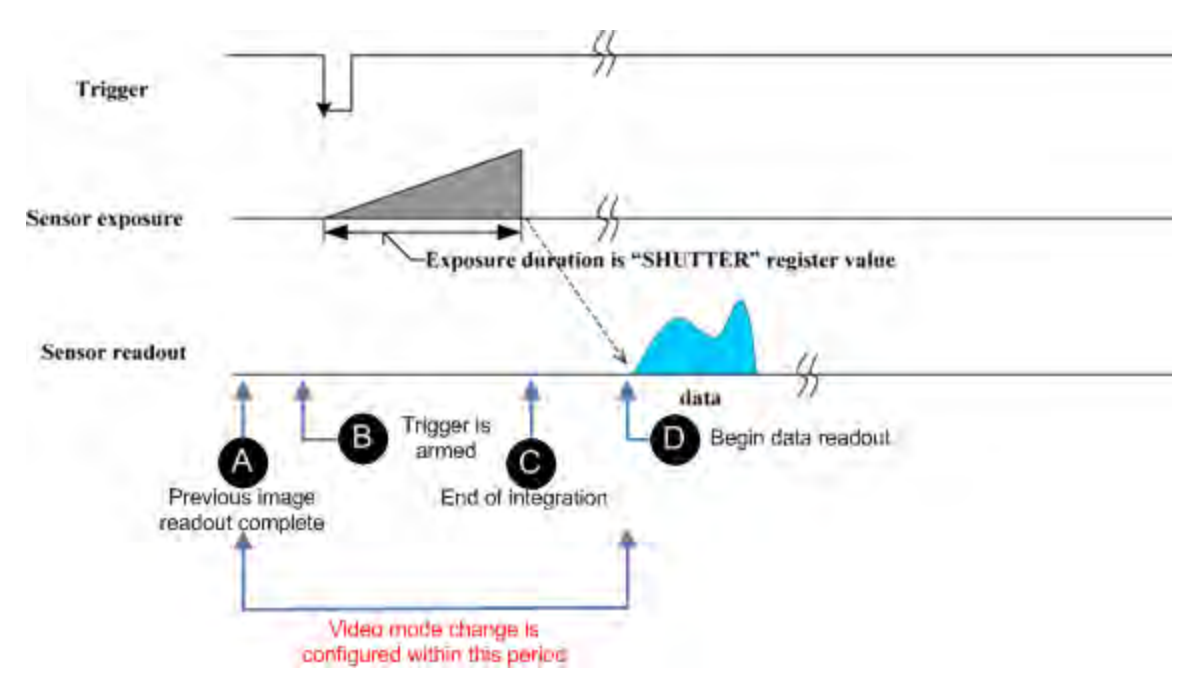

Figure 7.5: Relationship Between External Triggering and Video Mode Change Request

When operating in Standard External Trigger (Mode 0) or in Bulb Shutter Trigger (Mode 1), video mode change requests made before point A on the diagram are honored in the next triggered image. The camera will attempt to honor a request made after point A in the next triggered image, but this attempt may or may not succeed, in which case the request is honored one triggered image later. In Multi-Shot Trigger (Mode 15), change requests made after point A for any given image readout are honored only after a delay of one image.

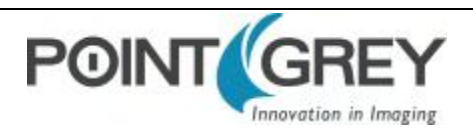

## 7.6 Asynchronous Software Triggering

Shutter integration can be initiated by a software trigger by setting the Trigger Source to Software in the GenICam features.

The time from a software trigger initiation to the start of shutter is shown below:

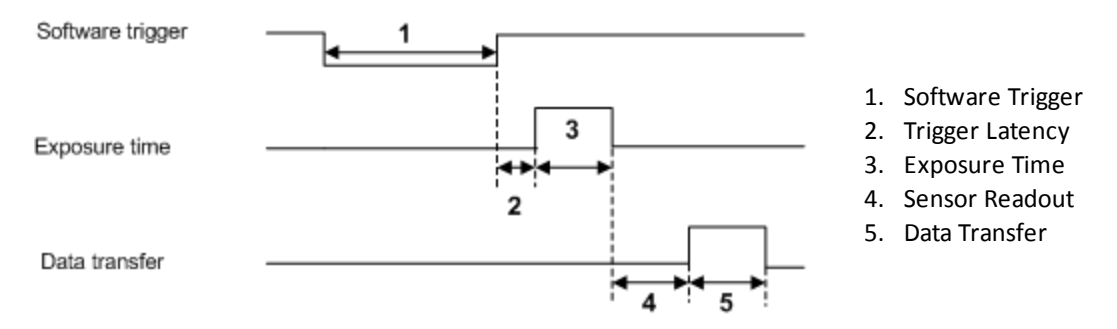

Figure 7.6: Software trigger timing

The time from when the software trigger is written on the camera to when the start of integration occurs can only be approximated. We then add the trigger latency (time from the trigger pulse to the start of integration) to this.

1

This timing is solely from the camera perspective. It is virtually impossible to predict timing from the user perspective due to latencies in the processing of commands on the host PC.

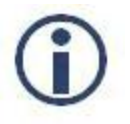

On FL3-U3-13Y3 a software trigger cannot be used for Trigger Mode 1.

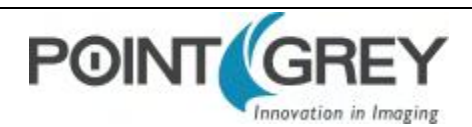

# 8 Flea3 USB 3.0 Attributes

## 8.1 Pixel Formats

Pixel formats are an encoding scheme by which color or monochrome images are produced from raw image data. Most pixel formats are numbered 8, 12, or 16 to represent the number of bits per pixel.

The Flea3 USB 3.0's Analog-to-Digital Converter, which digitizes the images, is configured to a fixed bit output (12-bit (FL3-U3-13S2, FL3-U3-32S2, FL3-U3-88S2) / 10-bit (FL3-U3-13Y3, FL3-U3-13E4, FL3-U3-20E4)). If the pixel format selected has fewer bits per pixel than the ADC output, the least significant bits are dropped. If the pixel format selected has greater bits per pixel than the ADC output, the least significant bits are padded with zeros.

| Pixel Format             | Bits per Pixel |
|--------------------------|----------------|
| Mono 8, Raw 8            | 8              |
| Mono 12, Raw 12, YUV 411 | 12             |
| Mono 16, Raw 16, YUV 422 | 16             |
| RGB 8, YUV 444           | 24             |

### 8.1.1 Raw

Raw is a pixel format where image data is Bayer RAW untouched by any on board processing. Selecting a Raw format bypasses the FPGA/color core which disables image processing, such as gamma/LUT and color encoding, but allows for faster frame rates.

## 8.1.2 Mono

Mono is a pixel format where image data is monochrome. Color cameras using a mono format enable FPGA/color core image processing such as access to gamma/LUT.

Y8 and Y16 are also monochrome formats with 8 and 16 bits per pixel respectively.

### 8.1.3 RGB

RGB is a color-encoding scheme that represents the intensities of red, green, and blue channels in each pixel. Each color channel uses 8 bits of data. With 3 color channels, a single RGB pixel is 24 bits.

### 8.1.4 YUV

YUV is a color-encoding scheme that assigns both brightness (Y) and color (UV) values to each pixel. Each Y, U, and V value comprises 8 bits of data. Data transmission can be in 24, 16, or 12 bits per pixel. For 16 and 12 bits per pixel transmissions, the U and V values are shared between pixels to free bandwidth and possibly increase frame rate.

YUV444 is considered a high resolution format which transmits 24 bits per pixel. Each Y, U, and V value has 8 bits.

YUV422 is considered a medium resolution format which transmits 16 bits per pixel. Each Y value has 8 bits, but the U and V values are shared between 2 pixels. This reduces the bandwidth of an uncompressed video signal by one-third with little to no visual difference.

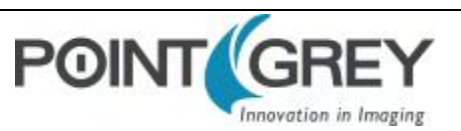

YUV411 is considered a low resolution format which transmits 12 bits per pixel. Each Y value has 8 bits, but the U and V values are shared between 4 pixels. The reduces bandwidth by one half compared to YUV444, but also reduces the color information being recorded.

YUV can be either packed or planar. Packed is when the Y, U, and V components are stored in a single array (macropixel). Planar is when the Y, U, and V components are stored separately and then combined to form the image. Point Grey cameras use packed YUV.

#### **Related Knowledge Base Articles**

| Title                          | Article                    |  |
|--------------------------------|----------------------------|--|
| Understanding YUV data formats | Knowledge Base Article 313 |  |

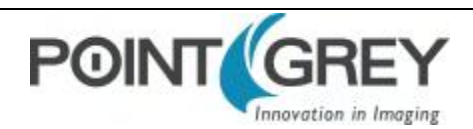

#### 8.2 Video Modes Overview

The camera implements a number of Format 7 customizable video modes. These modes, which may increase frame rate and image intensity, operate by selecting a specific region of interest (ROI) of the image, or by configuring the camera to aggregate pixel values using a process known as "binning." Some modes implement a combination of ROI and binning.

On Point Grey cameras, binning refers to the aggregation of pixels. Analog binning is aggregation that occurs before the analog to digital conversion. Digital binning is aggregation that occurs after the analog to digital conversion. Unless specified otherwise, color data is maintained in binning modes.

In most cases, pixels are added once they are binned. Additive binning usually results in increased image intensity. Another method is to average the pixel values after aggregation. Binning plus averaging results in little or no change in the overall image intensity.

Subsampling, or decimation, refers to the skipping of pixels.

Binning and subsampling reduces the effective image resolution. For example, 2x2 binning reduces both the width and the height by a quarter.

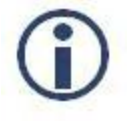

On FL3-U3-32S2 models, no frame rate increase is achieved through binning. A frame rate increase may be achieved by reducing ROI, depending on Format 7 mode. For more information, see Video Mode Descriptions.

The figures below illustrate binning and subsampling. 2x vertical binning aggregates two adjacent vertical pixel values to form a single pixel value. 2x horizontal binning works in the same manner, except two adjacent horizontal pixel values are aggregated. 2x2 subsampling skips every second pixel horizontally and vertically.

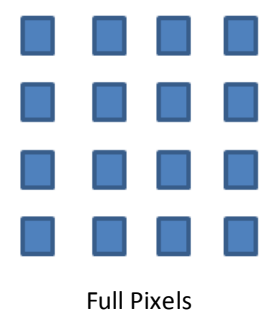

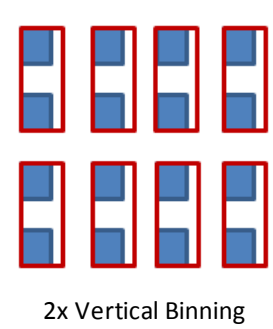

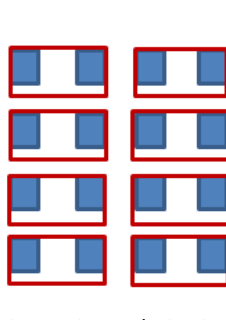

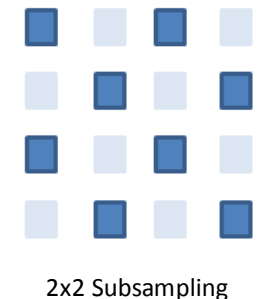

2x Horizontal Binning Figure 8.1: Aggregation and Decimation of Pixels

Moving the ROI position to a different location does not require the camera to be stopped and restarted, unless the change is illegal (e.g. moving the ROI outside the imaging area).

Changing the position or size of the ROI requires approximately one frame time to implement. Changing the Format 7 mode requires up to approximately three frame times to implement.

For information about configuring Format 7 modes/sizes and Format 7-related inquiry registers, see Frame Rates.

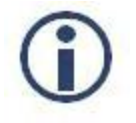

When operating in Format 7 mode, the Feature\_Lo\_Inq register 408h reports the presence of the Pan and Tilt features. However, these features are off and cannot be turned on.

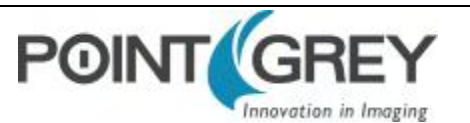

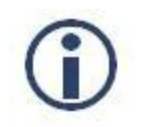

*Pixel correction is not done in any of the binning modes.* 

## 8.2.1 Video Mode Descriptions

| Mode | Models                                                                       | Description                              | Frame Rate Increase | Brightness Increase |
|------|------------------------------------------------------------------------------|------------------------------------------|---------------------|---------------------|
| 0    | All                                                                          | ROI                                      | No                  | No                  |
| 1    | FL3-U3-13S2M<br>FL3-U3-13E4M<br>FL3-U3-20E4C<br>FL3-U3-20E4M<br>FL3-U3-32S2M | 2X/2X<br>Additive Binning                | No                  | Yes                 |
|      | FL3-U3-13E4C                                                                 |                                          | Yes                 | Yes                 |
|      | FL3-U3-13Y3M                                                                 | 2X/2X<br>Subsampling                     | Yes                 | No                  |
| 2    | FL3-U3-13E4C<br>FL3-U3-13E4M<br>FL3-U3-20E4C<br>FL3-U3-20E4M                 | 2X/2X Subsampling                        | Yes                 | No                  |
| 4    | FL3-U3-13S2C<br>FL3-U3-32S2C                                                 | 2X/2X                                    | No                  | Yes                 |
|      | FL3-U3-88S2C                                                                 | On sensor binning                        | Yes                 | No                  |
| 7    | FL3-U3-13S2C<br>FL3-U3-13S2M<br>FL3-U3-32S2C<br>FL3-U3-32S2M                 | Output 12 bits<br>Extended shutter       | No                  | No                  |
| ,    | FL3-U3-13E4C<br>FL3-U3-13E4M<br>FL3-U3-20E4C<br>FL3-U3-20E4M                 | Rolling Shutter                          | No                  | No                  |
| 8    | FL3-U3-13S2C<br>FL3-U3-13S2M<br>FL3-U3-32S2C<br>FL3-U3-32S2M                 | Smaller fields at faster frame rate      | No                  | No                  |
| 10   | FL3-U3-88S2C                                                                 | 4000 x 3000 (12 MP) resolution at 15 FPS | No                  | No                  |

### Mode 0

Mode 0 allows only for specifying a region of interest, and does not perform any binning. Frame rate does not increase when ROI size is reduced.

#### Mode 1

Mode 1 implements a combination of 2X horizontal and 2X vertical additive binning. This mode results in a resolution that is both half the width and half the height of the original image.

For the FL3-U3-13S2, FL3-U3-13E4, and FL3-U3-32S2 mono models, mode 1 may result in an increase in brightness. Frame rate does increase.

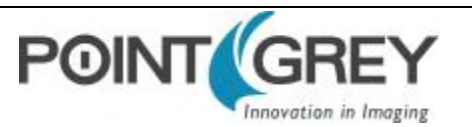

For the FL3-U3-13E4 color model, frame rate and brightness increase.

### Mode 1 (FL3-U3-13Y3M)

For the FL3-U3-13Y3M, mode 1 implements a combination of 2X horizontal and 2X vertical subsampling. This mode results in a resolution that is both half the width and half the height of the original image.

Frame rate increases, but there is no increase in brightness.

#### Mode 2

Mode 2 implements a combination of 2X horizontal and 2X vertical subsampling. It results in a faster frame rate, but there is no increase in brightness.

#### Mode 4

Mode 4 implements a combination of 2X horizontal and 2X vertical binning. Both horizontal and vertical binning are performed on the sensor, prior to color processing. It results in an increase in image intensity by a factor of four.

For the FL3-U3-88S2 model, this on sensor binning is averaged and therefore there is no increase in brightness but there is an increase in frame rate.

#### Mode 7

Mode 7 allows only for specifying a region of interest, and does not perform any binning. This mode uses a slower pixel clock, and is recommended for longer extended shutter times (FL3-U3-13S2 to 1 second and FL3-U3-32S2 to 32 seconds). Frame rate does not increase when ROI size is reduced. Mode 7 output is in 12 bits.

#### Mode 7 (FL3-U3-13E4, FL3-U3-20E4)

For the FL3-U3-13E4 and FL3-U3-20E4 mono and color cameras, mode 7 enables a rolling shutter. There is no increase in frame rate or brightness, but signal-to-noise ratio may be improved.

#### Mode 8

Mode 8 is a region of interest mode, with no binning, and is recommended for smaller fields of vision at faster frame rates. On FL3-U3-13S2 models, the maximum size of the ROI is 688 x 504. The width must be a multiple of 16. The ROI can change position within the entire 1328 x 1024 pixel array. The maximum frame rate stays constant regardless of the ROI size.

On FL3-U3-32S2 models, the ROI size can range from 16 to 2080 pixels wide and 2 to 1080 pixels high, making the minimum image size 16 x 2 and the maximum size 2080 x 1080. The ROI can change position within the entire 2080 x 1552 pixel array.

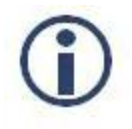

The first two frames following a change in the size or position of the Mode 8 cut-out are invalid.

#### Mode 10 (FL3-U3-88S2)

For FL3-U3-88S2, mode 10 allows a maximum image size of 4000 x 3000 (12 MP) with a maximum frame rate of 15 FPS. There is no pixel correction in mode 10. Only 8-bit and 12-bit pixel formats support 12 MP; 16-bit pixel formats support

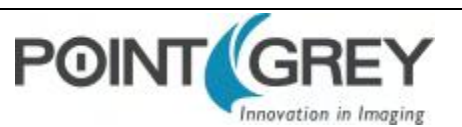

11 MP and 24-bit pixel formats support 7.4 MP.

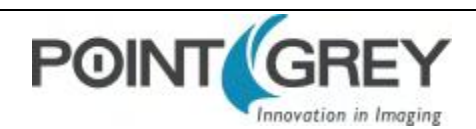

## 8.3 GenICam Image Format Control

| Name                 | Display Name           | Description                                                                       | Value                                                                                  |
|----------------------|------------------------|-----------------------------------------------------------------------------------|----------------------------------------------------------------------------------------|
| SensorWidth          | Sensor Width           | Effective width of the sensor in pixels                                           |                                                                                        |
| SensorHeight         | Sensor Height          | Effective height of the sensor in pixels                                          |                                                                                        |
| MaxWidth             | Max Width              | Maximum width of the image in pixels                                              |                                                                                        |
| MaxHeight            | Max Height             | Maximum height of the image in pixels                                             |                                                                                        |
| Width                | Width                  | Width of the image provided by the device in pixels                               |                                                                                        |
| Height               | Height                 | Height of the image provided by the device in pixels                              |                                                                                        |
| OffsetX              | Offset X               | Vertical offset from the origin to the AOI in pixels                              |                                                                                        |
| OffsetY              | Offset Y               | Horizontal offset from the origin to the AOI in pixels                            |                                                                                        |
| ReverseX             | Reverse X              | Flip horizontally the image sent by the device. The AOI is applied after the flip | True<br>False                                                                          |
| PixelFormat          | Pixel Format           | Format of the pixel data (not all cameras support all formats)                    | Mono8,<br>Mono12,<br>Mono16,<br>Raw8,<br>Raw12,<br>Raw16,<br>RGB,<br>YUV411,<br>YUV422 |
| PixelCoding          | Pixel Coding           | Coding of the pixels in the image                                                 | Mono<br>Raw<br>YUV<br>RGB                                                              |
| PixelSize            | Pixel Size             | Size of a pixel in bits                                                           | 8/12/16/24                                                                             |
| PixelColorFilter     | Pixel Color Filter     | Type of color filter that is applied to the image                                 |                                                                                        |
| TestImageSelector    | Test Image<br>Selector | Selects the type of test image that is sent by the camera                         | Off<br>Test Image 1<br>Test Image 2                                                    |
| VideoMode            | Video Mode             | Current video mode                                                                | 0 8                                                                                    |
| PixelBigEndian       | Pixel BigEndian        | Set the pixel endianess for pixel format Mono16                                   | True<br>False                                                                          |
| BinningHorizontal    | Binning Horizontal     | Number of horizontal pixels to combine together                                   |                                                                                        |
| BinningVertical      | Binning Vertical       | Number of vertical pixels to combine together                                     |                                                                                        |
| PixelDynamicRangeMin | Dynamic Range<br>Min   | Indicates the minimum pixel value transferred from the camera                     |                                                                                        |
| PixelDynamicRangeMax | Dynamic Range<br>Max   | Indicates the maximum pixel value transferred from the camera                     |                                                                                        |

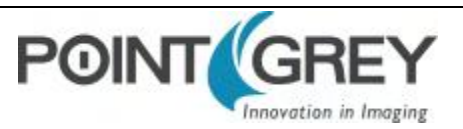

## 8.4 Frame Rates

The tables on the following pages show the supported pixel formats and mode combinations, along with achievable frame rates at varying resolutions, for each camera model.

## 8.4.1 Calculating Maximum Possible Frame Rate

Theoretically, the maximum achievable frame rate for each camera on the network depends on available bandwidth, bytes per pixel, and resolution.

Bytes per pixel (BPP) is related to pixel format.

- 8-bit = 1 BPP
- 12-bit = 1.5 BPP
- 16-bit = 2 BPP
- 24-bit = 3 BPP

The theoretical frame rate (FPS) that can be achieved can be calculated as follows:

Frame Rate in FPS = (Bandwidth / (W x H x BPP)) / Number of Cameras

An example for FL3-U3-13S2:

Assuming a 1328 x 1048 image, with an 8-bit pixel format, using 167 MB/s bandwidth, the calculation would be:

| Frame Rate = | (Bandwidth / (W x H x BPP)) / Number of Cameras |
|--------------|-------------------------------------------------|
| Frame Rate = | (167000000 / (1328 x 1048 x 1)) / 1             |
| Frame Rate = | 120 FPS                                         |

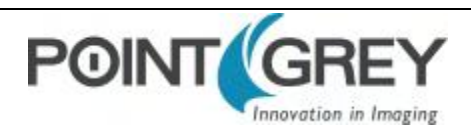

## 8.4.2 FL3-U3-13S2 Frame Rates

| Models: • 13S2M • 13S2C |          |             |               |        |        |         |  |  |
|-------------------------|----------|-------------|---------------|--------|--------|---------|--|--|
| Modes                   | 3.75 FPS | 7.5 FPS     | 15 FPS        | 30 FPS | 60 FPS | 120 FPS |  |  |
| 1280 x 960 YUV422       | •        | • (default) | •             | •      | •      |         |  |  |
| 1280 x 960 RGB          | •        | •           | •             | •      |        |         |  |  |
| 1280 x 960 Y8           | • •      | ••          | • (default) • | ••     | ••     | ••      |  |  |
| 1280 x 960 Y16          | • •      | ••          | ••            | ••     | ••     |         |  |  |

#### FL3-U3-13S2 Standard Formats, Modes and Frame Rates

#### FL3-U3-13S2M Custom Formats, Modes and Frame Rates

For FL3-U3-13S2 in Format 7 modes the image width must be a multiple of 16.

| 1328 x 1048 | 1280 x 960                            | 640 x 480                                         | 320 x 240                                              | 160 x 120                                                                |
|-------------|---------------------------------------|---------------------------------------------------|--------------------------------------------------------|--------------------------------------------------------------------------|
| 120         | 120                                   | 120                                               | 120                                                    | 120                                                                      |
| 97          | 109                                   | 120                                               | 120                                                    | 120                                                                      |
| 73          | 81                                    | 120                                               | 120                                                    | 120                                                                      |
|             | <b>1328 x 1048</b><br>120<br>97<br>73 | 1328 x 1048 1280 x 960   120 120   97 109   73 81 | 1328 x 10481280 x 960640 x 480120120120971091207381120 | 1328 x 10481280 x 960640 x 480320 x 240120120120120971091201207381120120 |

#### Mode 1

Mode 0

| Pixel Format | 656 x 524 | 640 x 480 | 320 x 240 | 160 x 120 |
|--------------|-----------|-----------|-----------|-----------|
| All Formats  | 120       | 120       | 120       | 120       |

#### Mode 7

| Pixel Format | 1328 x 1048 | 1280 x 960 | 640 x 480 | 320 x 240 | 160 x 120 |
|--------------|-------------|------------|-----------|-----------|-----------|
| All Formats  | 60          | 60         | 60        | 60        | 60        |
|              |             |            |           |           |           |

Mode 8

| Pixel Format                                                                             | 688 x 504 | 640 x 480 | 320 x 240 | 160 x 120 |  |
|------------------------------------------------------------------------------------------|-----------|-----------|-----------|-----------|--|
| All Formats                                                                              | 243       | 243       | 243       | 243       |  |
| In mode 8, the maximum size of the ROI is 688 x 504. The width must be a multiple of 16. |           |           |           |           |  |

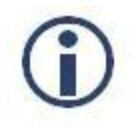

Images acquired by color cameras using Mono8, Mono12 or Mono16 modes are converted to greyscale on the camera. Users interested in accessing the raw Bayer data to apply their own color conversion algorithm or one of the FlyCapture library algorithms should refer to Accessing Raw Bayer Data on page 73.

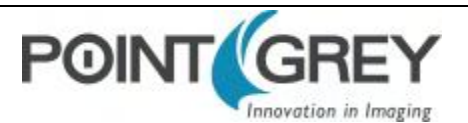

## FL3-U3-13S2C Custom Formats, Modes and Frame Rates

#### Mode 0

| Pixel Format               | 1328 x 1048 | 1280 x 960 | 640 x 480 | 320 x 240 | 160 x 120 |
|----------------------------|-------------|------------|-----------|-----------|-----------|
| 8-bit (Mono, Raw)          | 120         | 120        | 120       | 120       | 120       |
| 12-bit (Mono, Raw, YUV411) | 97          | 109        | 120       | 120       | 120       |
| 16-bit (Mono, Raw, YUV422) | 73          | 81         | 120       | 120       | 120       |
| 24-bit (YUV444, RGB)       | 47          | 55         | 120       | 120       | 120       |

#### Mode 4

| Pixel Format | 656 x 524 | 640 x 480 | 320 x 240 | 160 x 120 |
|--------------|-----------|-----------|-----------|-----------|
| All Formats  | 120       | 120       | 120       | 120       |

#### Mode 7

| Pixel Format                                | 1328 x 1048 | 1280 x 960 | 640 x 480 | 320 x 240 | 160 x 120 |
|---------------------------------------------|-------------|------------|-----------|-----------|-----------|
| 8-, 12-, 16-bit (Mono, Raw, YUV411, YUV422) | 60          | 60         | 60        | 60        | 60        |
| 24-bit (YUV444, RGB)                        | 48          | 55         | 60        | 60        | 60        |

| Pixel Format                                                                             | 688 x 504 | 640 x 480 | 320 x 240 | 160 x 120 |  |  |
|------------------------------------------------------------------------------------------|-----------|-----------|-----------|-----------|--|--|
| All Formats                                                                              | 243       | 243       | 243       | 243       |  |  |
| In mode 8, the maximum size of the ROI is 688 x 504. The width must be a multiple of 16. |           |           |           |           |  |  |

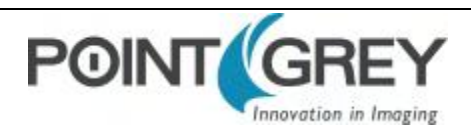

## 8.4.3 FL3-U3-13Y3 Frame Rates

### FL3-U3-13Y3 Standard Formats, Modes and Frame Rates

| Modes                               | 15 FPS | 30 FPS | 60 FPS |  |  |  |
|-------------------------------------|--------|--------|--------|--|--|--|
| 1280 x 960 Y8                       | •      | •      | •      |  |  |  |
| 1280 x 960 Y16                      | •      | •      | •      |  |  |  |
| Modes default to highest frame rate |        |        |        |  |  |  |

### FL3-U3-13Y3M Custom Formats, Modes and Frame Rates

#### Mode 0

| Pixel Format      | 1280 x 1024 | 1280 x 960 | 640 x 480 | 320 x 240 | 160 x 120 |
|-------------------|-------------|------------|-----------|-----------|-----------|
| 8-bit (Raw)       | 150         | 159        | 314       | 610       | 610       |
| 8-, 12-bit (Mono) | 92          | 97         | 192       | 369       | 369       |
| 16-bit (Mono)     | 76          | 81         | 192       | 372       | 373       |

#### Mode 1

| Pixel Format           | 640 x 512 | 640 x 480 | 320 x 240 | 160 x 120 |
|------------------------|-----------|-----------|-----------|-----------|
| 8-bit (Raw)            | 430       | 450       | 450       | 450       |
| 8-, 12-, 16-bit (Mono) | 230       | 230       | 230       | 230       |

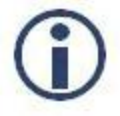

Choosing a Mono pixel format enables FPGA processing, i.e., Gamma/Lookup Table, but limits the frame rate. Choosing a Raw pixel format disables FPGA processing, but increases the frame rate.

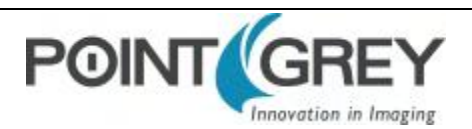

## 8.4.4 FL3-U3-13E4 Frame Rates

### FL3-U3-13E4 Standard Formats, Modes and Frame Rates

| Models: • 13E4M • 13E4C              |           |          |         |        |        |        |
|--------------------------------------|-----------|----------|---------|--------|--------|--------|
| Modes                                | 1.875 FPS | 3.75 FPS | 7.5 FPS | 15 FPS | 30 FPS | 60 FPS |
| 1280 x 960 YUV422                    | •         | •        | •       | •      | •      | •      |
| 1280 x 960 RGB                       | •         | •        | •       | •      | •      |        |
| 1280 x 960 Y8                        | •         | ••       | ••      | • •    | ••     | ••     |
| 1280 x 960 Y16                       | • •       | ••       | ••      | ••     | ••     | ••     |
| Modes default to highest frame rate. |           |          |         |        |        |        |

## FL3-U3-13E4M Custom Formats, Modes and Frame Rates

## Mode 0

| Pixel Format | 1280 x 1024 | 1280 x 960 | 640 x 480 | 320 x 240       | 160 x 120 |
|--------------|-------------|------------|-----------|-----------------|-----------|
| All Formats  | 60          | 64         | 124       | 230             | 410       |
| Mode 1       |             |            |           |                 |           |
| Pixel Format | 640 x 512   | 640 x 480  | 320 x     | <b>&lt; 240</b> | 160 x 120 |
| All Formats  | 60          | 60         | 6         | 60              | 60        |
| Mode 2       |             | •          | ·         |                 |           |
| Pixel Format | 640 x 512   | 640 x 480  | 320 x     | <b>&lt; 240</b> | 160 x 120 |
| All Formats  | 118         | 118        | 1         | 18              | 118       |

Mode 7

| Pixel Format | 1280 x 1024 | 1280 x 960 | 640 x 480 | 320 x 240 | 160 x 120 |
|--------------|-------------|------------|-----------|-----------|-----------|
| All Formats  | 60          | 60         | 60        | 60        | 60        |

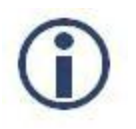

Images acquired by color cameras using Mono8, Mono12 or Mono16 modes are converted to greyscale on the camera. Users interested in accessing the raw Bayer data to apply their own color conversion algorithm or one of the FlyCapture library algorithms should refer to Accessing Raw Bayer Data on page 73.

### FL3-U3-13E4C Custom Formats, Modes and Frame Rates

| Pixel Format               | 1280 x 1024 | 1280 x 960 | 640 x 480 | 320 x 240 | 160 x 120 |
|----------------------------|-------------|------------|-----------|-----------|-----------|
| 8-bit (Mono, Raw)          | 40          | 43         | 124       | 234       | 419       |
| 12-bit (Mono, Raw, YUV411) | 26          | 28         | 114       | 234       | 419       |
| 16-bit (Mono, Raw, YUV422) | 20          | 21         | 86        | 234       | 419       |
| 24-bit (YUV444, RGB)       | 13          | 14         | 57        | 229       | 419       |

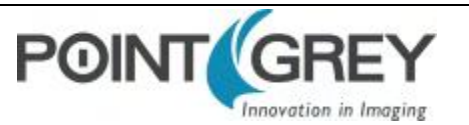

#### Mode 1

| Pixel Format                                | 640 x 512 | 640 x 480 | 320 x 240 | 160 x 120 |
|---------------------------------------------|-----------|-----------|-----------|-----------|
| 8-, 12-, 16-bit (Mono, Raw, YUV411, YUV422) | 60        | 60        | 60        | 60        |
| 24-bit (YUV444, RGB)                        | 53        | 57        | 60        | 60        |

#### Mode 2

| Pixel Format               | 640 x 512 | 640 x 480 | 320 x 240 | 160 x 120 |
|----------------------------|-----------|-----------|-----------|-----------|
| 8-bit (Mono, Raw)          | 119       | 119       | 119       | 119       |
| 12-bit (Mono, Raw, YUV411) | 108       | 114       | 119       | 119       |
| 16-bit (Mono, Raw, YUV422) | 81        | 86        | 119       | 119       |
| 24-bit (YUV444, RGB)       | 53        | 57        | 119       | 119       |

| Pixel Format               | 1280 x 1024 | 1280 x 960 | 640 x 480 | 320 x 240 | 160 x 120 |
|----------------------------|-------------|------------|-----------|-----------|-----------|
| 8-bit (Mono, Raw)          | 40          | 43         | 60        | 60        | 60        |
| 12-bit (Mono, Raw, YUV411) | 26          | 28         | 60        | 60        | 60        |
| 16-bit (Mono, Raw, YUV422) | 20          | 21         | 60        | 60        | 60        |
| 24-bit (YUV444, RGB)       | 13          | 14         | 57        | 60        | 60        |

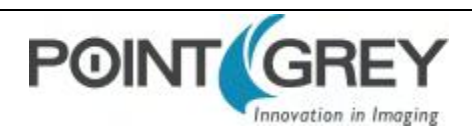

## 8.4.5 FL3-U3-20E4 Frame Rates

### FL3-U3-20E4M

| Mode 0        |             |            |                |           |           |
|---------------|-------------|------------|----------------|-----------|-----------|
| Pixel Format  | 1600 x 1200 | 1280 x 960 | 640 x 480      | 320 x 240 | 160 x 120 |
| 8- and 12-bit | 59          | 73         | 142            | 267       | 479       |
| 16-bit        | 51          | 73         | 142            | 267       | 479       |
| Mode 1        |             |            |                |           |           |
| Pixel Format  |             | А          | ll Resolutions |           |           |
| All Formats   |             |            | 59             |           |           |
| Mode 2        |             |            |                |           |           |
| Pixel Format  |             | А          | ll Resolutions |           |           |
| All Formats   |             |            | 113            |           |           |
| Mode 7        |             |            |                |           |           |
| Pixel Format  | 1600 x 1200 | 1280 x 960 | 640 x 480      | 320 x 240 | 160 x 120 |
| 8- and 12-bit | 59          | 59         | 59             | 59        | 59        |
| 16-bit        | 51          | 59         | 59             | 59        | 59        |

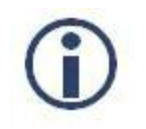

Images acquired by color cameras using Mono8, Mono12 or Mono16 modes are converted to greyscale on the camera. Users interested in accessing the raw Bayer data to apply their own color conversion algorithm or one of the FlyCapture library algorithms should refer to Accessing Raw Bayer Data on page 73.

#### FL3-U3-20E4C

#### Mode 0

| Pixel Format  | 1600 x 1200 | 1280 x 960 | 640 x 480 | 320 x 240 | 160 x 120 |
|---------------|-------------|------------|-----------|-----------|-----------|
| 8- and 12-bit | 59          | 73         | 142       | 267       | 479       |
| 16-bit        | 51          | 73         | 142       | 267       | 479       |
| 24-bit        | 33          | 53         | 142       | 267       | 479       |

#### Mode 1

| Pixel Format | All Resolutions |
|--------------|-----------------|
| All Formats  | 59              |

#### Mode 2

| Pixel Format | All Resolutions |
|--------------|-----------------|
| All Formats  | 113             |

| Pixel Format  | 1600 x 1200 | 1280 x 960 | 640 x 480 | 320 x 240 | 160 x 120 |
|---------------|-------------|------------|-----------|-----------|-----------|
| 8- and 12-bit | 59          | 59         | 59        | 59        | 59        |
| 16-bit        | 51          | 59         | 59        | 59        | 59        |
| 24-bit        | 33          | 53         | 59        | 59        | 59        |

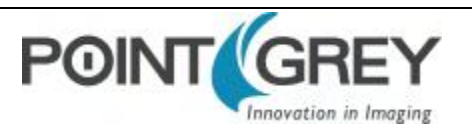

## 8.4.6 FL3-U3-32S2 Frame Rates

### FL3-U3-32S2 Standard Formats, Modes and Frame Rates

| Models: • 32S2M • 32S2C |           |          |         |        |               |        |  |  |  |  |  |
|-------------------------|-----------|----------|---------|--------|---------------|--------|--|--|--|--|--|
| Modes                   | 1.875 FPS | 3.75 FPS | 7.5 FPS | 15 FPS | 30 FPS        | 60 FPS |  |  |  |  |  |
| 1600 x 1200 YUV422      | •         | •        | •       | •      | • (default)   |        |  |  |  |  |  |
| 1600 x 1200 RGB8        | •         | •        | •       | •      |               |        |  |  |  |  |  |
| 1600 x 1200 Y8          | ••        | ••       | • •     | ••     | • (default) • | • •    |  |  |  |  |  |
| 1600 x 1200 Y16         | ••        | ••       | ••      | ••     |               |        |  |  |  |  |  |

### FL3-U3-32S2M Custom Formats, Modes and Frame Rates

| Mode 0             |             |      |           |            |     |           |       |           |           |  |
|--------------------|-------------|------|-----------|------------|-----|-----------|-------|-----------|-----------|--|
| Pixel Format       | 2080 x 1552 | 1600 | ) x 1200  | 1280 x 960 | 64  | 0 x 480   | 320   | x 240     | 160 x 120 |  |
| 8-bit (Mono)       | 60          |      | 60        | 60         |     | 60        |       | 60        | 60        |  |
| 12-bit (Mono)      | 42          |      | 60        | 60         |     | 60        |       | 60        | 60        |  |
| 16-bit (Mono, Raw) | 31          |      | 52        | 60         |     | 60        |       | 60        | 60        |  |
| Mode 1             |             |      |           |            |     |           |       |           |           |  |
| Pixel Format       | 1040 x 77   | 6    | 640 x 480 |            | 3   | 320 x 240 |       | 160 x 120 |           |  |
| All Formats        | 60          |      |           | 60         |     | 60        |       |           | 60        |  |
| Mode 7             |             |      |           |            |     |           |       |           |           |  |
| Pixel Format       | 2080 x 1552 | 1600 | x 1200    | 1280 x 960 | 640 | ) x 480   | 320   | x 240     | 160 x 120 |  |
| All Formats        | 15          |      | 15        | 15         |     | 15        |       | 15        | 15        |  |
| Mode 8             |             |      |           |            |     |           |       |           |           |  |
| Pixel Format       | 2080 x 1080 | 12   | 80 x 960  | 640 x      | 480 | 320       | x 240 |           | 160 x 120 |  |
| 8-bit (Mono)       | 86          |      | 97        | 182        |     | 1         | .82   |           | 182       |  |
| 12-bit (Mono)      | 60          |      | 97        | 182        |     | 1         | .82   |           | 182       |  |
| 16-bit (Mono, Raw) | 45          |      | 82        | 182        |     | 1         | .82   |           | 182       |  |

In mode 8, the ROI size can range from 16 to 2080 pixels wide and 2 to 1080 pixels high, making the minimum image size 16 x 2 and the maximum size 2080 x 1080

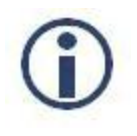

Images acquired by color cameras using Mono8, Mono12 or Mono16 modes are converted to greyscale on the camera. Users interested in accessing the raw Bayer data to apply their own color conversion algorithm or one of the FlyCapture library algorithms should refer to Accessing Raw Bayer Data on page 73.

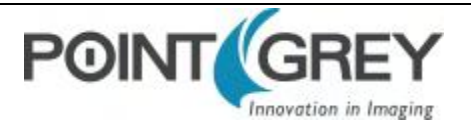

## FL3-U3-32S2C Custom Formats, Modes and Frame Rates

#### Mode 0

| Pixel Format               | 2080 x 1552 | 1600 x 12 | 200 | 1280 x 960 | 640 x 480 | <b>320</b> x | x 240 | 160 x 120 |
|----------------------------|-------------|-----------|-----|------------|-----------|--------------|-------|-----------|
| 8-bit (Mono, Raw)          | 60          | 60        |     | 60         | 60        | 6            | 60    | 60        |
| 12-bit (Mono, Raw, YUV411) | 37          | 60        |     | 60         | 60        | 6            | 60    | 60        |
| 16-bit (Mono, Raw, YUV422) | 31          | 52        |     | 60         | 60        | 6            | 60    | 60        |
| 24-bit (YUV444, RGB)       | 20          | 34        |     | 55         | 60        | 6            | 60    | 60        |
| Mode 4                     |             |           |     |            |           |              |       |           |
| Pixel Format               | 1040 x 77   | 6         | 64  | 0 x 480    | 320 x 24  | 0            | 1     | 60 x 120  |
| All Formats                | 60          |           |     | 60         | 60        |              |       | 60        |
| Mode 7                     |             |           |     |            |           |              |       |           |
| Pixel Format               | 2080 x 1552 | 1600 x 12 | 200 | 1280 x 960 | 640 x 480 | 320 2        | x 240 | 160 x 120 |

| Pixel Format | 2080 x 1552 | 1600 x 1200 | 1280 x 960 | 640 x 480 | 320 x 240 | 160 x 120 |
|--------------|-------------|-------------|------------|-----------|-----------|-----------|
| All Formats  | 15          | 15          | 15         | 15        | 15        | 15        |

| Pixel Format                             | 2080 x 1080               | 1280 x 960                 | 640 x 480                | 320 x 240                 | 160 x 120          |
|------------------------------------------|---------------------------|----------------------------|--------------------------|---------------------------|--------------------|
| 8-bit (Mono, Raw)                        | 86                        | 97                         | 182                      | 182                       | 182                |
| 12-bit (Mono, Raw, YUV411)               | 60                        | 97                         | 182                      | 182                       | 182                |
| 16-bit (Mono, Raw, YUV422)               | 45                        | 81                         | 182                      | 182                       | 182                |
| 24-bit (YUV444, RGB)                     | 29                        | 55                         | 182                      | 182                       | 182                |
| In mode 8, the ROI size can range from 1 | 6 to 2080 pixels wide and | 2 to 1080 pixels high, mal | ing the minimum image si | ze 16 x 2 and the maximur | n size 2080 x 1080 |

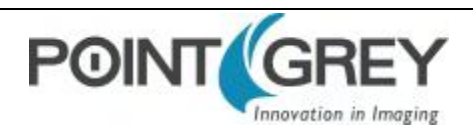

## 8.4.7 FL3-U3-88S2 Frame Rates

### FL3-U3-88S2C Standard Formats, Modes and Frame Rates

| Modes                          | 1.875 FPS                           | 3.75 FPS | 7.5 FPS | 15 FPS |  |  |  |  |  |
|--------------------------------|-------------------------------------|----------|---------|--------|--|--|--|--|--|
| 1600 x 1200 YUV422             | •                                   | •        | •       | •      |  |  |  |  |  |
| 1600 x 1200 RGB                | •                                   | •        | •       | •      |  |  |  |  |  |
| 1600 x 1200 Y8                 | •                                   | •        | •       | •      |  |  |  |  |  |
| 1600 x 1200 Y16                | •                                   | ٠        | •       | •      |  |  |  |  |  |
| Modes default to highest frame | Modes default to highest frame rate |          |         |        |  |  |  |  |  |

#### FL3-U3-88S2C Custom Formats, Modes and Frame Rates

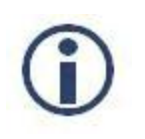

Images acquired by color cameras using Mono8, Mono12 or Mono16 modes are converted to greyscale on the camera. Users interested in accessing the raw Bayer data to apply their own color conversion algorithm or one of the FlyCapture library algorithms should refer to Accessing Raw Bayer Data on page 73.

#### Mode 0

| Pixel Format               | 4096 x 2160 | 1600 x 1200 | 1280 x 960    | 640 x 480 | 320 x 240 | 160 x 120 |
|----------------------------|-------------|-------------|---------------|-----------|-----------|-----------|
| 8-bit (Mono, Raw)          | 22          | 22          | 28            | 28        | 28        | 28        |
| 12-bit (Mono, Raw, YUV411) | 16          | 28          | 28            | 28        | 28        | 28        |
| 16-bit (Mono, Raw, YUV422) | 12          | 28          | 28            | 28        | 28        | 28        |
| 24-bit (RGB, YUV444)       | 9*          | 28          | 28            | 28        | 28        | 28        |
|                            |             | (75,00)/(   | 2440 2460 400 | ( 1020)   |           |           |

\*In Mode 0 24-bit, the FL3-U3-88S2C supports a maximum size of 7.5 MP (for example, 3440 x 2160 or 4096 x 1820)

#### Mode 4

| Pixel Format                   | 2048 x 1080 | 1280 x 960 | 640 x 480 | 320 x 240 | 160 x 120 |
|--------------------------------|-------------|------------|-----------|-----------|-----------|
| 8-, 12-bit (Mono, Raw, YUV411) | 60          | 60         | 60        | 60        | 60        |
| 16-bit (Mono, Raw, YUV422)     | 46          | 60         | 60        | 60        | 60        |
| 24-bit (RGB, YUV444)           | 28          | 55         | 60        | 60        | 60        |

#### Mode 10

| Pixel Format                                                                                                   | 4000 x<br>3000 | 4000 x<br>2750 | 4000 x<br>1860 | 1280 x<br>960 | 640 x<br>480 | 320 x<br>240 | 160 x 120 |
|----------------------------------------------------------------------------------------------------|----------------|----------------|----------------|---------------|--------------|--------------|-----------|
| 8-, 12-bit (Mono, Raw)                                                                                         | 15             | 15             | 15             | 19            | 19           | 19           | 19        |
| 12-bit (Mono, Raw, YUV411)                                                                                     | 11             | 13             | 13             | 19            | 19           | 19           | 19        |
| 16-bit (Mono, Raw, YUV422)                                                                                     | N/A            | 10*            | 13             | 19            | 19           | 19           | 19        |
| 24-bit (RGB, YUV444)                                                                                           | N/A            | N/A            | 8.5**          | 19            | 19           | 19           | 19        |
| * In Mode 10.15 bit the EL2 LI2 2000 currents a maximum size of 11 MD (for example 4000 x 2750 or 2656 x 2000) |                |                |                |               |              |              |           |

\*In Mode 10 16-bit, the FL3-U3-88S2C supports a maximum size of 11 MP (for example, 4000 x 2750 or 3666 x 3000) \*\*In Mode 10 24-bit, the FL3-U3-88S2C supports a maximum size of 7.4 MP (for example, 4000 x 1860 or 2480 x 3000)

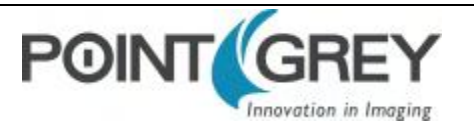

## 8.5 Shutter Type

## 8.5.1 Global Shutter

For cameras with a global shutter sensor, for each frame all of the lines start and stop exposure at the same time. The exposure time for each line is the same. Following exposure, data readout begins. The readout time for each line is the same but the start and end times are staggered.

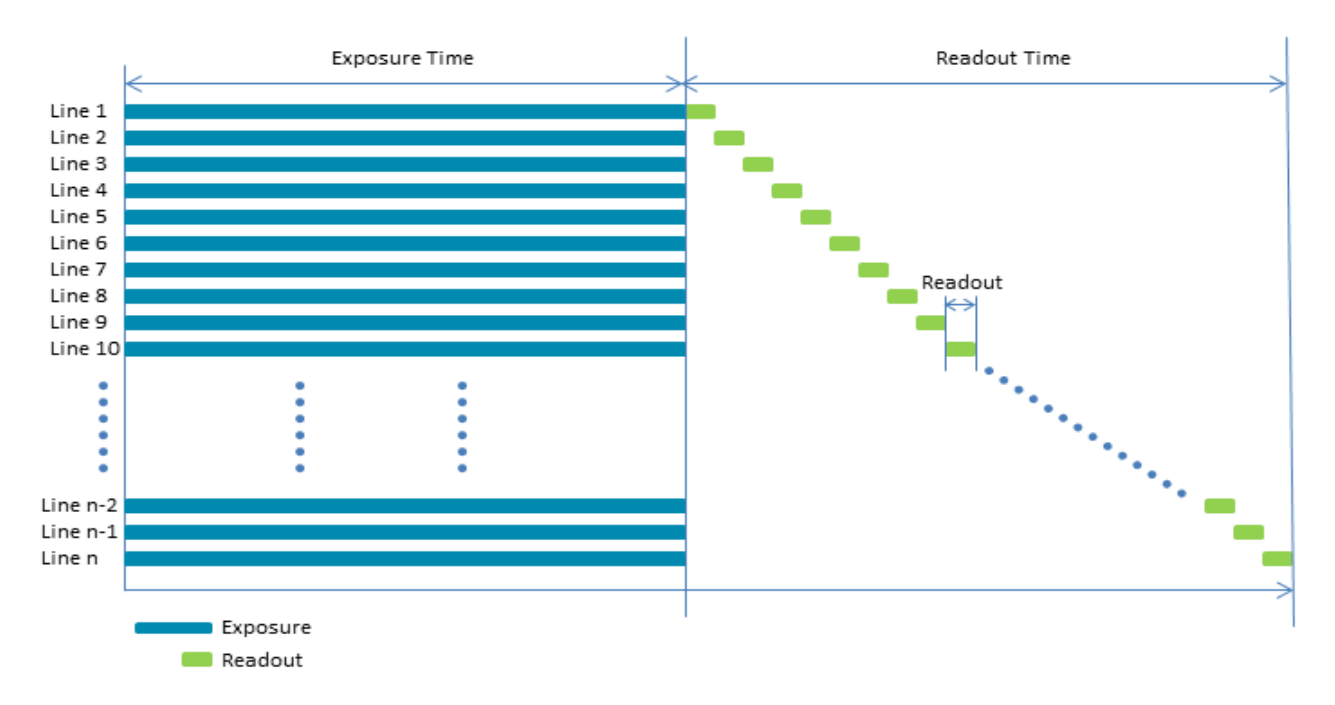

Some advantages of global shutter are more uniform brightness and minimal motion blur.

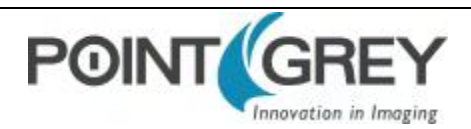

## 8.5.2 Rolling Shutter

For cameras with a rolling shutter sensor, each frame each line begins exposure at an offset equal to each line's readout time. The exposure time for each line is the same, but the start and end times are staggered. Data readout for each line begins immediately following the line's exposure. The readout time for each line is the same, but the start and end times are staggered.

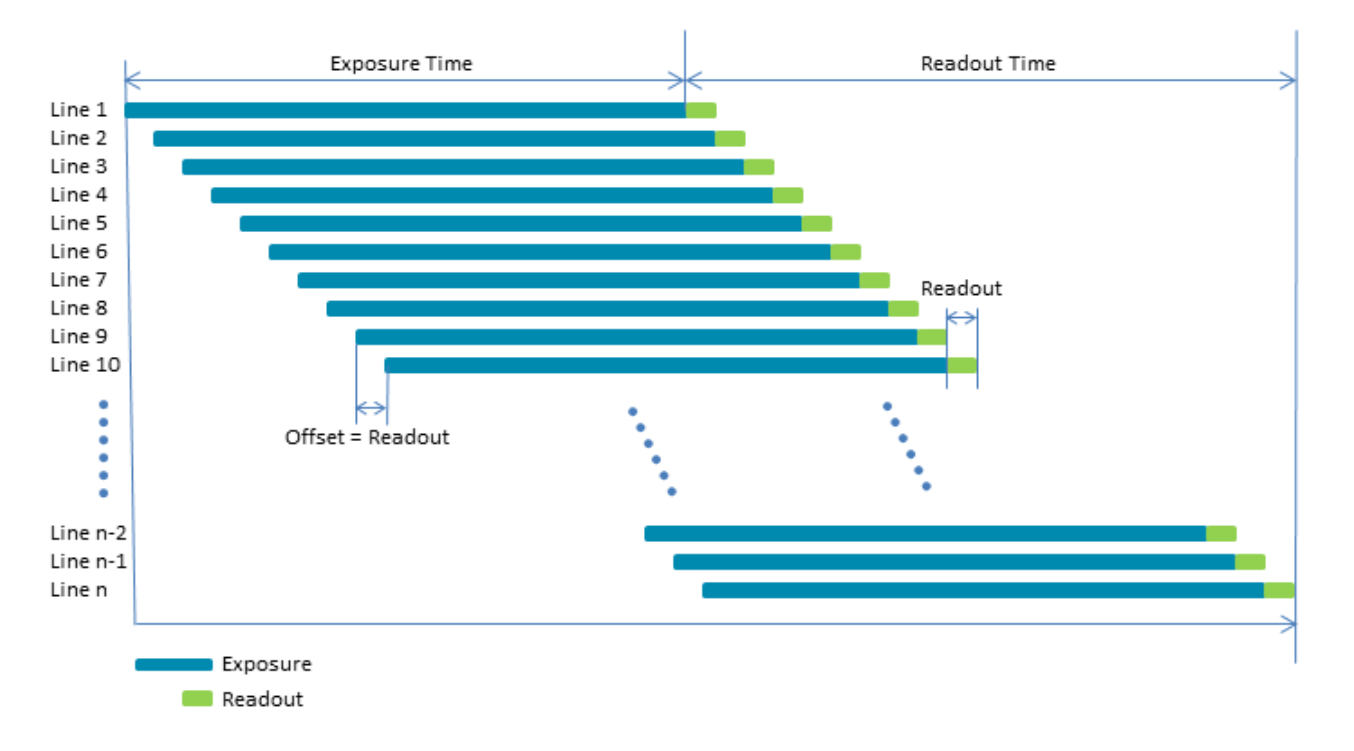

One advantage of a rolling shutter is increased sensitivity. However, because exposure starts at different times throughout the frame, there are known artifacts such as skew, wobble, and partial exposure. For more information, see Rolling Shutter Artifacts.

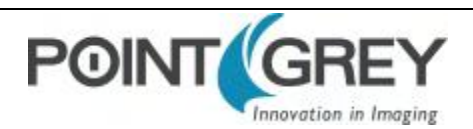

## 8.5.3 Rolling Shutter with Global Reset

For cameras with a rolling shutter with global reset sensor, for each frame all of the lines start exposure at the same time but the end of exposure is delayed by the offset of the previous line's readout. The exposure time for each line gradually lengthens. Data readout for each line begins immediately following the line's exposure. The readout time for each line is the same, but the start and end times are staggered.

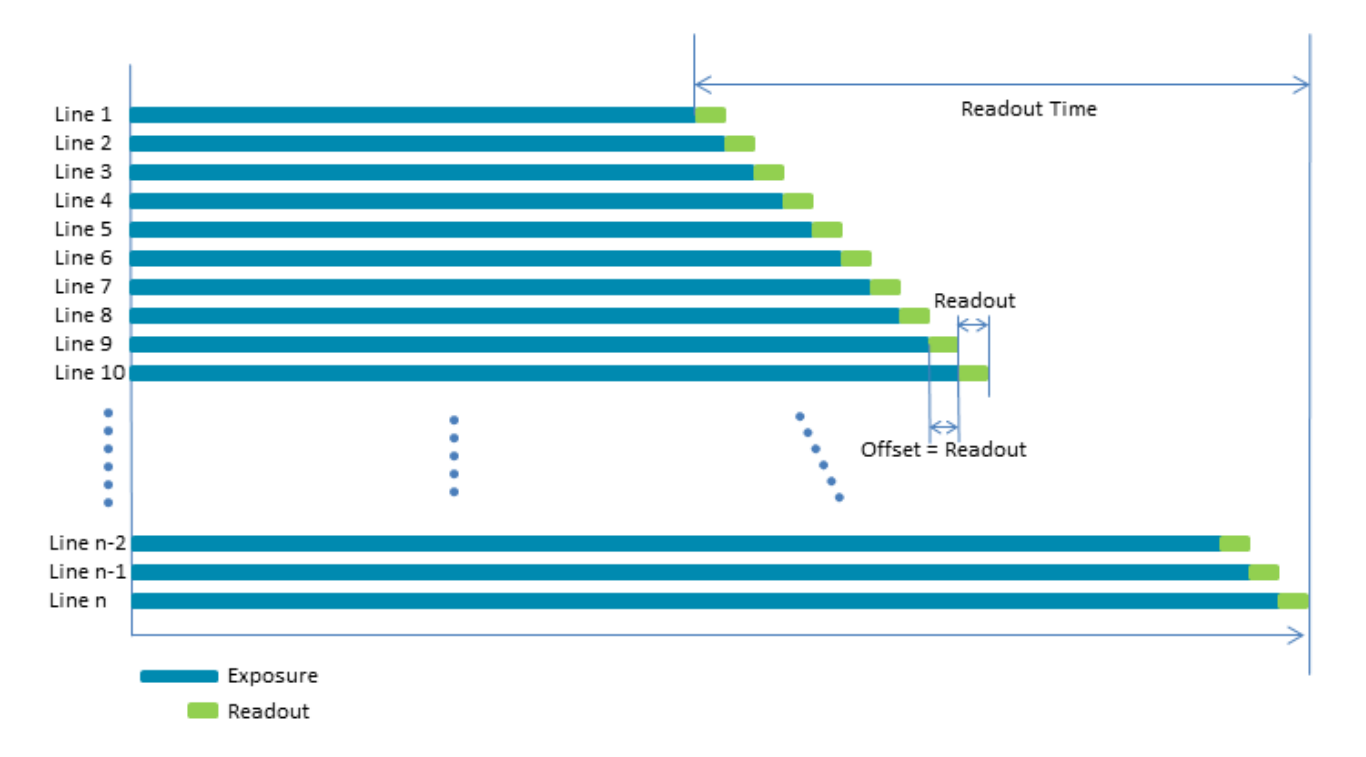

An advantage of a rolling shutter with global reset is a reduction in image artifacts typical of rolling shutters such as skew and wobble. However, because exposure lengthens throughout the frame, there may be a gradual increase in brightness from top to bottom of an image. For more information, see Rolling Shutter Artifacts on page 79.

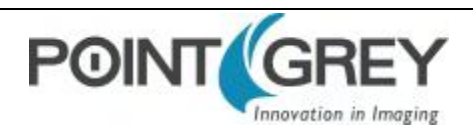

## 8.6 Overview of Imaging Parameters

| Imaging Parameter                             | GenICam Feature                                              | FlyCapture API Sample Code                     |  |  |  |
|-----------------------------------------------|--------------------------------------------------------------|------------------------------------------------|--|--|--|
| Brightness                                    | Analog Control                                               | Setting Brightness Using the FlyCapture API    |  |  |  |
| Shutter Time                                  | Acquisition Control Setting Shutter Using the FlyCapture API |                                                |  |  |  |
| Gain                                          | Analog Control                                               | Setting Gain Using the FlyCapture API          |  |  |  |
| Auto Exposure                                 | Acquisition Control                                          | Setting Auto Exposure Using the FlyCapture API |  |  |  |
| Sharpness                                     | Analog Control                                               | Setting Sharpness Using the FlyCapture API     |  |  |  |
| Commo and Lookup                              | Analog Control                                               | Setting Gamma Using the FlyCapture API         |  |  |  |
| Gamma and Lookup<br>Table                     | CSR control: LUT: 80000h<br>- 80048h                         | CSR control: LUT: 80000h – 80048h              |  |  |  |
| Image Flip/Mirror                             | Image Format Control                                         | CSR control: MIRROR_IMAGE_CTRL: 1054h          |  |  |  |
| Embedded Image<br>Information                 | CSR control: FRAME_<br>INFO: 12F8h                           | CSR control: FRAME_INFO: 12F8h                 |  |  |  |
| White Balance (color models only)             | Analog Control                                               | Setting White Balance Using the FlyCapture API |  |  |  |
| Bayer Color Processing<br>(color models only) | Image Format Control                                         | Accessing Raw Bayer Data using FlyCapture      |  |  |  |
| Hue (color models only)                       | Analog Control                                               | Setting Hue Using the FlyCapture API           |  |  |  |
| Saturation (color<br>models only)             | Analog Control                                               | Setting Saturation Using the FlyCapture API    |  |  |  |

The camera supports control over the following imaging parameters:

Most of these imaging parameters are defined by modes and values.

There are three modes:

### **GenICam Control**

| Mode       | Description                                                         |  |  |  |
|------------|---------------------------------------------------------------------|--|--|--|
| Off        | Feature is in manual mode and values can be set                     |  |  |  |
| Continuous | Feature is in automatic mode and values cannot be set               |  |  |  |
| Once       | Feature executes once automatically and then returns to manual mode |  |  |  |

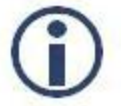

The term Continuous is the same as Auto and the term Once is the same as One Push.

Users can define the values for manual operation of a feature.
# 8.7 GenICam Analog Control

| Name                 | Display Name              | Description                                                                       | Value                     |
|----------------------|---------------------------|-----------------------------------------------------------------------------------|---------------------------|
| Gain                 | Gain (dB)                 | Gain applied to the image in dB                                                   |                           |
| GainAuto             | Gain Auto                 | Controls the mode for automatic gain adjustment                                   | Off<br>Once<br>Continuous |
| BlackLevel           | Black Level (percent)     | Analog black level (brightness) in percent                                        |                           |
| BlackLevelEnabled    | Black Level Enabled       | Enables/disables black level adjustment                                           | True<br>False             |
|                      | Black Level Auto          | Controls the mode for automatic black level adjustment                            | Off<br>Once<br>Continuous |
| BalanceRatioSelector | Balance Ratio<br>Selector | Selects which balance ratio to control (for White Balance)                        | Red<br>Blue               |
| BalanceRatio         | Balance Ratio             | Controls the ratio of the selected color component to a reference color component |                           |
| BalanceWhiteAuto     | Balance White Auto        | Controls the mode for automatic white balancing between color channels            | Off<br>Once<br>Continuous |
| Gamma                | Gamma                     | Controls the gamma correction of pixel intensity                                  |                           |
| GammaEnabled         | Gamma Enabled             | Enables/disables gamma correction                                                 | True<br>False             |
| Sharpness            | Sharpness                 | Sharpness of the image                                                            |                           |
| SharpnessEnabled     | Sharpness Enabled         | Enables/disables sharpness adjustment                                             | True<br>False             |
| SharpnessAuto        | Sharpness Auto            | Controls the mode for automatic sharpness adjustment                              | Off<br>Once<br>Continuous |
| Hue                  | Hue (degrees)             | Hue of the image in degrees                                                       |                           |
| HueEnabled           | Hue Enabled               | Enables/disables Hue                                                              | True<br>False             |
|                      | Hue Level Auto            | Controls the mode for automatic hue adjustment                                    | Off<br>Once<br>Continuous |
| Saturation           | Saturation (percent)      | aturation (percent) Saturation of the image in percent                            |                           |
|                      | Saturation Enabled        | Enables/disables saturation                                                       | True<br>False             |
|                      | Saturation Auto           | Controls the mode for automatic saturation adjustment                             | Off<br>Once<br>Continuous |

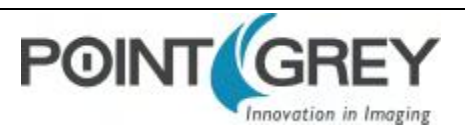

## 8.8 Brightness

Brightness, also known as offset or black level, controls the level of black in an image.

The camera supports brightness control.

To adjust brightness:

- GenICam—Analog Control
- FlyCapture API—Setting Brightness Using the FlyCapture API

#### 8.9 Shutter Time

The Flea3 USB 3.0 supports Automatic, Manual, and One Push control of the image sensor shutter time.

Shutter times are scaled by the divider of the basic frame rate. For example, dividing the frame rate by two (e.g. 15 FPS to 7.5 FPS) causes the maximum shutter time to double (e.g. 66 ms to 133 ms).

The maximum shutter time can be extended beyond the normal range by disabling the frame rate. Once the frame rate is disabled, you should see the maximum value of the shutter time increase.

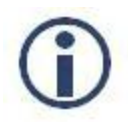

Extended shutter is not available for FL3-U3-13Y3.

The supported shutter time range is:

| Model           | Range                 |
|-----------------|-----------------------|
| FL3-U3-13S2M-CS | 0.008 ms to 1 second  |
| FL3-U3-13S2C-CS | 0.008 ms to 1 second  |
| FL3-U3-13Y3M-C  | 0.006 ms to 1 second  |
| FL3-U3-13E4M-C  | 0.016 ms to 1 second  |
| FL3-U3-13E4C-C  | 0.016 ms to 1 second  |
| FL3-U3-20E4M-C  | 0.014 ms to 898 ms    |
| FL3-U3-20E4C-C  | 0.014 ms to 898 ms    |
| FL3-U3-32S2M-CS | 0.01 ms to 32 seconds |
| FL3-U3-32S2C-CS | 0.01 ms to 32 seconds |
| FL3-U3-88S2C-C  | 0.021 ms to 1 second  |

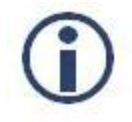

The maximum shutter time may only be available when operating the camera in Format 7 Mode 7. For more information, see Video Modes Overview

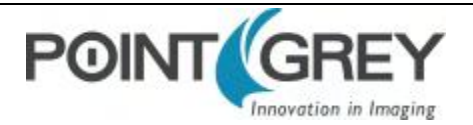

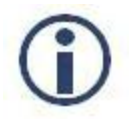

The terms "integration", "exposure" and "shutter" are interchangeable.

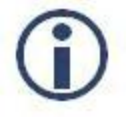

For CMOS cameras, Automatic and One Push control is only supported in freerunning mode.

The time between the end of shutter for consecutive frames is always constant. However, if the shutter time is continually changing (e.g. being controlled by Auto Exposure), the time between the beginning of consecutive integrations will change. If the shutter time is constant, the time between integrations will also be constant.

The camera continually exposes and reads image data off of the sensor under the following conditions:

- 1. The camera is powered up; and
- 2. The camera is in free running, not asynchronous trigger, mode. When in trigger mode, the camera simply clears the sensor and does not read the data off the sensor.

The camera continues to expose images even when data transfer is disabled and images are not being streamed to the computer. The camera continues exposing images in order to keep things such as the auto exposure algorithm (if enabled) running. This ensures that when a user starts requesting images, the first image received is properly exposed.

When operating in free-running mode, changes to the shutter value take effect with the next captured image, or the one after next. Changes to shutter in asynchronous trigger mode generally take effect on the next trigger.

#### To adjust shutter:

- GenlCam—Acquisition Control
- FlyCapture API—Setting Shutter Using the FlyCapture API

#### To enable extended shutter:

■ FlyCapture SDK example program—ExtendedShutterEx

#### 8.10 Gain

Gain is the amount of amplification that is applied to a pixel by the A/D converter. An increase in gain can result in a brighter image but also an increase in noise.

The Flea3 USB 3.0 supports Automatic and One Push gain modes. The A/D converter provides a PxGA gain stage (white balance/preamp) and VGA gain stage. The main VGA gain stage is available to the user, and is variable between models per the table below.

| Model           | Range         |
|-----------------|---------------|
| FL3-U3-13S2M-CS | 0 dB to 18 dB |
| FL3-U3-13S2C-CS | 0 dB to 18 dB |
| FL3-U3-13Y3M-C  | 0 dB to 18 dB |

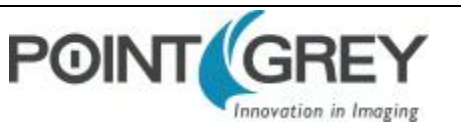

| Model           | Range         |
|-----------------|---------------|
| FL3-U3-13E4M-C  | 0 dB to 18 dB |
| FL3-U3-13E4C-C  | 0 dB to 18 dB |
| FL3-U3-20E4M-C  | 0 dB to 24 dB |
| FL3-U3-20E4C-C  | 0 dB to 24 dB |
| FL3-U3-32S2M-CS | 0 dB to 24 dB |
| FL3-U3-32S2C-CS | 0 dB to 24 dB |
| FL3-U3-88S2C-C  | 0 dB to 24 dB |

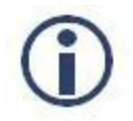

Increasing gain also increases image noise, which can affect image quality. To increase image intensity, try adjusting the lens aperture (iris) and Shutter Time time first.

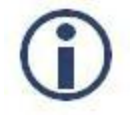

For CMOS cameras, Automatic and One Push control is only supported in freerunning mode.

#### To adjust gain:

- GenICam—Analog Control
- FlyCapture API—Setting Gain Using the FlyCapture API

## 8.11 Auto Exposure

Auto exposure allows the camera to automatically control shutter and/or gain in order to achieve a specific average image intensity.

| State                   | Description                                                                                                    |
|-------------------------|----------------------------------------------------------------------------------------------------|
| Off                     | Control of the exposure is achieved via setting both Shutter and Gain. This mode is achieved by setting Auto Exposure to Off, or by setting Shutter and Gain to Manual.                                                                                                  |
| Manual Exposure Control | The camera automatically modifies Shutter and Gain to try to match the average image intensity to the Auto Exposure value. This mode is achieved by setting Auto Exposure to Manual and either/both of Shutter and Gain to Automatic.                                    |
| Auto Exposure Control   | The camera automatically modifies the value in order to produce an image that is visually pleasing.<br>This mode is achieved by setting the all three of Auto Exposure, Shutter, and Gain to Automatic. In<br>this mode, the value reflects the average image intensity. |

Auto Exposure allows the user to control the camera system's automatic exposure algorithm. It has three useful states:

Auto Exposure can only control the exposure when Shutter and/or Gain are set to Automatic. If only one of the settings is in "auto" mode then the auto exposure controller attempts to control the image intensity using just that one setting. If both of these settings are in "auto" mode the auto exposure controller uses a shutter-before-gain heuristic to try and maximize the signal-to-noise ratio by favoring a longer shutter time over a larger gain value.

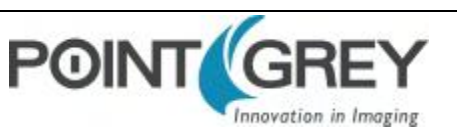

The auto exposure algorithm is only applied to the active region of interest, and not the entire array of active pixels.

There are four parameters that affect Auto Exposure:

**Auto Exposure Range**—Allows the user to specify the range of allowed exposure values to be used by the automatic exposure controller when in auto mode.

**Auto Shutter Range**—Allows the user to specify the range of shutter values to be used by the automatic exposure controller which is generally some subset of the entire shutter range.

**Auto Gain Range**—Allows the user to specify the range of gain values to be used by the automatic exposure controller which is generally some subset of the entire gain range.

**Auto Exposure ROI**—Allows the user to specify a region of interest within the full image to be used for both auto exposure and white balance. The ROI position and size are relative to the transmitted image. If the request ROI is of zero width or height, the entire image is used.

#### *To control auto exposure:*

- GenICam—Acquisition Control
- FlyCapture API—Setting Auto Exposure Using the FlyCapture API

## 8.12 Sharpness

The Flea3 USB 3.0 supports sharpness adjustment, which refers to the filtering of an image to reduce blurring at image edges. Sharpness is implemented as an average upon a 3x3 block of pixels, and is only applied to the green component of the Bayer tiled pattern. For sharpness values greater than 1000, the pixel is sharpened; for values less than 1000 it is blurred. When sharpness is in auto mode and gain is low, then a small amount of sharpening is applied, which increases as gain decreases. If gain is high, a small amount of blur is applied, increasing as gain increases.

When the camera is outputting raw Bayer data, Sharpness is disabled by default. Otherwise, the default setting is enabled.

#### To adjust sharpness use:

- GenICam—Analog Control
- FlyCapture API—Setting Sharpness Using the FlyCapture API

#### 8.13 Gamma and Lookup Table

The camera supports gamma and lookup table (LUT) functionality.

Sensor manufacturers strive to make the transfer characteristics of sensors inherently linear, which means that as the number of photons hitting the imaging sensor increases, the resulting image intensity increases are linear. Gamma can be used to apply a non-linear mapping of the images produced by the camera. Gamma is applied after analog-to-digital conversion and is available in all pixel formats except Raw. Gamma values between 0.5 and 1 result in decreased brightness effect, while values between 1 and 4 produce an increased brightness effect. By default, Gamma is enabled and has a value of 1.25. To obtain a linear response, disable gamma.

For 8-bit, gamma is applied as:

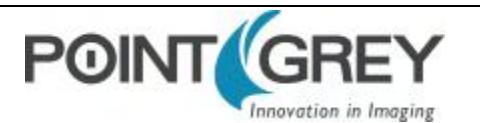

 $OUT = 255*(IN/255)^{1/gamma}$ 

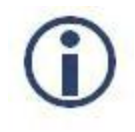

When Gamma is turned on, Lookup Table is turned off. When Lookup Table is turned on, Gamma is turned off.

Alternatively, the camera has a 9-bit input lookup table that produces a 9-bit output. The LUT has two banks that the user can select between. In RGB and YUV pixel formats, the LUT has three channels for red, green, and blue. In monochrome and raw formats, there is a single channel, regardless of color or monochrome sensor. The LUT is available only in 8 bit/pixel formats.

Lookup Table allows the user to access and control a lookup table (LUT), with entries stored on-board the camera. The LUT is modified under the following circumstances:

- Camera reinitialization
- Changing the current video mode or current video format
- Changing gamma

The LUT can define 2 banks where each bank contains 1 channel. A channel defines a table with a length of 2<sup>Input\_Depth</sup> entries where each entry is *Output\_Depth* bits wide. Channel table entries are padded to 32-bits.

Each bank may be read only, write only or both read and write capable as shown by the LUT\_Bank\_Rd\_Inq and LUT\_ Bank\_Wr\_Inq fields. The active bank is set by writing to the Active\_Bank field of the LUT\_Ctrl register.

The Bank\_X\_Offset\_Inq register gives the offset to start address of the array of channel tables in each bank. Multiple channels can be used to process color video pixel data.

#### Lookup Table Data Structure

Each bank of channels is composed of entries padded to a complete 32-bits. Each bank is organized as show in the table below.

**Cn:** Channel Number **En :** Entry Number

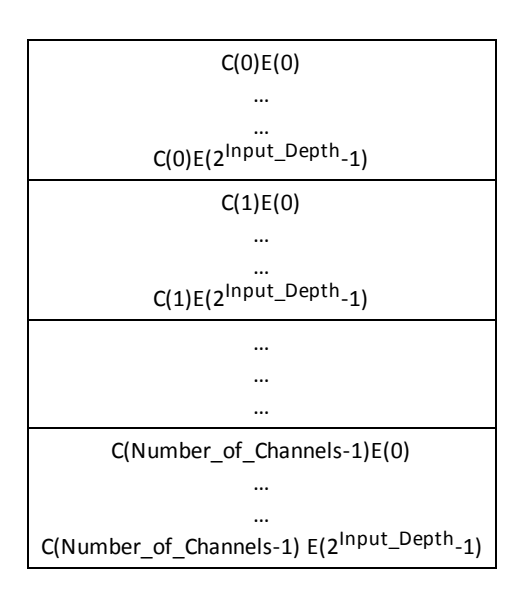

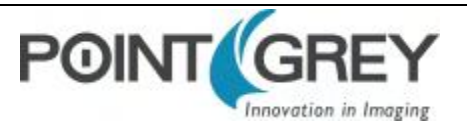

#### **Related Knowledge Base Articles**

| Title                                | Article                    |  |
|--------------------------------------|----------------------------|--|
| How is gamma calculated and applied? | Knowledge Base Article 391 |  |

#### To adjust gamma:

- GenICam—Analog Control
- FlyCapture API—Setting Gamma Using the FlyCapture API

#### 8.14 Image Flip/Mirror

The camera supports horizontal image mirroring.

To enable image mirroring use:

GenlCam—Image Format Control

## 8.15 Embedded Image Information

This setting controls the frame-specific information that is embedded into the first several pixels of the image. The first byte of embedded image data starts at pixel 0,0 (column 0, row 0) and continues in the first row of the image data: (1,0), (2,0), and so forth. Users using color cameras that perform Bayer color processing on the computer must extract the value from the non-color processed image in order for the data to be valid.

![](_page_78_Picture_13.jpeg)

Embedded image values are those in effect at the end of shutter integration.

Each piece of information takes up 32-bits (4 bytes) of the image. When the camera is using an 8- bit pixel format, this is 4 pixels worth of data.

The following frame-specific information can be provided:

- Timestamp
- Gain
- Shutter
- Brightness
- White Balance
- Frame counter
- Strobe Pattern counter
- GPIO pin state
- ROI position

If you turned on all possible options the first 40 bytes of image data would contain camera information in the following format, when accessed using the FlyCapture 2 API:

(assuming unsigned char\* data = rawImage.GetData(); and an Image object rawImage):

![](_page_78_Picture_29.jpeg)

- data[0] = first byte of Timestamp data
- data[4] = first byte of Gain data
- data[24] = first byte of Frame Counter data

If only Shutter embedding were enabled, then the first 4 bytes of the image would contain Shutter information for that image. Similarly, if only Brightness embedding were enabled, the first 4 bytes would contain Brightness information.

For monochrome cameras, white balance is still included, but no valid data is provided.

#### To access embedded information:

CSRs—FRAME\_INFO: 12F8h

#### Interpreting Timestamp information

The CYCLE\_TIME register is located at 1EA8h.

The Timestamp format is as follows (some cameras replace the bottom 4 bits of the cycle offset with a 4-bit version of the Frame Counter):

![](_page_79_Figure_12.jpeg)

Most Significant

Least Significant

Cycle\_offset increments from 0 to x depending on implementation, where x equals one cycle\_count.

Cycle\_count increments from 0 to 7999, which equals one second.

Second\_count increments from 0 to 127.

All counters reset to 0 at the end of each cycle.

![](_page_79_Picture_19.jpeg)

On USB devices, the four least significant bits of the timestamp do not accurately reflect the cycle\_offset and should be discounted.

#### Interpreting ROI information

The first two bytes are the distance from the left frame border that the region of interest (ROI) is shifted. The next two bytes are the distance from the top frame border that the ROI is shifted.

#### 8.16 White Balance

Revised 9/9/2014

Copyright © 2011-2014 Point Grey Research Inc.

White balance is applicable to color models only.

The Flea3 USB 3.0 supports white balance adjustment, which is a system of color correction to account for differing lighting conditions. Adjusting white balance by modifying the relative gain of R, G and B in an image enables white areas to look "whiter". Taking some subset of the target image and looking at the relative red to green and blue to green response, the objective is to scale the red and blue channels so that the response is 1:1:1.

The user can adjust the red and blue values. Both values specify relative gain, with a value that is half the maximum value being a relative gain of zero.

White Balance has two states:

| State     | Description                                                                                                    |
|-----------|----------------------------------------------------------------------------------------------------|
| Off       | The same gain is applied to all pixels in the Bayer tiling.                                                                          |
| On/Manual | The Red value is applied to the red pixels of the Bayer tiling and the Blue value is applied to the blue pixels of the Bayer tiling. |

The following table illustrates the default gain settings for most cameras.

|                 | Red  | Blue |
|-----------------|------|------|
| Black and White | 32   | 32   |
| Color           | 1023 | 1023 |

The camera can also implement Automatic and One Push white balance. One use of Automatic and One Push white balance is to obtain a similar color balance between cameras that are slightly different from each other. In theory, if different cameras are pointed at the same scene, using Automatic and One Push results in a similar color balance between the cameras.

One Push only attempts to automatically adjust white balance for a set period of time before stopping. It uses a "white detection" algorithm that looks for "whitish" pixels in the raw Bayer image data. One Push adjusts the white balance for a specific number of iterations; if it cannot locate any whitish pixels, it will gradually look at the whitest objects in the scene and try to work off them. It will continue this until has completed its finite set of iterations.

Automatic is continually adjusting white balance. It differs from One Push in that it works almost solely off the whitest objects in the scene.

![](_page_80_Picture_11.jpeg)

The white balance of the camera before using Automatic and One Push must already be relatively close; that is, if Red is set to 0 and Blue is at maximum (two extremes), Automatic and One Push will not function as expected. However, if the camera is already close to being color balanced, then Automatic and One Push will function properly.

![](_page_80_Picture_13.jpeg)

The term Continuous is the same as Auto and the term Once is the same as One Push.

#### To adjust white balance:

- GenICam—Analog Control
- FlyCapture API—Setting White Balance Using the FlyCapture API

![](_page_80_Picture_19.jpeg)

![](_page_81_Picture_2.jpeg)

For CMOS cameras, Automatic and One Push control is only supported in freerunning mode.

## 8.17 Bayer Color Processing

Bayer color processing is applicable to color models only.

A Bayer tile pattern color filter array captures the intensity red, green or blue in each pixel on the sensor. The image below is an example of a Bayer tile pattern.

To determine the actual pattern on your camera, query the Pixel Color Filter GenlCam feature.

| Gl  | R2         | G3  | R4  | G5  |
|-----|------------|-----|-----|-----|
|     | <b>G</b> 7 |     | G9  |     |
| G11 | R12        | G13 | R14 | G15 |
|     | G17        |     | G19 |     |
| G21 | R22        | G23 | R24 | G25 |

Figure 8.2: Example Bayer Tile Pattern

In order to produce color (e.g. RGB, YUV) and greyscale (e.g. Y8, Y16) images, color models perform on-board processing of the Bayer tile pattern output produced by the sensor.

Conversion from RGB to YUV uses the following formula:

| $\begin{bmatrix} Y_{601} \end{bmatrix}$ |   | 16  | 1                | 65.738  | 129.057 | 25.064  | $\begin{bmatrix} R_{255} \end{bmatrix}$ |
|-----------------------------------------|---|-----|------------------|---------|---------|---------|-----------------------------------------|
| $C_B$                                   | = | 128 | $+\frac{1}{256}$ | -37.945 | -74.494 | 112.439 | G 255                                   |
| $C_R$                                   |   | 128 | 250              | 112.439 | -94.154 | -18.285 | B 255                                   |

To convert the Bayer tile pattern to greyscale, the camera adds the value for each of the RGB components in the color processed pixel to produce a single greyscale (Y) value for that pixel, as follows:

$$Y = \frac{R}{4} + \frac{G}{2} + \frac{B}{4}$$

#### To control Bayer color processing:

- GenlCam—Image Format Control
- FlyCapture API—Accessing Raw Bayer Data using FlyCapture

![](_page_81_Picture_19.jpeg)

#### Accessing Raw Bayer Data

Users interested in accessing the raw Bayer data to apply their own color conversion algorithm or one of the SDK library algorithms should acquire images using a video mode that supports Raw pixel encoding.

The actual physical arrangement of the red, green and blue "pixels" for a given camera is determined by the arrangement of the color filter array on the imaging sensor itself. The format, or order, in which this raw color data is streamed out, however, depends on the specific camera model and firmware version.

#### **Related Knowledge Base Articles**

| Title                                                                | Article                   |
|----------------------------------------------------------------------|---------------------------|
| Different color processing algorithms                                | Knowledge Base Article 33 |
| Writing color processing software and color interpolation algorithms | Knowledge Base Article 37 |
| How is color processing performed on my camera's images?             | Knowledge Base Article 89 |

#### 8.18 Hue

Hue is applicable to color models only.

This provides a mechanism to control the Hue component of the images being produced by the Flea3 USB 3.0, given a standard Hue, Saturation, Value (HSV) color space.

#### To adjust hue use:

- GenlCam—Analog Control
- FlyCapture API—Setting Hue Using the FlyCapture API

#### 8.19 Saturation

Saturation is applicable to color models only.

This provides a mechanism to control the Saturation component of the images being produced by the Flea3 USB 3.0, given a standard Hue, Saturation, Value (HSV) color space.

![](_page_82_Picture_16.jpeg)

Saturation in this context does not refer to the saturation of a sensor charge.

#### To adjust saturation use:

- GenICam—Analog Control
- FlyCapture API—Setting Saturation Using the FlyCapture API

![](_page_82_Picture_22.jpeg)

# 9 Troubleshooting

## 9.1 Support

Point Grey Research endeavors to provide the highest level of technical support possible to our customers. Most support resources can be accessed through the Point Grey Product Support page.

#### **Creating a Customer Login Account**

The first step in accessing our technical support resources is to obtain a Customer Login Account. This requires a valid name and e-mail address. To apply for a Customer Login Account go to the <u>Product Downloads</u> page.

#### **Knowledge Base**

Our <u>Knowledge Base</u> contains answers to some of the most common support questions. It is constantly updated, expanded, and refined to ensure that our customers have access to the latest information.

#### **Product Downloads**

Customers with a Customer Login Account can access the latest software and firmware for their cameras from our <u>Product Downloads</u> page. We encourage our customers to keep their software and firmware up-to-date by downloading and installing the latest versions.

#### **Contacting Technical Support**

Before contacting Technical Support, have you:

- 1. Read the product documentation and user manual?
- 2. Searched the Knowledge Base?
- 3. Downloaded and installed the latest version of software and/or firmware?

If you have done all the above and still can't find an answer to your question, contact our Technical Support team.

![](_page_83_Picture_18.jpeg)

## 9.2 Camera Diagnostics

Use the following parameters to monitor the error status of the camera and troubleshoot problems:

**Time from Initialize**—This reports the time, in seconds, since the camera was initialized during a hard power-up. This is different from powering up the camera, which will not reset this time.

**Time from Bus Reset**—This reports the time, in seconds, since the last bus reset occurred. This will be equal to the Time from Initialize if no reset has occurred since the last time the camera was initialized.

**Transmit Failure**—This contains a count of the number of failed frame transmissions that have occurred since the last reset. An error occurs if the camera cannot arbitrate for the bus to transmit image data and the image data FIFO overflows.

**Camera Log**—This provides access to the camera's 256 byte internal message log, which is often useful for debugging camera problems. Contact <u>technical support</u> for interpretation of message logs.

#### To access the camera diagnostics

CSRs—Control and Status Registers

![](_page_84_Picture_11.jpeg)

## 9.3 Status Indicator LED

The user can turn off the camera's status LED. LEDs are re-enabled the next time the camera is power cycled.

| LED Status                           | Description                                       |
|--------------------------------------|---------------------------------------------------|
| Off                                  | Not receiving power                               |
| Steady green                         | Receiving power                                   |
| Flashing yellow/Steady yellow        | Initializing FPGA                                 |
| Steady yellow-green                  | Sensor powered down                               |
| Steady bright green                  | Acquiring and transmitting images                 |
| Flashing bright, then brighter green | Accessing camera registers (no image acquisition) |
| Flashing green and red               | Updating firmware                                 |
| Flashing red                         | Temporary problem                                 |
| Steady red                           | Serious problem                                   |

For information on the LED register, see LED\_CTRL: 1A14h on page 108.

#### 9.4 Test Pattern

The camera is capable of outputting continuous static images for testing and development purposes. The test pattern image is inserted into the imaging pipeline immediately prior to the transfer to the on-board FIFO, and is therefore not subject to changes in imaging parameters.

![](_page_85_Picture_8.jpeg)

Figure 9.1: Test Pattern Sample Image

#### To use test pattern:

- GenlCam—Image Format Control
- CSRs—TEST\_PATTERN: 104Ch

![](_page_85_Picture_13.jpeg)

#### 9.5 Link Recovery

Link recovery occurs when communication between the camera and the host controller has encountered enough errors to require a renegotiation.

If you encounter link recover errors try the following, in order:

- 1. Ensure the cable is seated correctly in the camera and in the host controller.
- 2. Unplug and reconnect the cable.
- 3. Use a different cable.
- 4. Update the camera firmware to the latest version (available on the Downloads page).
- 5. Update the SDK to the latest version (available on the Downloads page).
- 6. Simplify the topology of the system by using shorter cables, or by not chaining cables.
- 7. Use a different host controller, even one by the same manufacturer.

If none of these options helps to remove the link recovery errors, contact support.

![](_page_86_Picture_13.jpeg)

The FlyCap program provides diagnostics with an indication of the Link Recovery Count. This is viewable from the Diagnostics tree in the left pane of the streaming window, or by clicking the lower left corner of the streaming window to see Event Statistics.

![](_page_86_Picture_16.jpeg)

## 9.6 Blemish Pixel Artifacts

Cosmic radiation may cause random pixels to generate a permanently high charge, resulting in a permanently lit, or 'glowing,' appearance. Point Grey tests for and programs white blemish pixel correction into the camera firmware.

In very rare cases, one or more pixels in the sensor array may stop responding and appear black (dead) or white (hot/stuck).

#### 9.6.1 Pixel Defect Correction

Point Grey tests for blemish pixels on each camera. The mechanism to correct blemish pixels is hard-coded into the camera firmware, and can be turned off and on by the user. Pixel correction is on by default. The correction algorithm involves applying the average color or grayscale values of neighboring pixels to the blemish pixel.

The FL3-U3-13E4 camera allows for on-sensor pixel correction which is enabled by default. Users can disable the on-sensor pixel correction to use the Point Grey FPGA pixel correction. Only one pixel correction algorithm can be used at a time. If both versions are enabled, the on-sensor pixel correction is used.

![](_page_87_Picture_8.jpeg)

*Pixel correction is not done in any of the binning modes or in Video Mode 10 (FL3-U3-88S2 only).* 

#### **Related Knowledge Base Articles**

| Title                                         | Article                    |
|-----------------------------------------------|----------------------------|
| How Point Grey tests for white blemish pixels | Knowledge Base Article 314 |

## 9.7 Horizontal Line Artifact

For cameras with the IMX036 sensor (FL3-U3-32S2), an internal characteristic of the sensor may cause a horizontal stripe pattern under certain conditions. The stripe pattern manifests itself as alternating light and dark pixel rows. This effect may be more noticeable when a collimated light source originates at a sharp angle above or below the sensor. The amount of striping varies according to the angle of light particularly in the vertical direction. It is more obvious with a short distance lens and large aperture.

To minimize, try the following:

- Adjust the lighting to a flatter (non-collimated) source.
- Reduce the lens aperture size.

![](_page_87_Picture_17.jpeg)

## 9.8 Rolling Shutter Artifacts

The rolling shutter used on the CMOS sensor of the camera may produce undesirable effects under certain conditions.

**Skew**—Skew occurs if the camera is panning horizontally while the sensor is still exposing making vertical objects appear to be leaning. Skew can be minimized by slowing the pan or increasing the frame rate (or both).

**Wobble**—Wobble is a stretching of objects due to vibration or sudden motion of the camera or the object. Wobble can be minimized by increasing the frame rate or slowing the shutter speed; however, the wobble effect is then masked by motion blur.

**Partial Exposure** — Partial Exposure occurs when a sudden change of lighting, such as a flash, significantly alters the exposure, but only for a portion of the frame. This results in dark and bright horizontal bands. Partial Exposure can be minimized by synching the light source to the exposure.

#### **Related Knowledge Base Articles**

| Title                                                              | Article                    |
|--------------------------------------------------------------------|----------------------------|
| Key differences between rolling shutter and frame (global) shutter | Knowledge Base Article 115 |

For models with a global reset sensor, rolling shutter distortion may be minimized by capturing images in Standard External Trigger (Mode 0), or Bulb Shutter Trigger (Mode 1), or Multi-Shot Trigger (Mode 15) (only when number of acquired images = 1). In these modes, exposure is controlled by the global reset feature of the sensor. In global reset mode, all of the pixels on the sensor begin collecting charge simultaneously, rather than row by row. The end of integration, however, is still delayed on the sensor row by row from top to bottom as readout takes place. One result of this behavior is a partial reduction in motion blur and other effects typical of rolling shutters. Another less desirable effect may be a gradual increase in brightness from top to bottom of an image.

Unlike standard rolling shutter behavior, using a strobe flash in global reset mode may further reduce image distortion, and in dark conditions may even eliminate it.

## 9.9 Fixed Pattern Noise Artifact

With FL3-U3-13Y3, an internal sensor artifact may cause fixed pattern noise (FPN) at high saturation points on an image. FPN most commonly manifests as vertical stripes or lines. To reduce this issue, Point Grey applies flat field correction to the camera. Adjusting image parameters to avoid over saturation also minimizes this effect.

The mechanism to correct FPN is hard-coded into the camera firmware. It is on by default but can be turned off by the user.

![](_page_88_Picture_15.jpeg)

# A FlyCapture API Code Samples

#### A.1 Setting a GPIO Pin to Strobe Using the FlyCapture API

The following FlyCapture code sample uses the C++ interface to do the following:

- Configures GPIO1 as the strobe output pin.
- Enables strobe output.
- Specifies an active high (rising edge) strobe signal.
- Specifies that the strobe signal begin 1 ms after the shutter opens.
- Specifies the duration of the strobe as 1.5 ms.

Assuming a Camera object cam:

```
StrobeControl mStrobe;
mStrobe.source = 1;
mStrobe.onOff = true;
mStrobe.polarity = 1;
mStrobe.delay = 1.0f;
mStrobe.duration = 1.5f
cam.SetStrobe(&mStrobe);
```

# A.2 Setting a Standard Video Mode, Format and Frame Rate Using the FlyCapture API

The following FlyCapture code snippet sets the camera to: 640x480 Y8 at 60 FPS.

```
Camera.SetVideoModeandFrameRate( VIDEOMODE 640x480Y8 , FRAMERATE 60 );
```

#### A.3 Asynchronous Hardware Triggering Using the FlyCapture API

The following FlyCapture code sample uses the C++ interface to do the following:

- Sets the trigger mode to Trigger Mode 0.
- Configures GPIO0 as the trigger input source.
- Enables triggered acquisition.
- Specifies the trigger signal polarity as an active high (rising edge) signal.

Assuming a Camera object cam:

```
TriggerMode mTrigger;
mTrigger.mode = 0;
mTrigger.source = 0;
mTrigger.parameter = 0;
mTrigger.onOff = true;
mTrigger.polarity = 1;
cam.SetTriggerMode(&mTrigger);
```

![](_page_89_Picture_23.jpeg)

#### A.4 Setting Brightness Using the FlyCapture API

The following FlyCapture code snippet adjusts brightness to 0.5% using the C++ interface. The snippet assumes a Camera object cam.

```
//Declare a Property struct.
Property prop;
//Define the property to adjust.
prop.type = BRIGHTNESS;
//Ensure the property is set up to use absolute value control.
prop.absControl = true;
//Set the absolute value of brightness to 0.5%.
prop.absValue = 0.5;
//Set the property.
error = cam.SetProperty( &prop );
```

#### A.5 Setting Shutter Using the FlyCapture API

The following FlyCapture code snippet adjusts the shutter speed to 20 ms using the C++ interface. The snippet assumes a Camera object cam.

```
//Declare a Property struct.
Property prop;
//Define the property to adjust.
prop.type = SHUTTER;
//Ensure the property is on.
prop.onOff = true;
//Ensure auto-adjust mode is off.
prop.autoManualMode = false;
//Ensure the property is set up to use absolute value control.
prop.absControl = true;
//Set the absolute value of shutter to 20 ms.
prop.absValue = 20;
//Set the property.
error = cam.SetProperty( &prop );
```

#### A.6 Setting Gain Using the FlyCapture API

The following FlyCapture code snippet adjusts gain to 10.5 dB using the C++ interface, and assumes a Camera object cam.

```
//Declare a Property struct.
Property prop;
//Define the property to adjust.
prop.type = GAIN;
//Ensure auto-adjust mode is off.
prop.autoManualMode = false;
//Ensure the property is set up to use absolute value control.
prop.absControl = true;
//Set the absolute value of gain to 10.5 dB.
prop.absValue = 10.5;
//Set the property.
```

![](_page_90_Picture_12.jpeg)

```
error = cam.SetProperty( &prop );
```

#### A.7 Setting Auto Exposure Using the FlyCapture API

The following FlyCapture code snippet adjusts auto exposure to -3.5 EV using the C++ interface. The snippet assumes a Camera object cam.

```
//Declare a Property struct.
Property prop;
//Define the property to adjust.
prop.type = AUTO_EXPOSURE;
//Ensure the property is on.
prop.onOff = true;
//Ensure auto-adjust mode is off.
prop.autoManualMode = false;
//Ensure the property is set up to use absolute value control.
prop.absControl = true;
//Set the absolute value of auto exposure to -3.5 EV.
prop.absValue = -3.5;
//Set the property.
error = cam.SetProperty( &prop );
```

#### A.8 Setting Sharpness Using the FlyCapture API

The following FlyCapture code snippet adjusts sharpness to 1500 using the C++ interface. The snippet assumes a Camera object cam.

```
//Declare a Property struct.
Property prop;
//Define the property to adjust.
prop.type = SHARPNESS;
//Ensure the property is on.
prop.onOff = true;
//Ensure auto-adjust mode is off.
prop.autoManualMode = false;
//Set the value of sharpness to 1500.
prop.valueA = 1500;
//Set the property.
error = cam.SetProperty( &prop );
```

#### A.9 Setting Gamma Using the FlyCapture API

Revised 9/9/2014

Copyright © 2011-2014 Point Grey Research Inc.

The following FlyCapture code snippet adjusts gamma to 1.5 using the C++ interface. The snippet assumes a Camera object cam.

```
//Declare a Property struct.
Property prop;
//Define the property to adjust.
prop.type = GAMMA;
//Ensure the property is on.
prop.onOff = true;
//Ensure the property is set up to use absolute value control.
prop.absControl = true;
```

Point Grey Flea3 USB 3.0 Technical Reference

```
//Set the absolute value of gamma to 1.5
prop.absValue = 1.5;
//Set the property.
error = cam.SetProperty( &prop );
```

#### A.10 Setting White Balance Using the FlyCapture API

The following FlyCapture code snippet adjusts the white balance red channel to 500 and the blue channel to 850 using the C++ interface. The snippet assumes a Camera object cam.

```
//Declare a Property struct.
Property prop;
//Define the property to adjust.
prop.type = WHITE_BALANCE;
//Ensure the property is on.
prop.onOff = true;
//Ensure auto-adjust mode is off.
prop.autoManualMode = false;
//Set the white balance red channel to 500.
prop.valueA = 500;
//Set the white balance blue channel to 850.
prop.valueB = 850;
//Set the property.
error = cam.SetProperty( &prop );
```

#### A.11 Accessing Raw Bayer Data using FlyCapture

Using the FlyCapture SDK, raw image data can be accessed programmatically via the getData method of the Image class. In Raw8 modes, the first byte represents the pixel at [row 0, column 0], the second byte at [row 0, column 1], and so on.

Read the BAYER\_TILE\_MAPPING register 0x1040 to determine the current Bayer output format (RGGB, GRBG, and so on). Using a Bayer format of RGGB, for example, the getData method returns the following (assuming char\* data = rawImage.GetData(); and an Image object rawImage):

- data[0] = Row 0, Column 0 = red pixel (R)
- data[1] = Row 0, Column 1 = green pixel (G)
- data[640] = Row 1, Column 0 = green pixel (G)
- data[641] = Row 1, Column 1 = blue pixel (B)

## A.12 Setting Hue Using the FlyCapture API

Revised 9/9/2014

Copyright © 2011-2014 Point Grey Research Inc.

The following FlyCapture code snippet adjusts hue to -30 deg. using the C++ interface. The snippet assumes a Camera object cam.

```
//Declare a Property struct.
Property prop;
//Define the property to adjust.
prop.type = HUE;
//Ensure the property is on.
prop.onOff = true;
//Ensure the property is set up to use absolute value control.
```

![](_page_92_Picture_16.jpeg)

```
prop.absControl = true;
//Set the absolute value of hue to -30 deg.
prop.absValue = -30;
//Set the property.
error = cam.SetProperty( &prop );
```

## A.13 Setting Saturation Using the FlyCapture API

The following FlyCapture code snippet adjusts saturation to 200% using the C++ interface. The snippet assumes a Camera object cam.

```
//Declare a property struct.
Property prop;
//Define the property to adjust.
prop.type = SATURATION;
//Ensure the property is on.
prop.onOff = true;
//Ensure auto-adjust mode is off.
prop.autoManualMode = false;
//Ensure the property is set up to use absolute value control.
prop.absControl = true;
//Set the absolute value of saturation to 200%.
prop.absValue = 200;
//Set the property.
error = cam.SetProperty( &prop );
```

![](_page_93_Picture_7.jpeg)

# **B** FlyCapture SDK Examples

The FlyCapture SDK includes a number of examples in C, C++, C#, and VB.NET to help get you started in some basic camera programming tasks.

![](_page_94_Picture_4.jpeg)

The full example source code can be found in the \src directory of the FlyCapture2 SDK installation. To access the examples workspace from the Start menu, select **Program Files>FlyCapture2 SDK >Examples** 

## B.1 AsyncTriggerEx

The AsyncTriggerEx example program demonstrates some of the basic asynchronous trigger capabilities of compatible PGR Imaging Products.

This program only works with cameras that can be asynchronously triggered, either using an external hardware trigger or by using the camera's internal software trigger.

The camera is started and put into trigger mode. The user can then either press a key to software trigger the camera, or trigger through an external hardware trigger. The example captures a specified number of images and then exits.

Available for:

- C++
- C#
- VB.NET

## B.2 BusEventsEx

The BusEventsEx demonstrates how to Register for Bus Events such as Camera Arrival/Removal and Bus Resets using the managed API.

Available for:

VB.NET

#### B.3 CustomImageEx

The CustomImageEx example program demonstrates how to configure a PGR Imaging Product to output custom sized images - the FlyCapture equivalent of the IIDC specifications 'Format 7'. Custom image modes are often useful for achieving faster frame rates, reducing the resolution of an image, and allowing more cameras to run on a single bus by reducing bandwidth requirements.

The program creates a context and initializes the first camera on the 1394 bus. It then queries the camera to determine the custom image modes, resolution sizes, unit sizes and pixel formats the camera supports. The information returned by QueryFormat7Info() is the same kind of information you would see in FlyCap using the Format7 tab.

![](_page_94_Picture_21.jpeg)

The program then starts the camera in custom image mode using parameters defined at the beginning of the code. Calling SetFormat7Configuration() with these parameters is essentially the same thing as setting these parameters in FlyCap and clicking "Apply". A number of images are grabbed in this custom image mode. The final image is then color-processed and saved in .bmp format to disk.

#### Available for:

- C++
- C#
- VB.NET

## B.4 ExtendedShutterEx

The ExtendedShutterEx example program demonstrates how to enable and calculate extended integration times for your camera. The way this is done can differ between cameras.

Many applications require extended shutter (integration) times up to several seconds long. Most Point Grey Imaging Products implement extended shutter functionality in one of two ways:

- 1. By turning off the FRAME\_RATE register 0x83C. This effectively stops the camera from transmitting images at fixed frame intervals; the frame rate becomes dependent on the shutter time.
- 2. By enabling extended shutter via the EXTENDED\_SHUTTER register 0x1028.

The program begins by initializing the first camera on the bus and uses GetProperty() to determine if it implements the FRAME\_RATE register. If it does, it turns the frame rate off. If the camera does not implement this register, the program then checks to see if the camera implements the EXTENDED\_SHUTTER register. If it does, it accesses this register to put the camera into extended shutter mode. Otherwise, the user is notified that the camera does not implement extended shutter and the program exits.

Once the camera is in extended shutter mode, it is started in the default mode and frame rate. A series of images are grabbed, and their timestamps printed as a way of verifying that the extended shutter is working.

## B.5 FlyCap2CameraControl

The FlyCap2CameraControl is the source code to our main Control dialog that can be launched through the FlyCapture2GUI API. This source demonstrates all possible controls available in FlyCapture2 SDK.

Available for:

■ C#

# B.6 FlyCap2\_GTKmm

This example allows a user to select a camera to start, and then starts streaming images to screen. It is written using C++ with the GTKmm graphical framework. There are options to modify camera settings and display a histogram window. Images can be saved as a single image capture or multiple sequential images of various formats. Data can be saved by specifying the number of frames to capture, the length of time, or an indefinite stream where the user selects when to start and stop the camera recording.

![](_page_95_Picture_21.jpeg)

A single instance of FlyCap2\_GTKmm can only run one camera. However, multiple applications can be run to view different cameras. Simply select more than one camera when starting FlyCap2\_GTKmm. Note that the number of active cameras is limited by the bandwidth of the bus.

![](_page_96_Picture_3.jpeg)

Beginning with FlyCapture version 2.2, the GTK Runtime libraries required to run this example are no longer pre-installed. To download the GTK Runtime, go to the <u>Point Grey downloads site</u>.

## B.7 FlyCap2MFC

The FlyCap2MFC example is the equivalent of the FlyCap2 example program, except it uses the Microsoft Foundation Class Library to implement the graphical user interface. Like FlyCap2, it is the main Point Grey Research application used to work with single lens cameras. It allows a user to select a camera to start, and then starts streaming the images to screen. There are options to modify camera settings and save single images.

![](_page_96_Picture_7.jpeg)

*Visual Studio 2005 Standard Edition is required to build the FlyCap2MFC demo application. Express Edition does not include the MFC library.* 

While a single instance of FlyCap2MFC can only open one camera, multiple FlyCap2MFC applications can be run to view more than one camera. Note that the number of active cameras is limited by the bandwidth of the bus.

## B.8 FlyCapture2GUI

This example contains the same source code that is used for the Camera Selection and Camera Control dialogs in FlyCapture2.

As a result, it uses many of the features available in the FlyCapture2 API and is a useful source for discovering how to perform many common functions, such as camera property manipulation, using the FlyCapture2 API.

#### Available for:

- C++
- C#

## B.9 FlyCapture2SimpleGUI\_WPF

The FlyCapture2SimpleGUI\_WPFshows how to build the WPF GUI example.

Available for:

■ C#

# B.10 FlyCapture2Test

The FlyCapture2Test example program is a simple program designed to report information related to all compatible cameras attached to the host system, capture a series of images from a single camera, record the amount of time taken to grab these images, then save the last image in the current directory.

![](_page_96_Picture_23.jpeg)

Available for:

- C
- C++
- C#
- VB.NET

## B.11 GigEGrabEx

The GigEGrabEx example program demonstrates how to use the GigECamera object to set up a GigE Vision specific Image grabbing loop.

Available for:

- ∎ C
- C++
- C#
- VB.NET

## **B.12 GrabCallbackEx**

The GrabCallbackEx example program demonstrates how to set up an asynchronous image callback application using FlyCapture2 API.

Available for:

- C#
- VB.NET

## B.13 HighDynamicRangeEx

The HighDynamicRangeEx example demonstrates the use of the High Dynamic Range (HDR) functionality. This example can only be used on cameras which support HDR.

When HDR mode is enabled, the shutter and gain settings for each image alternate between four sets of shutter and gain settings in the HDR register. All 4 registers must be used; the images cycle through registers HDR0 to HDR3 and then back to HDR0 again. This cycle continues until HDR mode is turned off.

The example initializes the camera, and verifies that HDR is supported. The four HDR registers are then set up with different, increasing values for shutter and gain.

The next 4 images are then grabbed and saved to disk. The user can look at these images and verify that each image corresponds to the settings for each HDR register.

Once the images are saved to disk, the program cleans up and exits.

#### B.14 ImageEventEx

This example illustrates how users can implement partial image event notification. Partial image event notification is a mechanism that provides the user with access to image data as it arrives in the PC's memory, before the entire image is available.

![](_page_97_Picture_27.jpeg)

88

This functionality is achieved by specifying a number of events, which are tied to various locations in the image. The events are then signalled as the corresponding portion of the image arrives on the PC. This allows the user to start processing the data immediately without having to wait for image transmission to complete. If you specify one event, it occurs at the end of the image. If you specify two events, the first occurs near the beginning of the image, and the second occurs at the end. If you specify more than two events, they are spread evenly among the remainder of the image.

Partial image event notification is particularly useful in applications requiring extremely low latency, such as moving the camera and stopping only to take pictures. In this case, setting two events, with the first occurring near the beginning of the image, is a good method for indicating the end of integration and that it is safe to move the camera without disrupting image capture.

Partial image event notification is also available in custom image mode; however, there are some additional considerations when using this mode. Event notifications must be set on packet boundaries, so you must compute the total image size, including padding, when deciding where to set event sizes. There will be at most one padded packet transmitted, so the ceiling of the computed image size divided by the packet size returns the number of packets transmitted per image:

```
numOfPackets = ceiling(( rows * cols * bytesPerPixel)/bytesPerPacket)
```

If the camera has already been started with the chosen bytes per packet, this value can be queried from the format 7 registers. See the entry for PACKET\_PER\_FRAME\_INQ (0x048) in the Point Grey Digital Camera Register Reference.

Partial image event notification operates differently between the Windows and Linux operating systems in the following ways:

- On Windows, if more than one image event is specified, the first event occurs after the PC receives the first packet. The remainder of the events are equally distributed along the length of the image. On Linux, all events are equally distributed along the image. However, if an image is transmitted in more than one packet, there are no notifications after the first packet is transmitted.
- On Linux, synchronizing image transmission on the sy-bit is disabled when using partial image event notification. As a result, in certain cases when the CPU is heavily loaded and the image rendering software is not cycling for a long period, the image stream may fall out of synch and become corrupted. To re-synchronize transmission, stop and re-start isochronous image grabbing and transmission.

![](_page_98_Picture_10.jpeg)

Depending on your operating system, for this example to work on your PC, you may need to install a hotfix from Microsoft.

#### **Related Knowledge Base Articles**

| Title                                                      | Article                          |
|------------------------------------------------------------|----------------------------------|
| Recommended or required Windows Service Packs and Hotfixes | Knowledge<br>Base Article<br>153 |

![](_page_98_Picture_15.jpeg)

## B.15 MultipleCameraEx

This example starts multiple cameras using the StartSyncCapture() function. This function synchronizes image grabbing across all cameras. Additionally, it enables timestamps to be embedded in images, allowing users to obtain the exact timing of each camera's exposure.

## B.16 MultipleCameraWriteToDiskEx

The MultipleCameraWriteToDiskEx shows how to write to disk from multiple cameras.

Available for:

■ C++

#### B.17 MultiSyncEx

This example synchronizes 1394 cameras on same PC and across PCs. Across PC synchronization is achieved by linking all of the computers to a single 1394 bus dedicated to sharing timing information (the timing bus). This requires that a 1394 card on each machine be dedicated to the timing bus.

![](_page_99_Picture_10.jpeg)

*This example does not perform image grabbing. You have to write your own image acquisition program or use existing FlyCapture2 examples such as MultipleCameraEx to perform synchronized image grab.* 

This example lists detected 1394 cameras on current system and displays current synchronization status and time duration since sync was established. Cameras connected to other computers in the sync network cannot be seen from local computer.

Detected cameras are highlighted in following ways to indicate synchronization status:

| Color  | Taskbar Icon | Meaning                                                                          |
|--------|--------------|----------------------------------------------------------------------------------|
| Red    | Q            | The cameras are not synchronized or there are not enough cameras to synchronize. |
| Yellow | Q            | The cameras are in the process of synchronizing.                                 |
| Green  | Q            | The cameras are synchronized                                                     |

#### B.18 SaveImageToAviEx

This example saves a series of images to AVI files. The program starts the first camera attached to the host system, opens an AVI file, captures a series of images from the camera, and appends the images to the AVI file.

## B.19 SaveImageToFlashEx

The SaveImageToFlashEx utility is a basic example which utilizes the data flash on the camera. When an image is grabbed, it is saved directly to flash instead of sending the data out. Not all cameras support data flash. On supported cameras, flash size varies by model, so the size of the image that can be stored varies. Consult your camera's documentation for more information.

![](_page_99_Picture_20.jpeg)

Once the image is stored in the camera, the image can be recovered at any time on any PC.

The example uses a FlashMode enumeration to capture the image (-c) or save the stored image to disk (-r).

#### **B.20** SerialPortEx

This example illustrates how users can transmit and receive characters by using the camera's serial buffer system.

This example creates the camera context and does the following:

- Allocates a GUI handle to be used in all successive calls
- Displays the camera selection dialog
- Initializes the selected camera on the bus and associates it with the given context
- Checks to make sure that the serial port is actually supported
- Creates a thread to receive data and display the data

OnTransmit() is used to transmit data out of the camera's serial port based on user input

ReceiveLoop() is used to get the connection parameters from the camera, update the dialog, verify the receive buffer status and determine the amount of data to be read, read the data and display the data in the window.

Users can use the 'Write Register Value' button to set the serial port register values, and use 'Read Register Value' to get the serial port register values.

![](_page_100_Picture_16.jpeg)

# C GenlCam Features

The following features are included in the XML device description file on the camera to control, monitor, and query the camera operation. Not all operations can be controlled using the XML file; those not included are controlled via CSRs.

![](_page_101_Picture_4.jpeg)

*Except where noted, these features conform to the GenlCam Standard Features Naming Convention* (*SFNC*) v1.5. The full SFNC can be found on the <u>EMVA.org website</u> and contains more details than provided below. Not all features are available on all cameras.

Non-SFNC features are noted with a grey background.

## C.1 Device Control

| Name                  | Display Name            | Description                                                 | Value                                         |
|-----------------------|-------------------------|-------------------------------------------------------------|-----------------------------------------------|
| DeviceVendorName      | Vendor Name             | Name of the manufacturer                                    | Point Grey Research                           |
| DeviceModelName       | Model Name              | Model name of the device                                    | Flea3 USB 3.0 <model<br>number&gt;</model<br> |
| DeviceFamilyName      | Family Name             | Family name of the device                                   | Flea3 USB 3.0                                 |
| DeviceVersion         | Device Version          | FPGA version                                                |                                               |
| DeviceFirmwareVersion | Device Firmware Version | Firmware version                                            |                                               |
| DeviceID              | Device ID               | Camera Serial Number                                        |                                               |
| DeviceScanType        | Device Scan Type        | Scan type of the sensor                                     | Areascan (2D sensor)                          |
| DeviceTemperature     | Device Temperature (C)  | Device temperature in degrees Celsius                       |                                               |
| DeviceReset           | Device Reset            | Resets the device to its initial state and default settings | Write Only                                    |
| DeviceUserID          | Device User ID          | User defined name                                           |                                               |
| DeviceMaxThroughput   | Device Max Throughput   | Indicates maximum data in bytes from the camera each second |                                               |

## C.2 Analog Control

| Name              | Display Name          | Description                                            | Value                     |
|-------------------|-----------------------|--------------------------------------------------------|---------------------------|
| Gain              | Gain (dB)             | Gain applied to the image in dB                        |                           |
| GainAuto          | Gain Auto             | Controls the mode for automatic gain adjustment        | Off<br>Once<br>Continuous |
| BlackLevel        | Black Level (percent) | Analog black level (brightness) in percent             |                           |
| BlackLevelEnabled | Black Level Enabled   | Enables/disables black level adjustment                | True<br>False             |
|                   | Black Level Auto      | Controls the mode for automatic black level adjustment | Off<br>Once<br>Continuous |

![](_page_101_Picture_12.jpeg)

| Name                 | Display Name              | Description                                                                       | Value                     |
|----------------------|---------------------------|-----------------------------------------------------------------------------------|---------------------------|
| BalanceRatioSelector | Balance Ratio<br>Selector | Selects which balance ratio to control (for White Balance)                        | Red<br>Blue               |
| BalanceRatio         | Balance Ratio             | Controls the ratio of the selected color component to a reference color component |                           |
| BalanceWhiteAuto     | Balance White Auto        | Controls the mode for automatic white balancing between color channels            | Off<br>Once<br>Continuous |
| Gamma                | Gamma                     | Controls the gamma correction of pixel intensity                                  |                           |
| GammaEnabled         | Gamma Enabled             | Enables/disables gamma correction                                                 | True<br>False             |
| Sharpness            | Sharpness                 | Sharpness of the image                                                            |                           |
| SharpnessEnabled     | Sharpness Enabled         | Enables/disables sharpness adjustment                                             | True<br>False             |
| SharpnessAuto        | Sharpness Auto            | Controls the mode for automatic sharpness adjustment                              | Off<br>Once<br>Continuous |
| Hue                  | Hue (degrees)             | Hue of the image in degrees                                                       |                           |
| HueEnabled           | Hue Enabled               | Enables/disables Hue                                                              | True<br>False             |
|                      | Hue Level Auto            | Controls the mode for automatic hue adjustment                                    | Off<br>Once<br>Continuous |
| Saturation           | Saturation (percent)      | Saturation of the image in percent                                                |                           |
|                      | Saturation Enabled        | Enables/disables saturation                                                       | True<br>False             |
|                      | Saturation Auto           | Controls the mode for automatic saturation adjustment                             | Off<br>Once<br>Continuous |

# C.3 Image Format Control

| Name         | Display Name  | Description                                                                       | Value         |
|--------------|---------------|-----------------------------------------------------------------------------------|---------------|
| SensorWidth  | Sensor Width  | Effective width of the sensor in pixels                                           |               |
| SensorHeight | Sensor Height | Effective height of the sensor in pixels                                          |               |
| MaxWidth     | Max Width     | Maximum width of the image in pixels                                              |               |
| MaxHeight    | Max Height    | Maximum height of the image in pixels                                             |               |
| Width        | Width         | Width of the image provided by the device in pixels                               |               |
| Height       | Height        | Height of the image provided by the device in pixels                              |               |
| OffsetX      | Offset X      | Vertical offset from the origin to the AOI in pixels                              |               |
| OffsetY      | Offset Y      | Horizontal offset from the origin to the AOI in pixels                            |               |
| ReverseX     | Reverse X     | Flip horizontally the image sent by the device. The AOI is applied after the flip | True<br>False |

![](_page_102_Picture_6.jpeg)

| Name                 | Display Name           | Description                                                    | Value                                                                                  |
|----------------------|------------------------|----------------------------------------------------------------|----------------------------------------------------------------------------------------|
| PixelFormat          | Pixel Format           | Format of the pixel data (not all cameras support all formats) | Mono8,<br>Mono12,<br>Mono16,<br>Raw8,<br>Raw12,<br>Raw16,<br>RGB,<br>YUV411,<br>YUV422 |
| PixelCoding          | Pixel Coding           | Coding of the pixels in the image                              | Mono<br>Raw<br>YUV<br>RGB                                                              |
| PixelSize            | Pixel Size             | Size of a pixel in bits                                        | 8/12/16/24                                                                             |
| PixelColorFilter     | Pixel Color Filter     | Type of color filter that is applied to the image              |                                                                                        |
| TestImageSelector    | Test Image<br>Selector | Selects the type of test image that is sent by the camera      | Off<br>Test Image 1<br>Test Image 2                                                    |
| VideoMode            | Video Mode             | Current video mode                                             | 0 8                                                                                    |
| PixelBigEndian       | Pixel BigEndian        | Set the pixel endianess for pixel format Mono16                | True<br>False                                                                          |
| BinningHorizontal    | Binning Horizontal     | Number of horizontal pixels to combine together                |                                                                                        |
| BinningVertical      | Binning Vertical       | Number of vertical pixels to combine together                  |                                                                                        |
| PixelDynamicRangeMin | Dynamic Range<br>Min   | Indicates the minimum pixel value transferred from the camera  |                                                                                        |
| PixelDynamicRangeMax | Dynamic Range<br>Max   | Indicates the maximum pixel value transferred from the camera  |                                                                                        |

# C.4 Acquisition Control

| Name                               | Display Name                              | Description                                                                     | Value                                     |
|------------------------------------|-------------------------------------------|---------------------------------------------------------------------------------|-------------------------------------------|
| AcquisitionMode                    | Acquisition Mode                          | Sets the acquisition mode of the device                                         | Continuous<br>Single Frame<br>Multi Frame |
| AcquisitionStart                   | Acquisition Start                         | Starts the acquisition of the device                                            | Write Only                                |
| AcquisitionStop                    | Acquisition Stop                          | Stops the acquisition of the device at the end of the current frame             | Write Only                                |
| AcquisitionFrameCount              | Acquisition Frame Count                   | Number of frames to acquire in Multi Frame acquisition mode                     |                                           |
| AcquisitionFrameRate               | Acquisition Frame Rate (Hz)               | Controls the acquisition rate (in<br>Hertz) at which the frames are<br>captured |                                           |
| AcquisitionFrameRateControlEnabled | Acquisition Frame Rate<br>Control Enabled | Enables manual control of the camera frame rate                                 | True<br>False                             |

![](_page_103_Picture_6.jpeg)

| Name                | Display Name                                                                                                    | Description                                                                                                    | Value                                               |
|---------------------|----------------------------------------------------------------------------------------------------|----------------------------------------------------------------------------------------------------|-----------------------------------------------------|
| FrameRateAuto       | Frame Rate Auto                                                                                                    | Controls the mode for automatic frame rate adjustment                                                                                                    | Off<br>Continuous                                   |
| TriggerSelector     | Trigger Selector                                                                                                    | Selects the type of trigger to configure. Derived from Exposure Mode.                                                                                     | Exposure Start/<br>Exposure Active                  |
| TriggerMode         | Trigger Mode                                                                                                    | Controls whether or not the<br>selected trigger is active                                                                                                 | Off<br>On                                           |
| TriggerSource       | Trigger Source                                                                                                    | Specifies the internal signal or<br>physical input line to use as the<br>trigger source. The selected<br>trigger must have its Trigger<br>Mode set to On. | Software<br>Line x where x is a<br>GPIO trigger pin |
| TriggerActivation   | Trigger Activation                                                                                                    | Specifies the activation mode of the trigger                                                                                                    | Falling Edge<br>Rising Edge                         |
| TriggerDelay        | erDelay TriggerDelay (us) Specifies the delay (in microseconds) to apply after the trigger reception before activating it |                                                                                                    |                                                     |
| TriggerDelayEnabled | Trigger Delay Enabled                                                                                                    | Specifies whether or not the<br>Trigger Delay is enabled                                                                                                  | True<br>False                                       |
| ExposureMode        | Exposure Mode<br>(not all models support all<br>modes)                                                                    | Sets the operation mode of the<br>exposure (shutter). Toggles the<br>Trigger Selector. Timed =<br>Exposure Start; Trigger Width =<br>Exposure Active      | Timed<br>Trigger Width                              |
| ExposureTime        | ExposureTime (us)                                                                                                    | cosureTime (us) Exposure time in microseconds when Exposure Mode is Timed                                                                                 |                                                     |
| ExposureAuto        | Exposure Auto                                                                                                    | Sets the automatic exposure Off<br>mode when Exposure mode is Once<br>Timed Continu                                                                       |                                                     |

# C.5 Digital Input Output Control

| Name         | Display Name    | Description                                                                                                    | Value                                      |
|--------------|-----------------|----------------------------------------------------------------------------------------------------|--------------------------------------------|
| LineSelector | + Line Selector | Selects the physical line (or GPIO pin) of the external device connector to configure.                                         | Line 0<br>Line 1<br>Line 2<br>Line 3       |
| LineMode     | Line Mode       | Controls whether the physical line is used to Input<br>or Output a signal. Choices are dependent on which<br>line is selected. | Input<br>Trigger<br>Strobe<br>Output       |
| LineSource   | Line Source     | Selects which input or output signal to output on the selected line. Line Mode must be Output.                                 | Exposure Active<br>External Trigger Active |
| LineInverter | Line Inverter   | Controls the invertion of the signal of the selected input or output line                                                      | True<br>False                              |

![](_page_104_Picture_6.jpeg)

| Name             | Display Name       | Description                                                                                      | Value                      |
|------------------|--------------------|--------------------------------------------------------------------------------------------------|----------------------------|
| StrobeEnabled    | Strobe Enabled     | Enables/disables strobe                                                                          | True<br>False              |
| UserOutputValue  | User Output Value  | Sets the value of the user output selector                                                       | True = High<br>False = Low |
| LineDebounceTime | Line Debounce Time | Sets the value of the selected line debouncer time in microseconds                               |                            |
| LineStatus       | Line Status        | Returns the current status of the selected input or output line                                  | True = High<br>False = Low |
| LineStatusAll    | Line Status All    | Returns the current status of all available line signals at time of polling in a single bitfield |                            |

# C.6 Transport Layer Control

| Name                            | Display Name                   | Description                                                                                                    |
|---------------------------------|--------------------------------|----------------------------------------------------------------------------------------------------|
| PayloadSize                     | Payload Size                   | Provides the number of bytes transferred for each image or<br>chunk on the stream channel.<br>This is mainly used by the application software to<br>determine size of image buffers to allocate. |
| GenCPVersionMajor               | GenCP Version Major            | Major version of the specification.                                                                                                    |
| GenCPVersionMinor               | GenCP Version Minor            | Minor version of the specification.                                                                                                    |
| U3VVersionMajor                 | U3V Version Major              | Major version of USB3 Vision.                                                                                                    |
| U3VVersionMinor                 | U3V Version Minor              | Minor version of USB3 Vision.                                                                                                    |
| U3VCPSIRMAvailable              | U3V SIRM Available             | Set if the device supports at least one device streaming interface.                                                                                                    |
| U3VCPEIRMAvailable              | U3V EIRM Available             | Set if the device supports at least one device event interface.                                                                                                    |
| U3VCPIIDC2Available             | U3V IIDC2 Available            | Set if the device supports IIDC2 register map.                                                                                                    |
| U3VMaxCommandTransferLength     | Max Command Transfer<br>Length | Specifies the maximum supported command transfer length of the device.                                                                                                    |
| U3VMaxAcknowledgeTransferLength | Max Ack Transfer Length        | Specifies the maximum supported Acknowledge transfer length of the device.                                                                                                    |
| U3VNumber Of Stream Channels    | Number of Stream<br>Channels   | Number of stream channels and corresponding streaming interface register maps.                                                                                                    |
| U3VCurrentSpeed                 | Current Speed                  | Specifies the current speed of the USB link.                                                                                                    |

![](_page_105_Picture_6.jpeg)

## C.7 User Set Control

| Name            | Display Name      | Description                                                                                                    | Value                               |
|-----------------|-------------------|----------------------------------------------------------------------------------------------------|-------------------------------------|
| CurrentUserSet  | Current User Set  | Indicates the user set that is currently in use. At initialization time, the camera loads the most recently saved user set | 0 (default)<br>1<br>2               |
| UserSetSelector | User Set Selector | Selects the user set to load or save                                                                                       | Default<br>User Set 1<br>User Set 2 |
| UserSetLoad     | User Set Load     | Loads the user set specified by the User Set Selector to the device and makes it active                                    | Write Only                          |
| UserSetSave     | User Set Save     | Saves the user set specified by the User Set Selector to the non-volatile memory of the device                             | Write Only                          |
| DefaultUserSet  | Default User Set  | Selects the default user set as the default start up set                                                                   | Default<br>User Set 1<br>User Set 2 |

## C.8 Chunk Data Control

| Name            | Display Name         | Description                                                                  | Value                                                                                                    |
|-----------------|----------------------|------------------------------------------------------------------------------|----------------------------------------------------------------------------------------------------|
| ChunkModeActive | Chunk Mode<br>Active | Activates the inclusion of Chunk data in the payload of the image.           |                                                                                                    |
| ChunkSelector   | Chunk Selector       | Selects which chunk data to enable or control                                | Image<br>Image CRC<br>Frame Counter<br>Offset X<br>Offset Y<br>Width<br>Height<br>Exposure Time<br>Gain<br>Black Level |
| ChunkEnable     | Chunk Enable         | Enables the inclusion of the selected Chunk data in the payload of the image |                                                                                                    |

![](_page_106_Picture_7.jpeg)

# D Control and Status Registers

Some features of the Flea3 USB 3.0 are accessible only using control and status registers (CSRs) that conform to the IICD 1.32 standard.

These include the following:

- Temperature—TEMPERATURE: 82Ch
- Memory Channels—Memory Channel Registers
- Frame Buffer—IMAGE\_RETRANSMIT: 634h
- Pulse Width Modulation—GPIO\_CTRL\_PIN: 1110h-1140h and GPIO\_XTRA\_PIN: 1114h-1144h
- Trigger Modes—TRIGGER\_MODE: 830h
- Lookup Table—LUT: 80000h 80048h
- Image Mirror—MIRROR\_IMAGE\_CTRL: 1054h
- Embedded Image Information—FRAME\_INFO: 12F8h
- Initialize—INITIALIZE: 000h
- Time from Initialize—TIME\_FROM\_INITIALIZE: 12E0h
- Time from Bus Reset—TIME\_FROM\_BUS\_RESET: 12E4h
- Transmit Failure—XMIT\_FAILURE: 12FCh
- Video Mode Error—VMODE\_ERROR\_STATUS: 628h
- Camera Log—CAMERA\_LOG: 1D00 1DFFh
- Test Pattern—TEST\_PATTERN: 104Ch

A complete list of CSRs can be found in the *Point Grey Digital Camera Register Reference* available from the **Downloads** page.

#### D.1 TEMPERATURE: 82Ch

#### Format:

| Field        | Bit     | Description                                                                      |
|--------------|---------|----------------------------------------------------------------------------------|
| Presence_Inq | [0]     | Presence of this feature<br>0: Not Available, 1: Available                       |
|              | [1-19]  | Reserved                                                                         |
| Value        | [20-31] | Value.<br>In Kelvin (0°C = 273.15K) in increments of one-tenth (0.1) of a Kelvin |

#### D.2 Memory Channel Registers

User Set 0 (or Memory channel 0) stores the factory default settings that can always be restored. Two additional user sets are provided for custom default settings. The camera initializes itself at power-up, or when explicitly reinitialized, using the contents of the last saved user set. Attempting to save user settings to the (read-only) factory default user set causes the camera to switch back to using the factory defaults during initialization.

The values of the following registers are saved in memory channels.
| Register Name          | Offset                     |
|------------------------|----------------------------|
| CURRENT_FRAME_RATE     | 600h                       |
| CURRENT_VIDEO_MODE     | 604h                       |
| CURRENT_VIDEO_FORMAT   | 608h                       |
| CAMERA_POWER           | 610h                       |
| CUR_SAVE_CH            | 620h                       |
| BRIGHTNESS             | 800h                       |
| AUTO_EXPOSURE          | 804h                       |
| SHARPNESS              | 808h                       |
| WHITE_BALANCE          | 80Ch                       |
| HUE                    | 810h                       |
| SATURATION             | 814h                       |
| GAMMA                  | 818h                       |
| SHUTTER                | 81Ch                       |
| GAIN                   | 820h                       |
| IRIS                   | 824h                       |
| FOCUS                  | 828h                       |
| TRIGGER_MODE           | 830h                       |
| TRIGGER_DELAY          | 834h                       |
| FRAME_RATE             | 83Ch                       |
| PAN                    | 884h                       |
| TILT                   | 888h                       |
| ABS_VAL_AUTO_EXPOSURE  | 908h                       |
| ABS_VAL_SHUTTER        | 918h                       |
| ABS_VAL_GAIN           | 928h                       |
| ABS_VAL_BRIGHTNESS     | 938h                       |
| ABS_VAL_GAMMA          | 948h                       |
| ABS_VAL_TRIGGER_DELAY  | 958h                       |
| ABS_VAL_FRAME_RATE     | 968h                       |
| IMAGE_DATA_FORMAT      | 1048h                      |
| AUTO_EXPOSURE_RANGE    | 1088h                      |
| AUTO_SHUTTER_RANGE     | 1098h                      |
| AUTO_GAIN_RANGE        | 10A0h                      |
| GPIO_XTRA              | 1104h                      |
| SHUTTER_DELAY          | 1108h                      |
| GPIO_STRPAT_CTRL       | 110Ch                      |
| GPIO_CTRL_PIN_x        | 1110h, 1120h, 1130h, 1140h |
| GPIO_XTRA_PIN_x        | 1114h, 1124h, 1134h, 1144h |
| GPIO_STRPAT_MASK_PIN_x | 1118h, 1128h, 1138h, 1148h |

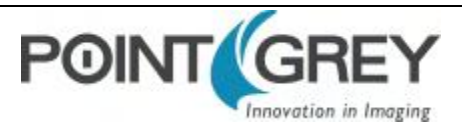

| Register Name   | Offset |
|-----------------|--------|
| FRAME_INFO      | 12F8h  |
| IMAGE_POSITION  | 008h   |
| IMAGE_SIZE      | 00Ch   |
| COLOR_CODING_ID | 010h   |
| UDP_PORT        | 1F1Ch  |
| DESTINATION_IP  | 1F34h  |

### D.3 IMAGE\_RETRANSMIT: 634h

This register provides an interface to the camera's frame buffer functionality.

Transmitting buffered data is available when continuous shot is disabled. Either One shot or Multi shot can be used to transmit buffered data when *Transfer\_Data\_Select* = 1. Multi shot is used for transmitting one or more (as specified by *Count\_Number*) buffered images. One shot is used for retransmission of the last image from the retransmit buffer.

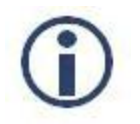

For GenICam features, One shot is the same as Single Frame and Multi shot is the same as Multi Frame.

Image data is stored in a circular image buffer when *Image\_Buffer\_Ctrl* = 1. If the circular buffer overflows, the oldest image in the buffer is overwritten.

Transmitted data is always stored in the retransmit buffer. If a last or previous image does not exist, (for example, an image has not been acquired since a video format or mode change), the camera still transmits an image from the retransmit buffer, but its contents are undefined.

The image buffer is initialized when *Image\_Buffer\_Ctr* is written to '1'. Changing the video format, video mode, image\_size, or color\_coding causes the image buffer to be initialized and *Max\_Num\_Images* to be updated.

| Field                | Bit     | Description                                                                                                    |  |
|----------------------|---------|----------------------------------------------------------------------------------------------------|--|
| Image_Buffer_Ctrl    | [0]     | Image Buffer On/Off Control<br>0: OFF, 1: ON                                                                                      |  |
| Transfer_Data_Select | [1]     | Transfer data path<br>0: Live data, 1: Buffered image data<br>Ignored if ISO_EN=1                                                 |  |
|                      | [2-7]   | Reserved                                                                                                    |  |
| Max_Num_Images       | [8-19]  | Maximum number of images that can be stored in the current video format. Mus<br>be greater than zero.<br>This field is read only. |  |
| Number_of_Images     | [20-31] | The number of images currently in buffer.<br>This field is read only.                                                             |  |

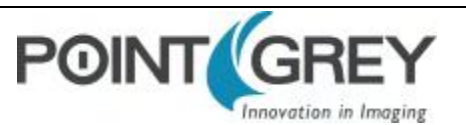

## D.4 GPIO\_CTRL\_PIN: 1110h-1140h

These registers provide control over the GPIO pins.

| Pin | Register        |       |  |  |
|-----|-----------------|-------|--|--|
| 0   | GPIO_CTRL_PIN_0 | 1110h |  |  |
| 1   | GPIO_CTRL_PIN_1 | 1120h |  |  |
| 2   | GPIO_CTRL_PIN_2 | 1130h |  |  |
| 3   | GPIO_CTRL_PIN_3 | 1140h |  |  |

| Field        | Bit     | Description                                                                                                    |
|--------------|---------|----------------------------------------------------------------------------------------------------|
| Presence_Inq | [0]     | Presence of this feature<br>0: Not Available, 1: Available                                                                                                    |
|              | [1-11]  | Reserved                                                                                                    |
| Pin_Mode     | [12-15] | Current GPIO Mode:<br>0: Input<br>1: Output<br>2: Asynchronous Trigger<br>3: Strobe<br>4: Pulse width modulation (PWM)                                                                                                    |
|              | [16-30] | For Modes 0, 1, and 2: Reserved<br>For Mode 4 (PWM:) see below                                                                                                    |
| Data         | [31]    | For Modes 0, 1, and 2: Data field<br>0 = 0 V (falling edge), 1 = +3.3 V (rising edge)<br>For Mode 4 (PWM): see below                                                                                                    |
| Pwm_Count    | [16-23] | Number of PWM pulses<br>Read: The current count; counts down the remaining pulses. After reaching zero, the count does<br>not automatically reset to the previously-written value.<br>Write: Writing the number of pulses starts the PWM. Write 0xFF for infinite pulses. (Requires<br>write of 0x00 before writing a different value.) |
|              | [24]    | Reserved                                                                                                    |
| En_Pin       | [25-27] | The GPIO pin to be used as a PWM enable i.e. the PWM continues as long as the En_Pin is held in a certain state (high or low).                                                                                                    |
|              | [28]    | Reserved                                                                                                    |
| Disable_Pol  | [29]    | Polarity of the PWM enable pin (En_Pin) that will disable the PWM. If this bit is 0, the PWM is disabled when the PWM enable pin goes low.                                                                                                    |
| En_En        | [30]    | 0: Disable enable pin (En_Pin) functionality<br>1: Enable En_Pin functionality                                                                                                    |
| Pwm_Pol      | [31]    | Polarity of the PWM signal<br>0: Low, 1: High                                                                                                    |

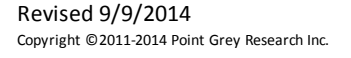

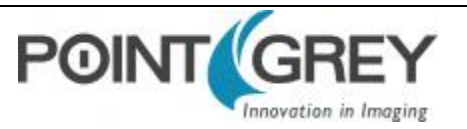

### D.5 GPIO\_XTRA\_PIN: 1114h-1144h

These registers contain mode specific data for the GPIO pins. Units are ticks of a 1.024MHz clock.

| Pin | Register        |       |  |
|-----|-----------------|-------|--|
| 0   | GPIO_XTRA_PIN_0 | 1114h |  |
| 1   | GPIO_XTRA_PIN_1 | 1124h |  |
| 2   | GPIO_XTRA_PIN_2 | 1134h |  |
| 3   | GPIO_XTRA_PIN_3 | 1144h |  |

Format:

| Field           | Bit     | Description                                            |  |
|-----------------|---------|--------------------------------------------------------|--|
| Mode_Specific_1 | [0-15]  | GPIO_MODE_4: Low period of PWM pulse (if Pwm_Pol = 0)  |  |
| Mode_Specific_2 | [16-31] | GPIO_MODE_4: High period of PWM pulse (if Pwm_Pol = 0) |  |

### D.6 TRIGGER\_MODE: 830h

Control of the register is via the ON\_OFF bit and the Trigger\_Mode and Parameter fields.

| F | ი | rı | m | а | t |
|---|---|----|---|---|---|
| • | v |    |   | u | • |

| Field                              | Bit    | Description                                                                                                    |
|------------------------------------|--------|----------------------------------------------------------------------------------------------------|
| Presence_Inq                       | [0]    | Presence of this feature<br>0: Not Available, 1: Available                                                                                                    |
| Abs_Control                        | [1]    | Absolute value control<br>0: Control with the Value field, 1: Control with the Absolute value CSR.<br>If this bit = 1, the value in the Value field is read-only.                        |
|                                    | [2-5]  | Reserved                                                                                                    |
| ON_OFF                             | [6]    | Read: read a status<br>Write: ON or OFF for this feature<br>0: OFF, 1: ON<br>If this bit = 0, other fields will be read only                                                             |
| Trigger_Polarity [7] Sele<br>0: Tr |        | Select trigger polarity (except for Software_Trigger)<br>0: Trigger active low, 1: Trigger active high                                                                                   |
| Trigger_Source                     | [8-10] | Select trigger source: used to select which GPIO pin will be used for external trigger purposes.<br>Sets trigger source ID from <i>Trigger_Source_Inq</i> field of TRIGGER_INQ register. |
| Trigger_Value                      | [11]   | Trigger input raw signal value: used to determine the current raw signal value on the pin.<br>Read only<br>0: Low, 1: High                                                               |
|                                    | [8-11] | Reserved                                                                                                    |

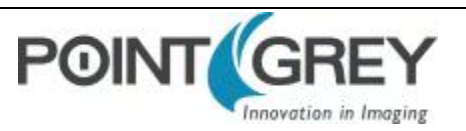

| Field        | Bit     | Description                                                                                                    |
|--------------|---------|----------------------------------------------------------------------------------------------------|
| Trigger_Mode | [12-15] | Trigger mode (Trigger_Mode_015): used to set the trigger mode to be used. For more information, see Asynchronous Triggering. |
|              |         | Query the <i>Trigger_Mode_Inq</i> fields of the TRIGGER_INQ register for available trigger modes.                            |
|              | [16-19] | Reserved                                                                                                    |
| Parameter    | [20-31] | Parameter for trigger function, if required (optional)                                                                       |

# D.7 LUT: 80000h - 80048h

| Offset  | Name         | Field              | Bit     | Description                                                |
|---------|--------------|--------------------|---------|------------------------------------------------------------|
|         |              | Presence_Inq       | [0]     | Presence of this feature<br>0: Not Available, 1: Available |
|         |              |                    | [1-4]   | Reserved                                                   |
|         |              | ON_OFF_Inq         | [5]     | Capability of turning this feature ON or OFF.              |
|         |              |                    | [6-7]   | Reserved                                                   |
| 80000h  | LUT_Ctrl_Inq | Input_Depth        | [8-12]  | Input data bit depth                                       |
|         | (Read Only)  | Output_Depth       | [13-17] | Output data bit depth                                      |
|         |              |                    | [18]    | Reserved                                                   |
|         |              | Number_of_Channels | [19-23] | Number of channels                                         |
|         |              |                    | [24-26] | Reserved                                                   |
|         |              | Number_of_Banks    | [27-31] | Number of banks                                            |
|         |              | Read_Bank_0_Inq    | [0]     | Capability of reading data from Bank 0                     |
|         |              | Read_Bank_1_Inq    | [1]     | Capability of reading data from Bank 1                     |
|         |              | Read_Bank_2_Inq    | [2]     | Capability of reading data from Bank 2                     |
|         |              | Read_Bank_3_Inq    | [3]     | Capability of reading data from Bank 3                     |
|         |              | Read_Bank_4_Inq    | [4]     | Capability of reading data from Bank 4                     |
|         |              | Read_Bank_5_Inq    | [5]     | Capability of reading data from Bank 5                     |
|         |              | Read_Bank_6_Inq    | [6]     | Capability of reading data from Bank 6                     |
| 80004h  | LUT_Bank_Rd_ | Read_Bank_7_Inq    | [7]     | Capability of reading data from Bank 7                     |
| 8000411 | Inq          | Read_Bank_8_Inq    | [8]     | Capability of reading data from Bank 8                     |
|         |              | Read_Bank_9_Inq    | [9]     | Capability of reading data from Bank 9                     |
|         |              | Read_Bank_10_Inq   | [10]    | Capability of reading data from Bank 10                    |
|         |              | Read_Bank_11_Inq   | [11]    | Capability of reading data from Bank 11                    |
|         |              | Read_Bank_12_Inq   | [12]    | Capability of reading data from Bank 12                    |
|         |              | Read_Bank_13_Inq   | [13]    | Capability of reading data from Bank 13                    |
|         |              | Read_Bank_14_Inq   | [14]    | Capability of reading data from Bank 14                    |
|         |              | Read_Bank_15_Inq   | [15]    | Capability of reading data from Bank 15                    |

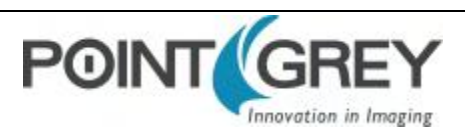

| Offset          | Name                  | Field                 | Bit                                   | Description                                                                  |
|-----------------|-----------------------|-----------------------|---------------------------------------|------------------------------------------------------------------------------|
|                 | Write_Bank_0_Inq      | [16]                  | Capability of writing data to Bank 0  |                                                                              |
|                 | Write_Bank_1_Inq      | [17]                  | Capability of writing data to Bank 1  |                                                                              |
|                 |                       | Write_Bank_2_Inq      | [18]                                  | Capability of writing data to Bank 2                                         |
|                 |                       | Write_Bank_3_Inq      | [19]                                  | Capability of writing data to Bank 3                                         |
|                 |                       | Write_Bank_4_Inq      | [20]                                  | Capability of writing data to Bank 4                                         |
|                 |                       | Write_Bank_5_Inq      | [21]                                  | Capability of writing data to Bank 5                                         |
|                 |                       | Write_Bank_6_Inq      | [22]                                  | Capability of writing data to Bank 6                                         |
|                 | LUT_Bank_Wr_          | Write_Bank_7_Inq      | [23]                                  | Capability of writing data to Bank 7                                         |
|                 | Inq                   | Write_Bank_8_Inq      | [24]                                  | Capability of writing data to Bank 8                                         |
|                 |                       | Write_Bank_9_Inq      | [25]                                  | Capability of writing data to Bank 9                                         |
|                 |                       | Write_Bank_10_Inq     | [26]                                  | Capability of writing data to Bank 10                                        |
|                 |                       | Write_Bank_11_Inq     | [27]                                  | Capability of writing data to Bank 11                                        |
|                 |                       | Write_Bank_12_Inq     | [28]                                  | Capability of writing data to Bank 12                                        |
|                 |                       | Write_Bank_13_Inq     | [29]                                  | Capability of writing data to Bank 13                                        |
|                 |                       | Write_Bank_14_Inq     | [30]                                  | Capability of writing data to Bank 14                                        |
|                 | Write_Bank_15_Inq     | [31]                  | Capability of writing data to Bank 15 |                                                                              |
| 80008h LUT_Ctrl |                       | Presence_Inq          | [0]                                   | Presence of this Feature<br>0: Not Available, 1: Available                   |
|                 |                       | [1-4]                 | Reserved                              |                                                                              |
|                 | LUT_Ctrl              | ON_OFF                | [5]                                   | Read: read a status<br>Write: ON or OFF this feature<br>0: OFF 1: ON         |
|                 |                       |                       |                                       | When ON is written, the ON_OFF field of the GAMMA register is turned to OFF. |
|                 |                       |                       | [6-27]                                | Reserved                                                                     |
|                 |                       | Active_Bank           | [28-31]                               | Active bank                                                                  |
| 8000Ch          | Bank_0_<br>Offset_Inq | Bank_0_Quadlet_Offset | [0-31]                                | 32-bit offset of Bank 0 table data                                           |
| 80010h          | Bank_1_<br>Offset_Inq | Bank_1_Quadlet_Offset | [0-31]                                | 32-bit offset of Bank 1 table data                                           |
| 80014h          | Bank_2_<br>Offset_Inq | Bank_2_Quadlet_Offset | [0-31]                                | 32-bit offset of Bank 2 table data                                           |
| 80018h          | Bank_3_<br>Offset_Inq | Bank_3_Quadlet_Offset | [0-31]                                | 32-bit offset of Bank 3 table data                                           |
| 8001Ch          | Bank_4_<br>Offset_Inq | Bank_4_Quadlet_Offset | [0-31]                                | 32-bit offset of Bank 4 table data                                           |
| 80020h          | Bank_5_<br>Offset_Inq | Bank_5_Quadlet_Offset | [0-31]                                | 32-bit offset of Bank 5 table data                                           |
| 80024h          | Bank_6_<br>Offset_Inq | Bank_6_Quadlet_Offset | [0-31]                                | 32-bit offset of Bank 6 table data                                           |

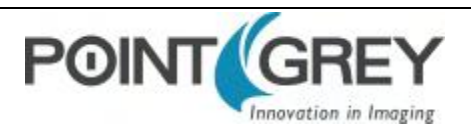

| Offset | Name                   | Field                  | Bit    | Description                         |
|--------|------------------------|------------------------|--------|-------------------------------------|
| 80028h | Bank_7_<br>Offset_Inq  | Bank_7_Quadlet_Offset  | [0-31] | 32-bit offset of Bank 7 table data  |
| 8002Ch | Bank_8_<br>Offset_Inq  | Bank_8_Quadlet_Offset  | [0-31] | 32-bit offset of Bank 8 table data  |
| 80030h | Bank_9_<br>Offset_Inq  | Bank_9_Quadlet_Offset  | [0-31] | 32-bit offset of Bank 9 table data  |
| 80034h | Bank_10_<br>Offset_Inq | Bank_10_Quadlet_Offset | [0-31] | 32-bit offset of Bank 10 table data |
| 80038h | Bank_11_<br>Offset_Inq | Bank_11_Quadlet_Offset | [0-31] | 32-bit offset of Bank 11 table data |
| 8003Ch | Bank_12_<br>Offset_Inq | Bank_12_Quadlet_Offset | [0-31] | 32-bit offset of Bank 12 table data |
| 80040h | Bank_13_<br>Offset_Inq | Bank_13_Quadlet_Offset | [0-31] | 32-bit offset of Bank 13 table data |
| 80044h | Bank_14_<br>Offset_Inq | Bank_14_Quadlet_Offset | [0-31] | 32-bit offset of Bank 14 table data |
| 80048h | Bank_15_<br>Offset_Inq | Bank_15_Quadlet_Offset | [0-31] | 32-bit offset of Bank 15 table data |

# D.8 MIRROR\_IMAGE\_CTRL: 1054h

#### Format:

| Field             | Bit    | Description                                                                                    |
|-------------------|--------|------------------------------------------------------------------------------------------------|
| Presence_Inq      | [0]    | Presence of this feature.<br>0: Not Available, 1: Available                                    |
|                   | [1-30] | Reserved.                                                                                      |
| Mirror_Image_Ctrl | [31]   | Value<br>O: Disable horizontal (mirror) image flip<br>1: Enable horizontal (mirror) image flip |

# D.9 FRAME\_INFO: 12F8h

| Field        | Bit   | Description                                                | Frame-Specific Information |  |
|--------------|-------|------------------------------------------------------------|----------------------------|--|
| Presence_Inq | [0]   | Presence of this feature<br>0: Not Available, 1: Available |                            |  |
|              | [1-5] | Reserved                                                   |                            |  |

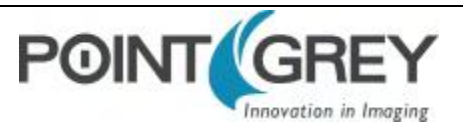

| Field           | Bit     | Description                                                                                                    | Frame-Specific Information                      |  |  |
|-----------------|---------|----------------------------------------------------------------------------------------------------|-------------------------------------------------|--|--|
| ROI_Pos_Inq     | [6]     |                                                                                                    |                                                 |  |  |
| GPIO_State_Inq  | [7]     |                                                                                                    |                                                 |  |  |
| Strobe_Pat_Inq  | [8]     |                                                                                                    |                                                 |  |  |
| Frame_Count_Inq | [9]     |                                                                                                    |                                                 |  |  |
| WB_CSR_Inq      | [10]    | Presence of image-specific information displa                                                                                                    | у                                               |  |  |
| Exp_CSR_Inq     | [11]    | 0: Not Available, 1: Available                                                                                                    |                                                 |  |  |
| Bright_CSR_Inq  | [12]    |                                                                                                    |                                                 |  |  |
| Shutter_CSR_Inq | [13]    |                                                                                                    |                                                 |  |  |
| Gain_CSR_Inq    | [14]    |                                                                                                    |                                                 |  |  |
| Time_Inq        | [15]    |                                                                                                    |                                                 |  |  |
| CSR_Abs_Value   | [16]    | Toggles between displaying 32-bit relative or absolute CSR values. If absolute value not<br>supported, relative value is displayed.<br>0: Relative, 1: Absolute<br>This field is currently read-only |                                                 |  |  |
|                 | [17-21] | Reserved                                                                                                    |                                                 |  |  |
|                 | [22]    |                                                                                                    | Region of Interest (ROI) position (See page 70) |  |  |
|                 | [23]    |                                                                                                    | GPIO Pin State                                  |  |  |
|                 | [24]    |                                                                                                    | Strobe Pattern Counter                          |  |  |
|                 | [25]    |                                                                                                    | Frame Counter                                   |  |  |
| lucent lufe     | [26]    | Display image-specific information                                                                                                    | White Balance CSR                               |  |  |
| insert_inio     | [27]    | 0: Off 1: On                                                                                                    | Exposure CSR                                    |  |  |
|                 | [28]    |                                                                                                    | Brightness CSR                                  |  |  |
|                 | [29]    |                                                                                                    | Shutter Value                                   |  |  |
|                 | [30]    |                                                                                                    | Gain CSR                                        |  |  |
|                 | [31]    |                                                                                                    | Timestamp (See page 70)                         |  |  |

# D.10 INITIALIZE: 000h

| Offset        | Name       | Field      | Bit    | Description                                                                                                    |
|---------------|------------|------------|--------|----------------------------------------------------------------------------------------------------|
| 000h INITIALI | INITIALIZE | Initialize | [0]    | If this bit is set to 1, the camera will reset to its initial state and default settings.<br>This bit is self-cleared. |
|               |            |            | [1-31] | Reserved                                                                                                    |

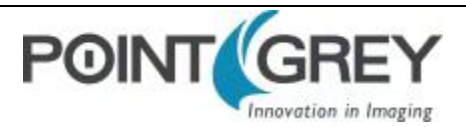

# D.11 TIME\_FROM\_INITIALIZE: 12E0h

#### Format:

| Field          | Bit    | Description                                                |
|----------------|--------|------------------------------------------------------------|
| Presence_Inq   | [0]    | Presence of this feature<br>0: Not Available, 1: Available |
| Time_From_Init | [1-31] | Time in seconds since the camera was initialized.          |

### D.12 TIME\_FROM\_BUS\_RESET: 12E4h

#### Format:

| Field           | Bit    | Description                                                |
|-----------------|--------|------------------------------------------------------------|
| Presence_Inq    | [0]    | Presence of this feature<br>0: Not Available, 1: Available |
| Time_From_Reset | [1-31] | Time in seconds since the camera detected a bus reset .    |

## D.13 XMIT\_FAILURE: 12FCh

#### Format:

| Field        | Bit    | Description                                                 |
|--------------|--------|-------------------------------------------------------------|
| Presence_Inq | [0]    | Presence of this feature<br>0: Not Available, 1: Available  |
| Frame_Count  | [1-31] | Read: Count of failed frame transmissions.<br>Write: Reset. |

## D.14 VMODE\_ERROR\_STATUS: 628h

#### Format:

| Field              | Bit    | Description                                                                                       |
|--------------------|--------|---------------------------------------------------------------------------------------------------|
|                    | [0]    | Error status of combination of video format, mode, frame rate and ISO_SPEED setting.              |
| Vmode_Error_Status |        | 0: no error, 1: error                                                                             |
|                    |        | This flag will be updated every time one of the above settings is changed by writing a new value. |
|                    | [1-31] | Reserved.                                                                                         |

### D.15 CAMERA\_LOG: 1D00 – 1DFFh

| Offset   | Description                                                                                                    |
|----------|----------------------------------------------------------------------------------------------------|
| 1D001DFF | Each byte is the hexadecimal representation of an ASCII character. The log is in reverse byte order, with the latest entry at the beginning of the log. The most significant byte of address 1D00h is the last byte in the log. |

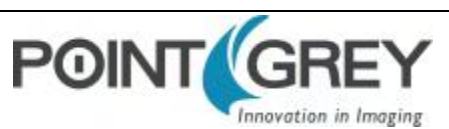

### D.16 LED\_CTRL: 1A14h

#### Format:

| Field        | Bit     | Description                                                |
|--------------|---------|------------------------------------------------------------|
| Presence_Inq | [0]     | Presence of this feature<br>0: Not Available, 1: Available |
|              | [1-22]  | Reserved                                                   |
| LED_Ctrl     | [23-31] | Enable or disable the LED<br>0x00: Off, 0x74: On           |

# D.17 TEST\_PATTERN: 104Ch

| Field          | Bit    | Description                                                |
|----------------|--------|------------------------------------------------------------|
| Presence_Inq   | [0]    | Presence of this feature<br>0: Not Available, 1: Available |
|                | [1-30] | Reserved                                                   |
| Test_Pattern_1 | [31]   | Value<br>0: Disable test pattern, 1: Enable test pattern   |

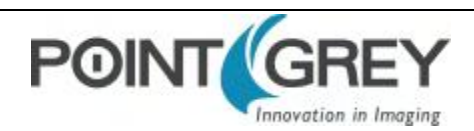

# **Revision History**

| Revision | Date               | Notes                                                                                                    |
|----------|--------------------|----------------------------------------------------------------------------------------------------|
| 1.0      | September 22, 2011 | Initial Document Version with support for model FL3-U3-32S2                                                                                                    |
| 2.0      | November 25, 2011  | Added support for model FL3-U3-13S2                                                                                                    |
| 2.1      | November 29, 2011  | Fixed broken links to knowledge base articles<br>Consolidated Specifications layout (no change to specifications data)                                                                                                    |
| 2.2      | December 14, 2011  | Removed Trigger Mode 14 which is not supported                                                                                                    |
| 2.3      | January 30, 2012   | Updated Frame Rate table for FL3-U3-32S2<br>Clarified Format 7 Mode 7 does not improve imaging performance                                                                                                    |
| 3.0      | May 4, 2012        | Added support for model FL3-U3-13Y3<br>Added installation instructions<br>Added Imaging Performance Specifications<br>Added register for FPN Correction<br>Minor edits and clarifications                                                                                                    |
| 3.1      | May 24, 2012       | Removed broken graph                                                                                                    |
| 3.2      | May 28, 2012       | Removed Imaging Performance table for FL3-U3-13Y3; test data not yet available                                                                                                    |
| 4.0      | June 5, 2012       | Added support for model FL3-U3-88S2<br>Added chapter for Input/Output control                                                                                                    |
| 5.0      | August 22, 2012    | Added support for model FL3-U3-13E4<br>Updated Imaging Performance and QE graphs; added Dynamic Range comparison<br>Added Mode 10 for FL3-U3-88S2 (allows 12 MP)<br>Clarified FL3-U3-88S2 supports global reset on rolling shutter<br>Added section on pixel formats<br>Updated ADC section<br>Verified video mode descriptions and frame rates for all models |
| 5.1      | August 27, 2012    | Fixed Chapter numbering                                                                                                    |
| 5.2      | September 27, 2012 | Removed unsupported trigger mode<br>Added sections on Global Shutter, Rolling Shutter, Global Reset, and Output Trigger                                                                                                    |
| 6.0      | October 22, 2013   | Moved Imaging Performance data to the Imaging Performance Specification<br>New layout of document<br>Added GenICam features                                                                                                    |
| 7.0      | September 9, 2014  | Support for FL3-U3-20E4                                                                                                    |

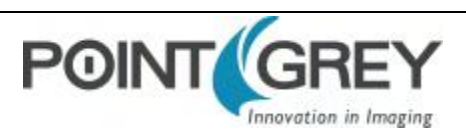